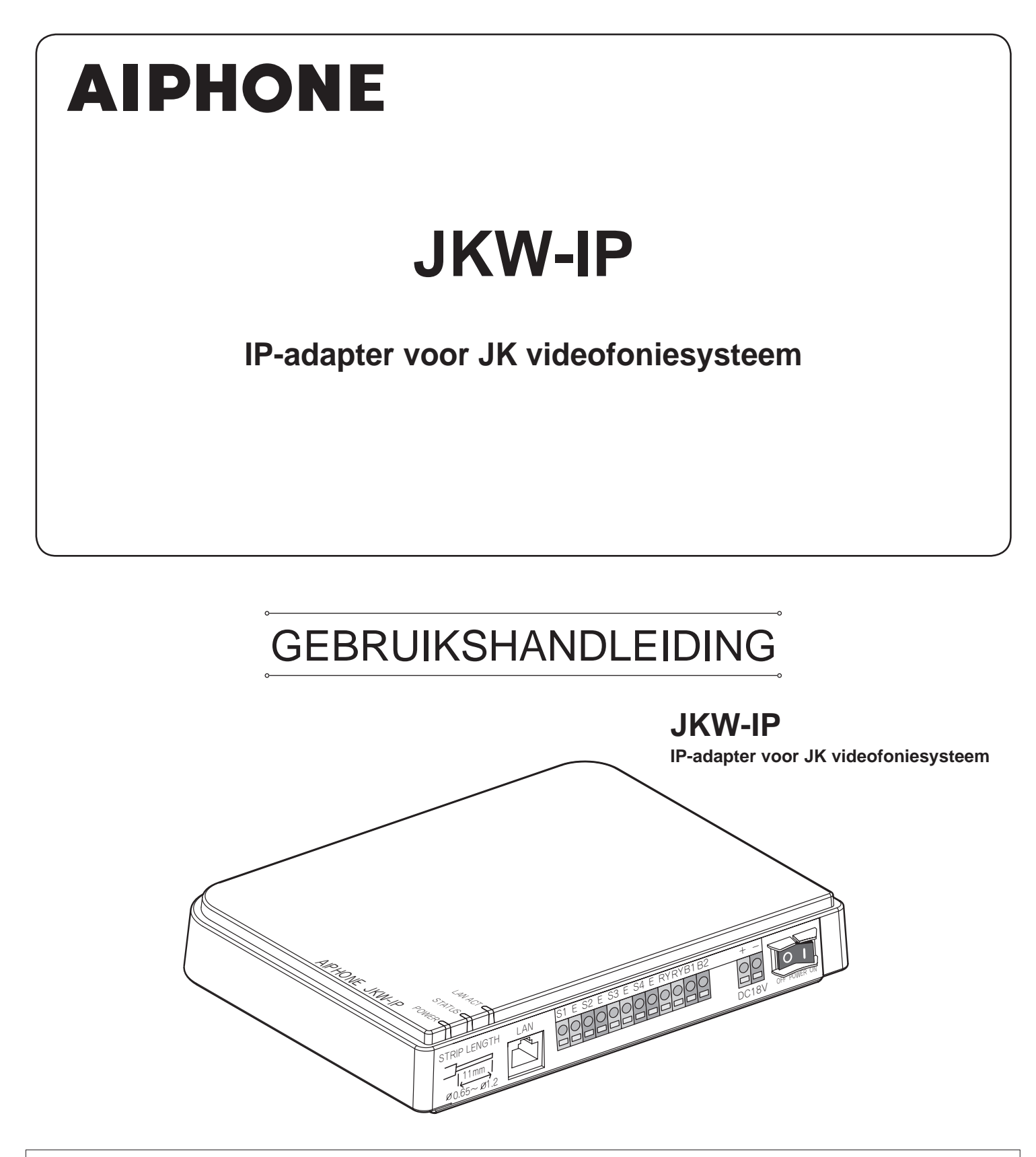

Wij danken u voor het selecteren van Aiphone voor uw communicatiebehoeften.

\* Lees deze handleiding voor veilig en juist gebruik van het systeem en bewaar deze op een veilige plaats voor toekomstige raadpleging.

Merk op dat de afbeeldingen en illustraties in deze handleiding kunnen verschillen van het daadwerkelijke product.

# INHOUD

| 1 | INLEIDING 6                                                                     |
|---|---------------------------------------------------------------------------------|
|   | 1-1 Voorbeeld systeemconfiguratie 6                                             |
|   | 1-2 Namen                                                                       |
|   | IP-adapter7                                                                     |
|   | Vensters PC-toepassing8                                                         |
|   | 1-3 Omtrent de systeeminstellingen10                                            |
|   | 1-4 De IP-adapter opstarten12                                                   |
|   | 1-5 De PC Toepassing installeren12                                              |
|   | 1-5-1 Systeemvereisten12                                                        |
|   | 1-5-2 Installatie13                                                             |
|   | 1-5-3 Bezig met verwijderen15                                                   |
|   | 1-5-4 De PC Toepassing opstarten15                                              |
| 2 | Netwerkinstellingen16                                                           |
|   | 2-1 PC-netwerkinstellingen16                                                    |
|   | 2-2 Aansluiten van de PC van degene die<br>het netwerk opzet en de IP-adapter17 |
| 3 | Instellingen IP-adapter18                                                       |
|   | 3-1 De IP-adapter registreren18                                                 |
|   | <u>3-2</u> Aanmelden20                                                          |
|   | 3-3 Instellingen beheerder                                                      |
|   | 3-3-1 Registratie beheerder21                                                   |
|   | 3-3-2 Registratie gebruiker22                                                   |
|   | 3-3-3 Instelling e-mail (IP-adapter)23                                          |
|   | 3-3-4 Instellingen In- en uitgangen24                                           |
|   | 3-3-5 Netwerkinstellingen26                                                     |
|   | 3-3-6 Logboek laden/Firmware bijwerken29                                        |
|   | 3-4 Gebruikersinstellingen 32                                                   |
|   | 3-4-1 Downloaden van de Beveiligingssleutel32                                   |
|   | 3-4-2 Instelling e-mail                                                         |
| 4 | Instellingen PC-toepassingen 35                                                 |
|   | 4-1 De PC Toepassing instellen 35                                               |
|   | 4-1-1 Volume-instellingen35                                                     |
|   | 4-1-2 Instelling Voorkeuren                                                     |

| 5 | Ba  | sisb   | ewerkingen van de                                                |     |
|---|-----|--------|------------------------------------------------------------------|-----|
|   | PC  | -toe   | passing                                                          | 39  |
|   | 5-1 | Vide   | o-intercomfuncties                                               | 39  |
|   |     | 5-1-1  | Een oproep van de deurpost<br>beantwoorden                       | .39 |
|   |     | 5-1-2  | Deurslotsturing                                                  | .40 |
|   |     | 5-1-3  | In- en uitzoomen & Camera<br>richten (PanTilt)                   | .41 |
|   |     | 5-1-4  | Beeldoptimalisatie (ADJUST)                                      | .42 |
|   |     | 5-1-5  | Interne gesprekken (Communicatie tussen PC en monitor hoofdpost) | .42 |
|   |     | 5-1-6  | Ingangsbewaking                                                  | 44  |
|   |     | 5-1-7  | Status alarmingangen controleren                                 | .45 |
|   |     | 5-1-8  | Sturing relaisuitgang van de IP-adapter                          | .45 |
|   |     | 5-1-9  | Tekstballon weergeven                                            | .45 |
|   | 5-2 | Opna   | amefunctie                                                       | 46  |
|   |     | 5-2-1  | Automatische opname                                              | .46 |
|   |     | 5-2-2  | Handmatige opname                                                | .47 |
|   | 5-3 | Wee    | rgavefunctie                                                     | 48  |
|   |     | 5-3-1  | Opgenomen beeld afspelen                                         | .48 |
|   |     | 5-3-2  | Een opgenomen bestand wissen                                     | .49 |
|   | 5-4 | E-ma   | ail verzenden                                                    | 49  |
| 6 | An  | dere   |                                                                  | 50  |
|   | Тес | hnisc  | he Voorzorgsmaatregelen                                          | 52  |
|   | Sp  | ecifi  | caties                                                           | 52  |
|   | No  | tities | s instelgegevens                                                 | 53  |
|   | Re  | gistr  | atievoorbeeld                                                    | 54  |
|   | Ga  | ranti  | e                                                                | 56  |

# VOORZORGSMAATREGELEN

Waarschuwing en opgelet

Algemeen verbod

Verboden het toestel te demonteren Verboden het toestel in contact te brengen met water

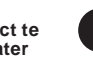

Algemene voorzorgsmaatregelen

# 

Niet-naleving kan de dood of ernstig lichamelijk letsel veroorzaken.

- S 1. Demonteer of verander het toestel niet. Dat kan brand of een elektrische schok veroorzaken.
- S 2. Binnenin is hoogspanning aanwezig. Open de behuizing niet. Dat kan een elektrische schok veroorzaken.
- S 3. Sluit geen andere dan de voorgeschreven voedingsbron op de aansluitingen +,- van het toestel aan. Installeer bovendien geen twee voedingen in parallelschakeling op één ingang. Dat kan brand of schade aan het toestel veroorzaken.
- S. Gebruik geen voeding met een andere dan de voorgeschreven spanning. Dat kan brand of een elektrische schok veroorzaken.
- 6. Houd het toestel uit de buurt van water of andere vloeistoffen. Dat kan brand of een elektrische schok veroorzaken.
- 7. Steek geen metalen voorwerpen of papier in de openingen van de behuizing. Dit kan brand of een elektrische schok veroorzaken.

# 

# Niet-naleving kan lichamelijk letsel of materiële schade veroorzaken.

- S 1. Installeer of sluit geen draden af terwijl de voeding is aangesloten. Dat kan een elektrische schok of schade aan het toestel veroorzaken.
- 2. Wanneer het toestel aan een muur wordt gemonteerd, dient dat te gebeuren op een geschikte plaats, waar geen personen of voorwerpen er tegenaan kunnen stoten of schuren. Dat kan lichamelijk letsel veroorzaken.
- 3. Controleer of de draden niet gekruist of kortgesloten zijn voordat u de stroom inschakelt. Zo niet kan brand of een elektrische schok ontstaan.
- 5. Gebruik voor de voeding het Aiphone-voedingsmodel of het model dat voorgeschreven is om met het systeem gebruikt te worden. Het gebruik van een niet-voorgeschreven model kan brand of een defect veroorzaken.
- 6. Plaats niets op het toestel of bedek het niet met kledij, enz. Dat kan brand of een elektrische schok veroorzaken.

- 7. Installeer het toestel niet op één van de volgende plaatsen. Dat kan brand, een elektrische schok of storing van het toestel veroorzaken.
  - \* Op een plaats in direct zonlicht of in de buurt van een verwarmingstoestel waar de temperatuur wisselt.
  - \* Op een plaats met veel stof, olie, chemicaliën, e.d.
  - \* Op een plaats die onderhevig is aan hoge vochtigheid, bijvoorbeeld badkamers, kelders, serres, enz.
  - \* Op een plaats waar de temperatuur erg laag is, zoals in een koelzone of vóór de airconditioning.
  - \* Op een plaats die blootstaat aan stoom of rook (nabij verwarmingstoestellen of kookfornuizen).
  - \* Wanneer toestellen die ruis genereren, bijvoorbeeld dimmerschakelaars of elektrische toestellen met gelijkstroom-wisselstroomomzetter, in de omgeving staan.

# Algemene voorzorgsmaatregelen

- 1. Houd het toestel meer dan 1 m verwijderd van een radio of tvtoestel.
- 2. Houd de intercombedrading ten minste 30 cm weg van wisselstroomleidingen van 100-240 V. Zo niet, kunnen ruis en storingen optreden.
- Installeer het toestel op een plaats waar het makkelijk toegankelijk is voor inspecties, herstellingen en onderhoud in de toekomst.
- 4. Wat toestellen van andere fabrikanten betreft (zoals sensoren, detectoren en deursloten) die bij dit systeem worden gebruikt, dient u de desbetreffende technische gegevens en garantievoorwaarden van de fabrikant of de leverancier op te volgen.
- 5. Het toestel is uitsluitend bedoeld voor gebruik binnenshuis. Gebruik het niet buiten.
- 6. Als het toestel niet werkt of niet correct werkt, trek de stekker uit of schakel de aan-/uit-schakelaar uit.
- 7. Wanneer het toestel aan de muur wordt bevestigd, kan de bovenkant van het toestel donkerder worden. Dat is geen storing.
- 8. Tijdens het gebruik kan het toestel warm worden, dat is geen gebrek in de werking.
- 9. Als er een gsm in de buurt van het toestel wordt gebruikt, kan dat storingen veroorzaken.
- 10. Het toestel kan beschadigd geraken wanneer het valt. Hanteer het met zorg.
- 11. Het toestel werkt niet wanneer er een stroomonderbreking is.
- 12. In zones in de buurt van zenders kan het intercomsysteem gestoord worden door de radiofrequentie.

# Opmerkingen over het gebruik

- De tijden van de monitor hoofdpost en de PC Toepassing zijn niet gesynchroniseerd.
- Audio en video zijn niet gesynchroniseerd op de PC-toepassing.
- Afhankelijk van de samenstelling van het netwerk en de computer, is het mogelijk dat deze toepassing niet bruikbaar is.
- Soms worden de audio en video vertraagd in de PC-toepassing omwille van codering, decodering of het netwerk.
- Start de (schakel de stroom in) pas wanneer alle kabels, zoals draden of LAN-kabels, correct aangesloten zijn op de monitor hoofdpost. Wanneer de voeding voor de monitor hoofdpost is aangeschakeld nadat de is opgestart, kan er een foutsignaal worden weergegeven op de computer als de PC-toepassing niet verbonden kan worden met de monitor hoofdpost. Schakel ook steeds de IP-adapter uit voordat u bekabeling aansluit of loskoppelt.
- De gebruikersnaam/het wachtwoord om toegang te krijgen tot de IP-adapter is de verantwoordelijkheid van de klant. Zorg ervoor dat u een wachtwoord instelt dat niet gemakkelijk kan worden achterhaald door een andere persoon. We raden u tevens aan de gebruikersnaam/het wachtwoord regelmatig te wijzigen.
- Afhankelijk van de breedband-router, kunnen bepaalde functies niet beschikbaar zijn. Raadpleeg onze website (http://www. aiphone.net/) voor een lijst van ondersteunde breedband-routers.
- Als u geen toegang krijgt tot de IP-adapter, of als er zich een probleem voordoet zoals e-mail die niet correct ontvangen wordt, schakelt u de stroom van de IP-adapter uit en daarna weer in en start u het hoofdtoestel opnieuw op. Als het probleem hiermee niet opgelost wordt, start u de modem of de breedband-router opnieuw op en start u daarna de IP-adapter opnieuw op.
- Raadpleeg de Installatie- en gebruikshandleiding die bij de video-intercom wordt meegeleverd voor de stappen die u dient te ondernemen voor de aansluiting en het gebruik.
- Afhankelijk van de netwerkomgeving of de eigenschappen van de computer, is het mogelijk dat bepaalde functies niet op een normale wijze kunnen worden uitgevoerd. Er kunnen zich onderbrekingen voordoen in de audio en video en de vertraagde beeldfrequentie kan dalen.
- U heeft een breedbandverbinding nodig om dit product via internet te gebruiken. De breedband-router heeft bovendien een statisch WAN IP-adres nodig.
- We raden een 100BASE-TX LAN-netwerk aan.
- We raden aan om geen draadloze LAN-verbinding te gebruiken omdat het mogelijk is dat deze niet correct kan werken omwille van beveiligingsproblemen of vertragingen op de verbinding.
- Indien meerdere bedieningen achter elkaar worden uitgevoerd in de PC toepassing kan dit resulteren in een slechte werking.
- Bij een stroomonderbreking of als de IP-adapter opnieuw wordt opgestart, zal de PC-toepassing ongeveer 5 minuten lang niet werken.
- Gebruik dan het "Memorandum instelgegevens" op pagina 53 en noteer uw instellingen. Dit kan goed van pas komen bij terugstellen of onderhoud.

# **Opmerkingen over het gebruik (communicatie)**

- Om te praten, luisteren, enz. met gebruik van de PC-toepassing moet u een los verkrijgbare staande microfoon, luidspreker, etc. met de computer verbinden. Wanneer het gesprek niet juist overschakelt van uzelf naar de andere partij, stel dan het volume van de microfoon en/of de luidspreker met de PC-toepassing in. Indien het volume nog onvoldoende is, stel dan ook het volume van de microfoon of luidspreker in. Indien u een headset of handset wilt gebruiken, dan moet deze een USB-interface hebben.
- Als er veel lawaai (zoals huilende kinderen, muziek, of felle wind) in de buurt van de computer of de deurpost is, is het mogelijk dat het geluid onderbroken wordt en moeilijk te horen is.
- Als u tijdens een gesprek met de deurpost, spreekt voordat de andere persoon is uitgesproken, is uw stem mogelijk niet duidelijk hoorbaar. Voor een vlotte communicatie moet u wachten totdat de andere persoon is uitgesproken.
- Het systeem maakt gebruik van een spraakgestuurde omschakeling van de spraakrichting (half-duplex). Zelfs wanneer u een koptelefoon gebruikt, is simultane communicatie in de 2 richtingen niet mogelijk. (Communicatie is niet full duplex.)
- Het volume bij een gesprek en het beltoonvolume van de oproepen hangen af van de instellingen van de PC-toepassing, de computer en het volume van de koptelefoon. Let op het volume bij het bewaken of het spreken.

# Mededelingen

- We zijn in geen enkel geval aansprakelijk voor schade die optreedt als gevolg van onderbrekingen in de netwerkuitrusting, onderbrekingen vanwege internetdienstverleners en mobiele telefoonbedrijven, onderbroken lijnen en andere verbindingsproblemen, waardoor het onmogelijk wordt deze dienst te verlenen of hij vertraagd wordt als gevolg van oorzaken die zich buiten onze verantwoordelijkheid bevinden, of als er een fout optreedt of gegevens ontbreken tijdens de verbinding.
- We zijn onder geen enkele voorwaarde aansprakelijk voor schade die optreedt als gevolg van een onderbroken communicatie door een slechte werking, problemen of bedieningsfouten van dit product.
- We zijn onder geen enkele voorwaarde aansprakelijk voor schade die ontstaat wanneer het wachtwoord van een klant of de overgebrachte informatie gelekt wordt door een bug of een niet-geautoriseerde toegang tot een computer bij een internetverbinding.
- We zijn onder geen enkele voorwaarde aansprakelijk voor schade of verlies als gevolg van de inhoud of de specificaties van dit product.
- Deze handleiding werd opgesteld door Aiphone Co., Ltd., alle rechten voorbehouden. Het kopiëren van deze handleiding of een deel ervan zonder de voorafgaande toestemming van Aiphone Co., Ltd. is ten strengste verboden.
- Denk eraan dat de afbeeldingen die in deze handleiding worden weergegeven kunnen verschillen van de eigenlijke beelden wegens de versie van uw besturingssysteem en/of Internet Explorer, enz.
- Denk eraan dat deze handleiding kan worden herzien en gewijzigd zonder voorafgaande kennisgeving.
- Denk eraan dat de specificaties van het product ter verbetering gewijzigd kunnen worden zonder voorafgaande kennisgeving.
- Denk eraan dat het de verantwoordelijkheid van de klant is om ervoor te zorgen dat hun computer beveiligd is. We zijn onder geen enkele voorwaarde verantwoordelijk voor problemen met de beveiliging.
- Dit systeem is niet bedoeld als hulpmiddel om levens te redden of om criminaliteit te voorkomen. Het is louter een bijkomend middel om informatie over te brengen. Aiphone zal in geen geval aansprakelijk worden gesteld voor dodelijke voorvallen of diefstal van eigendom die plaatsvinden terwijl het systeem wordt bediend.
- Wanneer de IP-adapter opnieuw wordt opgestart, worden de fabrieksinstellingen opnieuw ingesteld. Stel de instellingen van de IP-adapter en de PC-toepassing in dat geval opnieuw in.

# **1** INLEIDING

# 1-1 Voorbeeld systeemconfiguratie

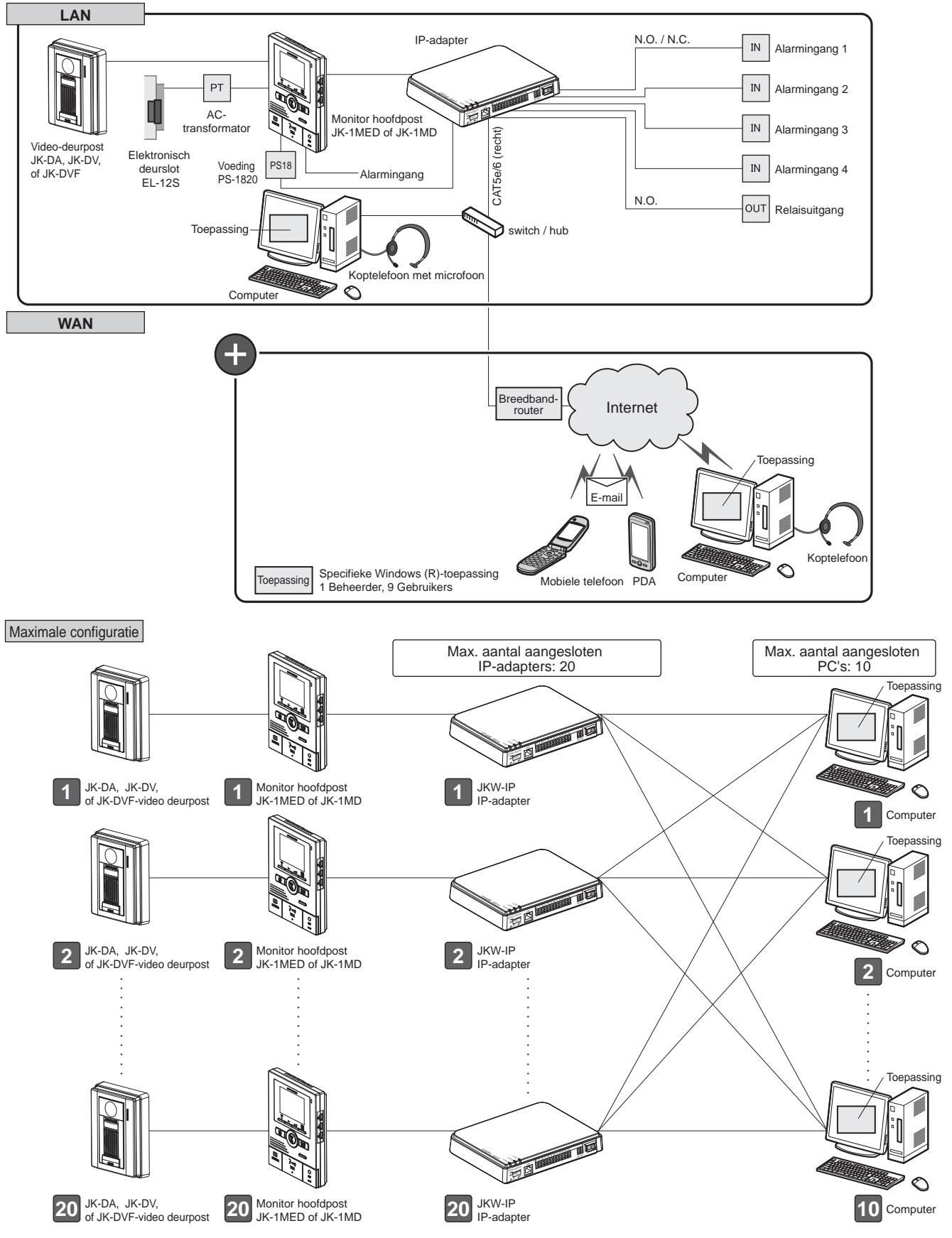

# 1-2 Namen

## **IP-adapter**

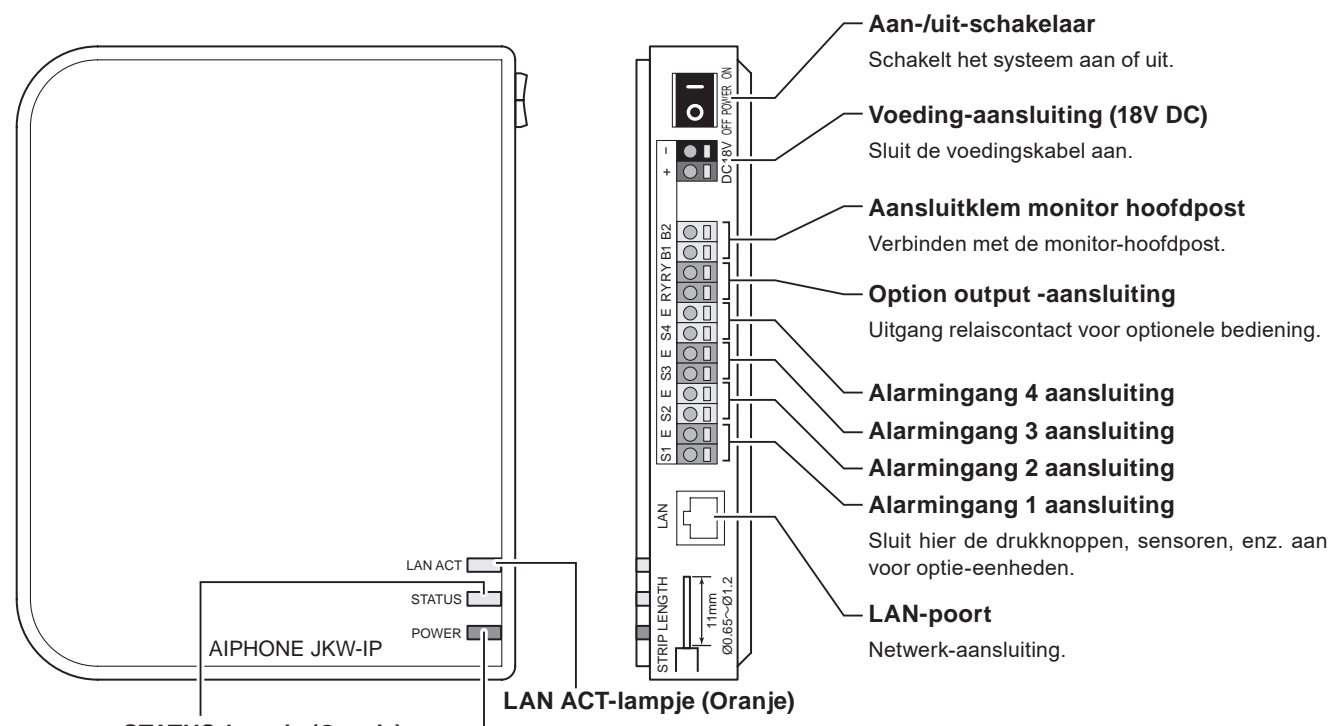

### STATUS-lampje (Oranje)

Knippert oranje wanneer het systeem opgestart wordt en blijft continu branden wanneer het opstarten voltooid is. Brandt oranje wanneer er een LAN aangesloten is en knippert terwijl er informatie over het ethernet uitgewisseld wordt.

-POWER-lampje (voeding= Groen)

Brandt groen wanneer de voeding ingeschakeld is.

#### Resetknop (achter zelfklever)

Wanneer u deze knop langer dan 5 seconden ingedrukt houdt, worden de instellingen van de IP-adapter teruggesteld op hun oorspronkelijke fabrieksinstellingen.

#### **Overzicht LED-indicaties**

|                              | LED            | Beschrijving                                                                                                    |
|------------------------------|----------------|----------------------------------------------------------------------------------------------------|
|                              |                | <ul> <li>Normale werking (wanneer<br/>aangesloten op het netwerk)</li> </ul>                                        |
| LAN ACT<br>(Oranje)          |                | Uitwisseling informatie met de LAN-<br>poort                                                                        |
|                              |                | Probleem met netwerkverbinding                                                                                      |
| STATUS<br>(Oranje)           | Brandt         | Normale werking                                                                                                    |
|                              | State Knippert | <ul> <li>Opstarten</li> <li>Wanneer de reset-knop ingedrukt<br/>wordt gedurende 5 seconden of<br/>langer</li> </ul> |
|                              | POWER          | Voeding is ingeschakeld                                                                                             |
| POWER<br>(voeding=<br>Groen) |                | <ul> <li>Probleem met verbinding met monitor<br/>hoofdpost</li> </ul>                                               |
|                              |                | Voeding is uitgeschakeld                                                                                            |

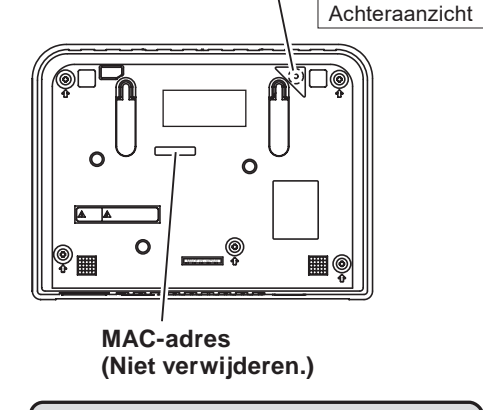

 Druk nooit op de schakelaar voor de standaardinstelling, tenzij dit nodig is.
 De opgeslagen instellingen keren

terug naar de standaardinstellingen.

## Vensters PC-toepassing

Het venster van de PC Toepassing bestaat uit een "compact venster" en een "uitgebreid venster". U kunt schakelen tussen compact en Uitgebreid Venster door te klikken op de knoppen [Compact Venster] of [Venster Maximaliseren].

### **Compact venster**

In het compacte venster, kunt u de volgende instellingen uitvoeren.

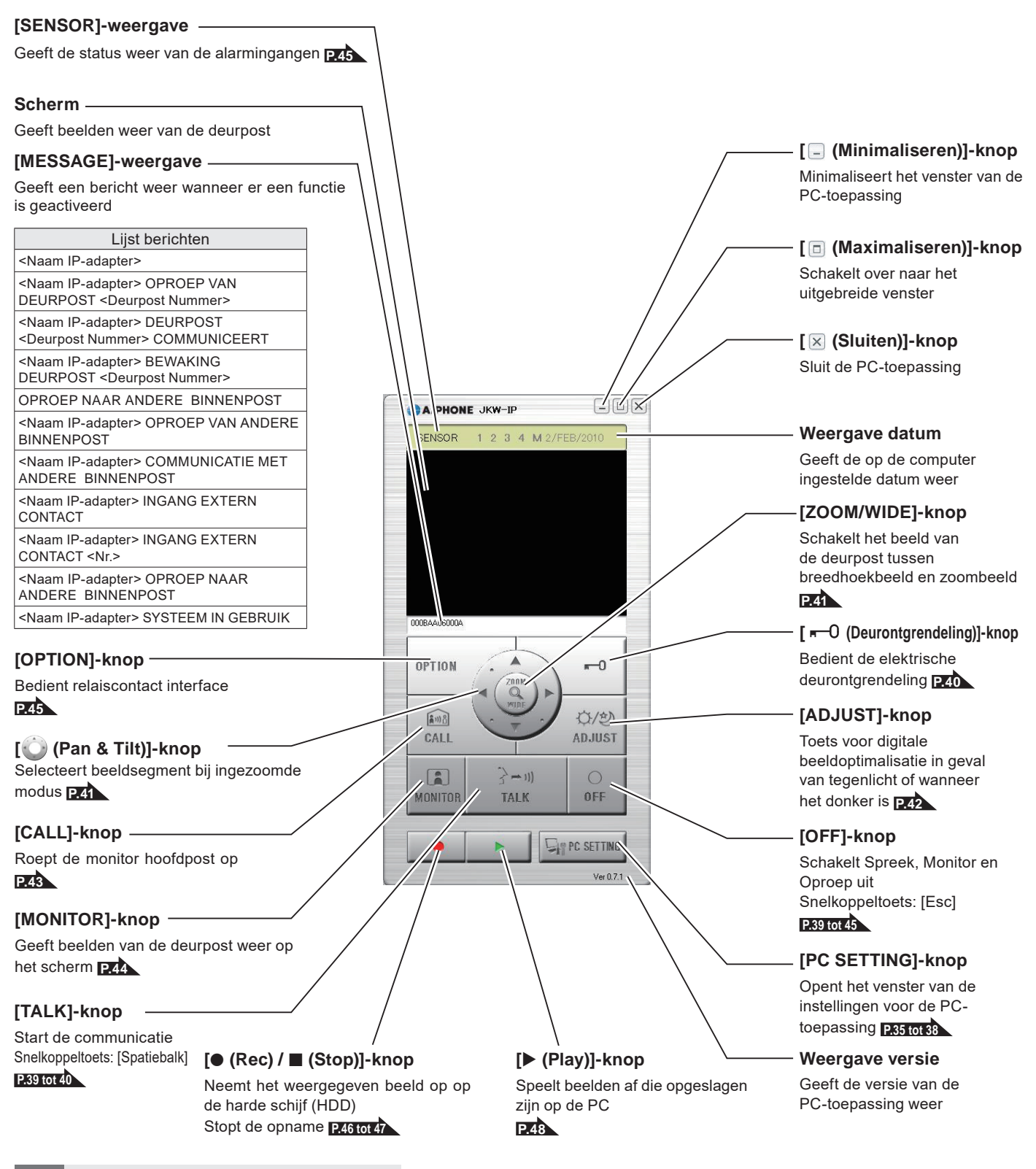

MEMO • Dit is het scherm dat wordt weergegeven na registratie.

### **Uitgebreid venster**

Hieronder worden verscheidene knoppen uitgelegd in het Uitgebreide venster en de inhoud van de weergave.

De inhoud op de linkerkant van het venster is dezelfde als het compacte venster.

### [Status]-weergave

Geeft de status van de IP-adapter weer

| -                                                                                                    |                                                                                                    |                                                                                | Kleur                                                                                                    | Status                                                                       | Beschrijving                                                                                                    |
|----------------------------------------------------------------------------------------------------|----------------------------------------------------------------------------------------------------|--------------------------------------------------------------------------------|----------------------------------------------------------------------------------------------------|------------------------------------------------------------------------------|----------------------------------------------------------------------------------------------------|
|                                                                                                    |                                                                                                    |                                                                                | Rood                                                                                                    | 1 OPROEP<br>DEUR                                                             | Wordt weergegeven bij<br>oproepen van de deurpost                                                                                                    |
|                                                                                                    |                                                                                                    |                                                                                | 🔳 Groen                                                                                                    | COMMUNICEERT                                                                 | Wordt weergegeven tijdens communicatie                                                                                                    |
|                                                                                                    |                                                                                                    |                                                                                | 🔳 Groen                                                                                                    | MONITOR                                                                      | Wordt weergegeven tijdens<br>bewaking                                                                                                    |
|                                                                                                    |                                                                                                    |                                                                                | 🔳 Oranje                                                                                                    | 1 OPROEP<br>POST                                                             | Wordt weergegeven bij<br>oproepen van de monitor<br>hoofdpost                                                                                                    |
| [Adaptor]-weergave                                                                                      |                                                                                                    |                                                                                | 📕 Oranje                                                                                                    | OPROEP                                                                       | Wordt weergegeven bij<br>oproepen van de PC<br>Toepassing                                                                                                    |
| Geeft de naam van de IP-adapter weer<br>Als er geen naam ingesteld is, wordt het N<br>adres weergegeven | IAC-                                                                                                    |                                                                                | 🔳 Grijs                                                                                                    | <geen weergave=""></geen>                                                    | Beveiligingssleutel nog niet<br>ingesteld (tijdens stand-by)                                                                                                    |
|                                                                                                    |                                                                                                    |                                                                                | Blauw                                                                                                    | <geen weergave=""></geen>                                                    | Wordt weergegeven<br>tijdens stand-by                                                                                                    |
| Geeft het nummer van de IP-adapter weer<br>Selecteert de IP-adapter                                     |                                                                                                    |                                                                                | In Window<br>dat word<br>overeenko                                                                                                    | s 7, 8, 8.1, 10 zal<br>aangegeven ii<br>mstig de [Status]<br>[Forn           | de kleur van het programma<br>n de taakbalk veranderen<br> .<br>naat]-knop                                                                                                    |
| O AIPHONE JKW-IP                                                                                        |                                                                                                    |                                                                                |                                                                                                    | Venste                                                                       | eit over naar net Compacte                                                                                                    |
| SENSOR () 2 A M 2/TEE/2010                                                                              | No         Ada           1         X00BAA06000           2         3           4         5           6         7           8         9           10         11           12         13           14         15           16         17           18         19           20         20 | ptor Stat                                                                      | US Sensor<br>1 2 3<br>1 2 3<br>1 3 3<br>1 3 3 | [Sens<br>Geeff<br>alarmi<br>I Bla<br>2 Bla<br>3 Bla<br>4 Bla<br>M Bla<br>R45 | sor]-weergave<br>: de status weer van de<br>ngangen<br>ur Beschrijving<br>uw Ingang extern contact 1 actief<br>uw Ingang extern contact 2 actief<br>uw Ingang extern contact 3 actief<br>uw Ingang extern contact 4 actief<br>Iuw Ingang extern contact 4 actief<br>uw Ingang extern contact voor<br>de monitor-hoofdpost actief |
| V# 0.7.7                                                                                                | [(▼•<br>Wijzig<br>IP-ada                                                                                                    | <ul> <li>)]-knoppen</li> <li>gt de volgorde va apters in het overzi</li> </ul> | n de<br>cht                                                                                                    | Op<br>'Ins<br>Ins                                                            | ent het venster<br>stellingen IP-adapter'                                                                                                    |
|                                                                                                    | MEMO • U ku<br>Ann                                                                                                    | int de IP-adapter sel<br>uleer de selectie door                                | ecteren door op d<br>r opnieuw op de ge                                                                                                    | e regel voor de op<br>eselecteerde IP-ad                                     | vtionele IP-adapter te klikken.<br>apter te klikken.                                                                                                    |

- De statusweergave kan geen indicatie geven van andere PC-toepassingen.
- Om een adapter uit de lijst te wissen, klikt u met de rechter muisknop op de gewenste adapter in de "afgesloten" status en selecteert u vervolgens "Verwijderen".

#### Omtrent de systeeminstellingen 1-3

- MEMO · Zorg ervoor dat u de configuratie van het systeem controleert voordat u de instellingen bepaalt en sluit de eenheden vervolgens correct aan.
  - · Neem contact op met uw provider (ISP), om verbinding te verkrijgen met internet.
  - Voordat u de instellingen bepaalt, dient u te zorgen dat u over de nodige informatie beschikt, zoals het Statisch IP-adres, e-mailadressen en andere nodige informatie.
  - Het standaard IP-adres van dit apparaat, in de fabriek ingesteld, is 192.168.0.30. Als hetzelfde adres al gebruikt wordt door een ander apparaat, wijzig dan het IP-adres van één van beide.

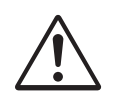

Volg **STAP 1** tot en met **STAP 3** hieronder om dit product in te stellen. Als u dit niet doet, kan dit product niet worden gebruikt.

Website A

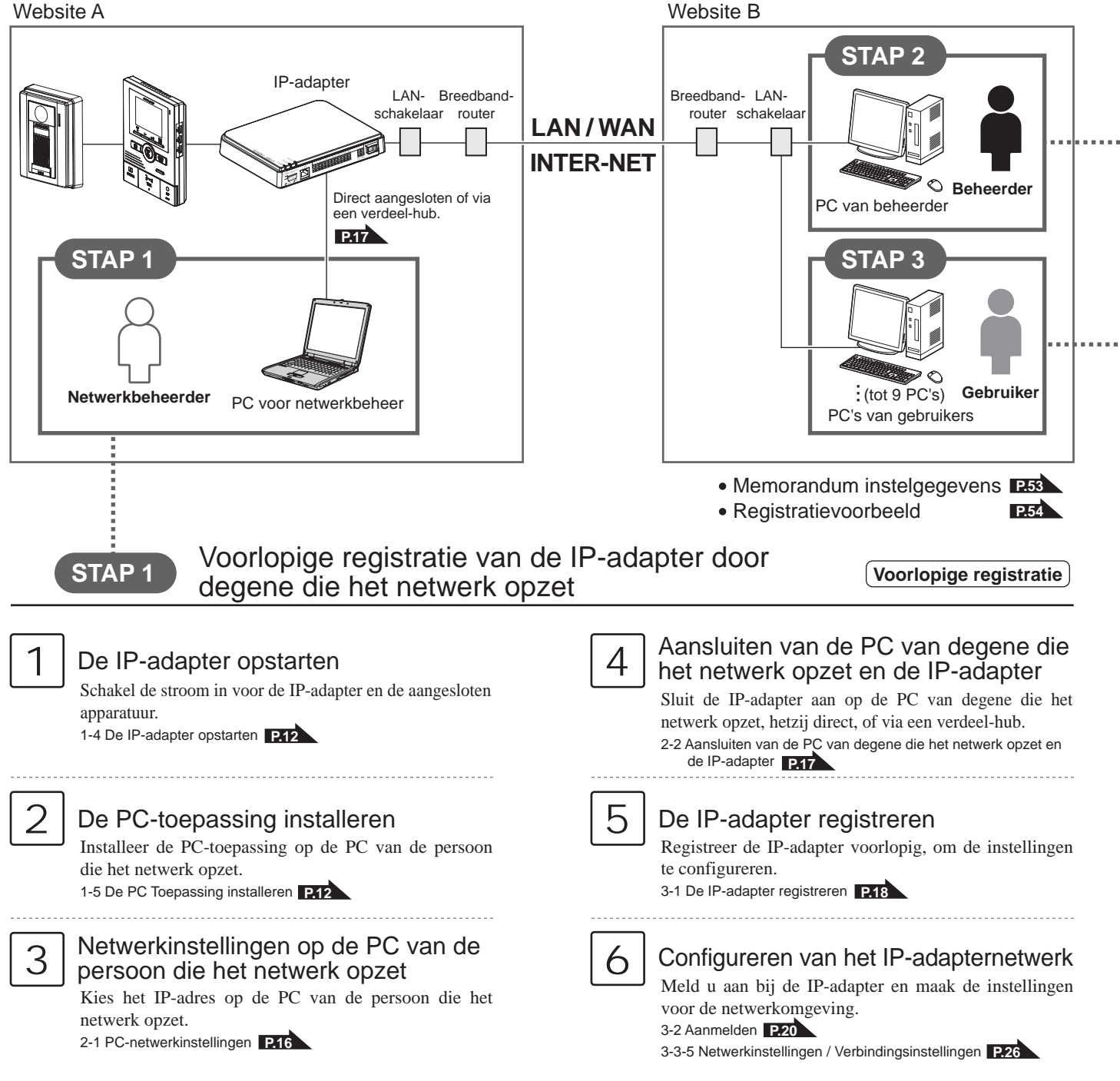

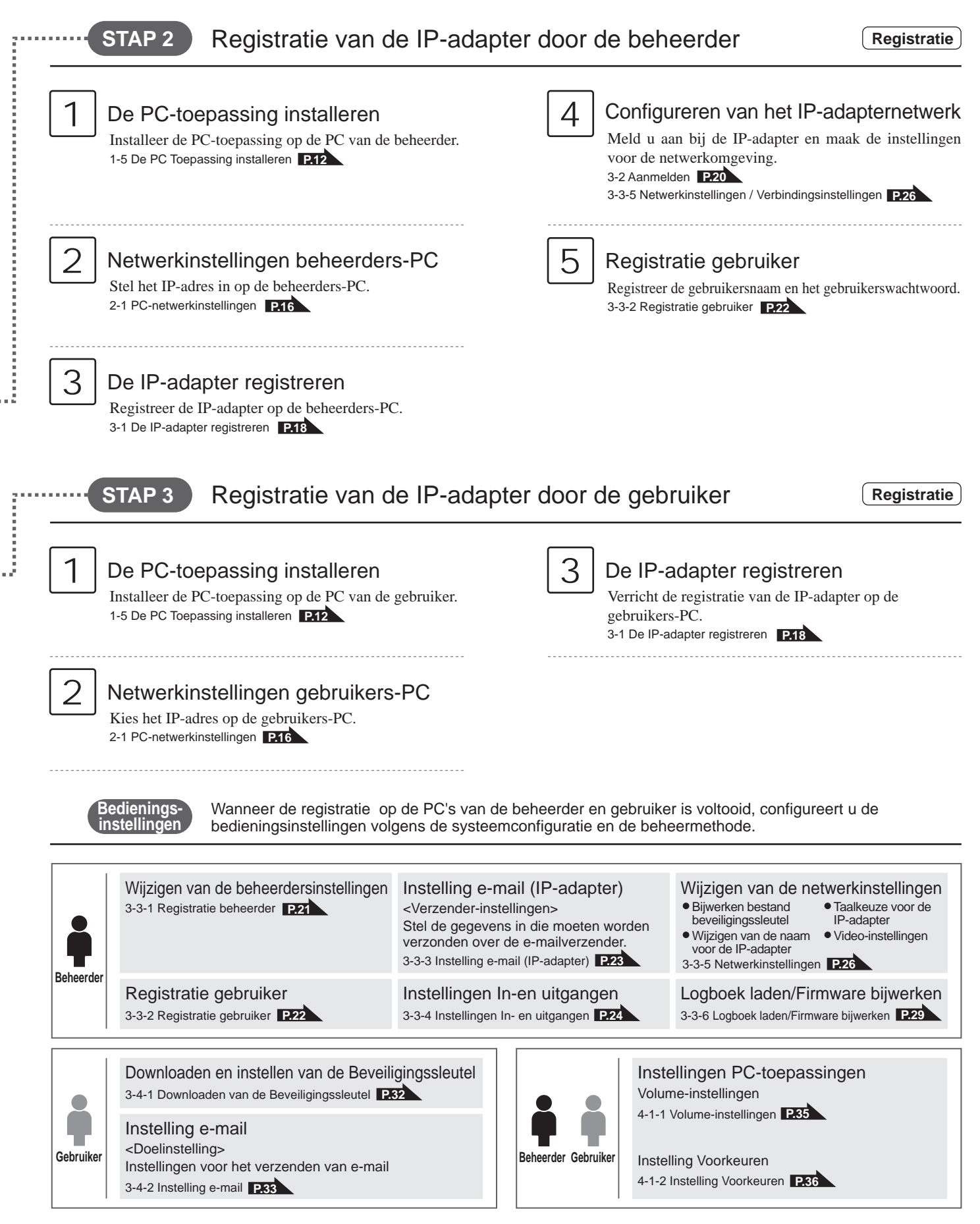

# **1-4** De IP-adapter opstarten

(Voorlopige registratie) (Registratie : Beheerder/Gebruiker

Doorloop de volgende stappen om de IP-adapter op te starten.

- **1** Ga na of de draden correct aangesloten zijn.
- **2.** Schakel alle aangesloten apparaten aan, behalve de IP-adapter.
- **3.** Zet vervolgens de voedingsschakelaar van de IP-adapter aan.
  - Het POWER-lampje (groen) en het LAN ACT-lampje (oranje) branden en het STATUS-lampje (oranje) knippert.

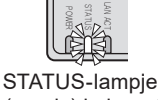

(oranje) knippert

MEMO Voor meer informatie over de LED-indicaties, raadpleegt u "Overzicht LED-indicaties" voor "IP-adapter" onder "Namen". E7

**4.** Het STATUS-lampje (oranje) gaat van knipperstand over naar continu branden.

• De IP-adapter is nu klaar voor gebruik.

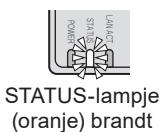

# 1-5 De PC Toepassing installeren

(Voorlopige registratie) (Registratie : Beheerder/Gebruiker

Installeer de PC-toepassing op uw computer vanop de CD die bij dit product wordt meegeleverd. Het is misschien nodig om aangemeld te zijn op uw computer als beheerder om de PC Toepassing te installeren.

### 1-5-1 Systeemvereisten

Uw computer moet voldoen aan de volgende systeemvereisten om de PC-toepassing te gebruiken. Raadpleeg de handleiding van de PC voor meer informatie.

| Besturingssysteem              | Windows XP Home/Professional(SP3),<br>Windows Vista Ultimate/Home/Business/Enterprise(SP1)/32-bit version/64-bit version<br>Windows 7 Home Premium/Professional/Enterprise/Ultimate/32-bit version/64-bit version<br>Windows 8/Pro/Enterprise/32-bit version/64-bit version<br>Windows 8.1/Pro/Enterprise/32-bit version/64-bit version<br>Windows 10 Home/Pro/Enterprise/Education(version1607)/32-bit version/64-bit version |
|--------------------------------|----------------------------------------------------------------------------------------------------|
| Systeemvereisten<br>voor de PC | Processor: 2 GHz of sneller<br>Systeemgeheugen (RAM): 1 GB RAM of meer<br>Harde schijf: 10 MB of meer (er is extra ruimte nodig voor de opnamen)<br>Geluidskaart: 8 bit full-duplex, compatibel met Direct Sound<br>Scherm: 1024 x 768 of groter<br>Run-time: Microsoft .NET Framework 2.0/3.0/3.5<br>Netwerk: 10BASE-T/100BASE-TX Ethernet                                                                                    |
| Protocol                       | TCP/IPv4, UDP/IPv4, SIP, Andere                                                                                                    |
| Bandbreedte netwerk            | 320 k tot 8 Mbps (Per IP-adapter)                                                                                                    |
| Taal                           | Engels, Frans, Spaans, Duits, Nederlands, Italiaans, Japans                                                                                                    |
| Webbrowser                     | Internet Explorer 6.0 of recenter/Microsoft Edge 89 of recenter (met Internetopties SSL 3.0 ingeschakeld)                                                                                                    |

Het is mogelijk dat de PC Toepassing niet werkt of niet correct werkt. Een computer met specificaties die niet voldoen aan de nodige vereisten kan blokkeren.

Er kan ernstige schade ontstaan wanneer er een fout optreedt tijdens de deurontgrendeling.

We raden aan een computer te gebruiken die de minimale systeemvereisten overschrijdt.

Microsoft, Windows, Windows Vista en Microsoft Edge zijn gedeponeerde handelsmerken of handelsmerken van Microsoft Corporation in de Verenigde Staten en/of andere landen.

## 1-5-2 Installatie

In dit hoofdstuk wordt beschreven hoe u de PC-toepassing installeert op uw PC.

- De schermen kunnen verschillen, afhankelijk van de versie van uw besturingssysteem en/of Internet Explorer.
- Volg voor het installeren de aanwijzingen die op het scherm verschijnen.
- **1** Plaats de cd-rom in uw computer.

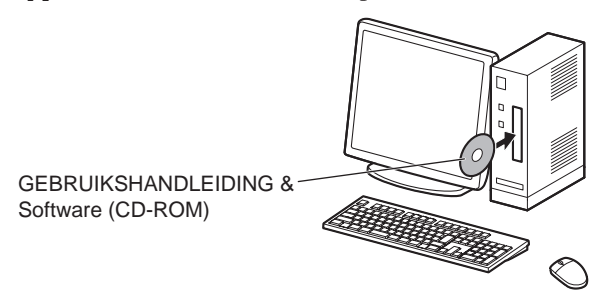

### **2.** Klik op "Dutch" in het taalkeuzescherm.

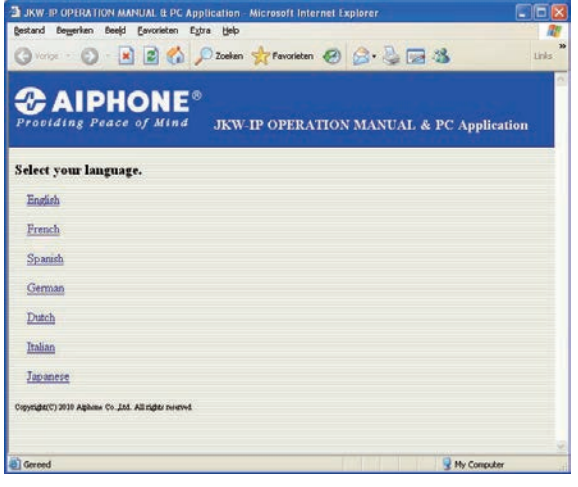

- English: Engels
- Dutch: Nederlands • Italian: Italiaans
- French: Frans · Japanese: Japans
- Spanish: Spaans
- German: Duits
- **3.** Klik op "PC-toepassing" en volg dan de instructies op het scherm om de installatie uit te voeren.
  - · Het venster met de installatiewizard van de Aiphone\_JKW wordt weergegeven.

| B JKW IP OPERATION MANUAL & PC Application - Microsoft Internet Explorer                                                                                                    |                     |
|----------------------------------------------------------------------------------------------------|---------------------|
| gestand Begerien Beeld Eavorieten Egtra Help                                                                                                    | 11                  |
| 🔇 Vorige 🔹 🕥 · 🖹 🖻 🏠 🔎 Zoelen 👷 Fevorieten 🤣 🍰 🕁 🍇                                                                                                    | Links <sup>30</sup> |
| Providing Peace of Mind JKW-IP OPERATION MANUAL & PC Applied                                                                                                    | ation               |
| GEBRUIKSHANDLEIDING                                                                                                    |                     |
| PC Toepassing                                                                                                    |                     |
| JKW-IP IP SEARCH                                                                                                    |                     |
| Seri Adaber<br>Kernbal Reader                                                                                                    |                     |
| [OPMERKINGEN: Wanneer de pc-toepassing niet kan worden geïnstalleerd of niet corre<br>Controler: de versie van .NET Framework® op de pc.<br>De pc-toepassing kan niet worden gebruikt onder '.NET Framework 2.0/3.0/3.5'.<br>Verbind de pc met het internet en installeer vervolgens een van de bovenvermelde versies. | ct werkt.]          |
|                                                                                                    |                     |

- · Als ".NET Framework" nog niet geïnstalleerd is, wordt het installatievenster voor .NET Framework weergegeven. Volg de instructies op het scherm om de installatie uit te voeren.
- Als er bij het opstarten van de toepassing een beveiligings-MEMO • of viruswaarschuwing weergegeven wordt, laat de toepassing dan doorgaan.

| suprone_and setup                                                                                                    |      |
|----------------------------------------------------------------------------------------------------|------|
| Voor de volgende onderdelen:                                                                                                    |      |
| .NET Framework 2.0                                                                                                    |      |
| Lees de volgende gebruiksrechtovereenkomst. Druk de 'page down' t<br>om de rest van de overeenkomst te zien.                                                                                                    | oets |
| LICENTIEVOORWAARDEN VOOR AANVULLING OP MICROSOFT<br>-SOFTWARE<br>MICROSOFTNET FRAMEWORK 2.0 VOOR MICROSOFT<br>WANDOWS OPERATING SVETEM                                                                                                    | 1    |
| Microsoft Corporation (of, afhankalijke van waar u woork, een van<br>haar partners) goeft deze aanvuling aan u in loentie. U mag deze<br>aanvuling gebruiken als u bevoegd bent tot het gebruik van<br>bestumpszysteemsottwase van Microsoft Windows (de "toftware").<br>U mag deze niet gebruiken als u gem Leenik het dez | ×    |
| Toon gebruiksrechtovereenkomst om af te dukken                                                                                                    |      |
| Accepteert u de voorwaarden in de<br>gebruiksrechtovereenkomst?                                                                                                    |      |
| Als u kiest voor 1k ga niet akkoord, dan zal setup skaten. Om te<br>nstalleren mont u akkoord maan met de overeenkomst.                                                                                                    |      |
|                                                                                                    |      |

## **4**. Klik op [Volgende].

· Het venster 'Selecteer Opties' wordt weergegeven.

| 🕼 Aiphone_JKW                                                                                                    |
|----------------------------------------------------------------------------------------------------|
| Welkom bij de installatiewizard voor Aiphone_JKW                                                                                                    |
| Deze wizard begeleidt u door de installatieprocedure van het programma Aiphone_JKW op uw<br>computer.                                                                                                    |
| WAARSCHUWING: Dit computerprogramma is auteursrechtelijk beschermd. Onrechtmatige<br>verveelvoudiging of reproductie van dit programma of enig deel daarvan is verboden en strafbaar en<br>zal met alle beschikbare middelen worden bestreden. |
| Annuleren <u>Vorige</u> <u>Volgende &gt;</u>                                                                                                    |

#### INLEIDING

## **5.** Klik op [Volgende].

• Het venster 'Selecteer installatiemap' wordt weergegeven.

| Aiphone_JKW                             |           |            |              |
|-----------------------------------------|-----------|------------|--------------|
|                                         |           |            |              |
| Gelieve de opties in te stellen.        |           |            |              |
| Snelkoppeling op de desktop             | maken.    |            |              |
| <ul> <li>Opstart registreren</li> </ul> |           |            |              |
| 🔽 Start-menu registreren                |           |            |              |
| 🔽 Toevoegen aan werkbalk (W             | indows 7) |            |              |
|                                         |           |            |              |
|                                         | Annulaton | ( ) (origo | ( Malaanda ) |

### 6. Klik op [Volgende].

• De map waarin de toepassing geïnstalleerd dient te worden, wordt aangemaakt.

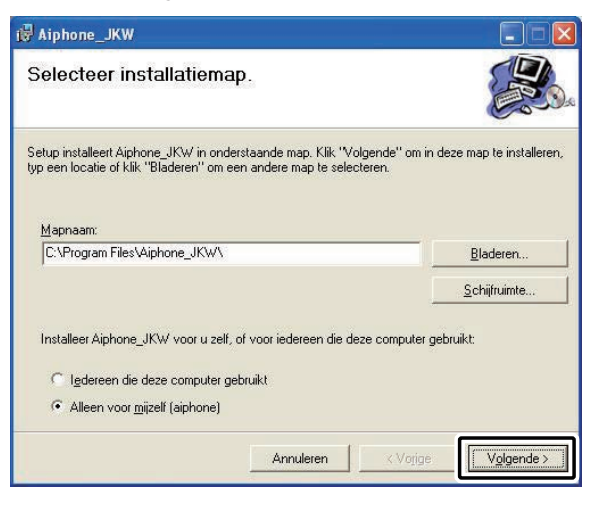

## **7.** Klik op [Volgende].

• De installatie begint.

| 🙀 Aiphone_JKW                                 |                         |                       |                     |
|-----------------------------------------------|-------------------------|-----------------------|---------------------|
| Installatie bevestigen                        |                         |                       |                     |
| Setup is gereed om Aiphone_JKW op<br>starten. | uw computer te installe | eren. Kiik Volgende o | m de installatie te |
|                                               | Annuleren               | < Vorige              | Volgende >          |

**8.** Wanneer de installatie voltooid is, wordt het venster 'Selecteer Opslagmap Opnamebestand' (Bladeren naar Map) weergegeven.

| 🖟 Aiphone_JKW                    |                    |
|----------------------------------|--------------------|
| Aiphone_JKW installeren          |                    |
| Aiphone_JKW wordt geinstalleerd. |                    |
| Even geduld a.u.b                | _                  |
|                                  |                    |
|                                  |                    |
|                                  |                    |
| Annuleren                        | ≪Vorige Volgende,> |

- **9.** Selecteer de map waar u de opgenomen bestanden wilt opslaan en klik vervolgens op [OK].
  - De geselecteerde map wordt de opslaglocatie voor opgenomen bestanden.
  - Eenmaal gekozen, kan de opgeslagen locatie niet meer veranderd worden.

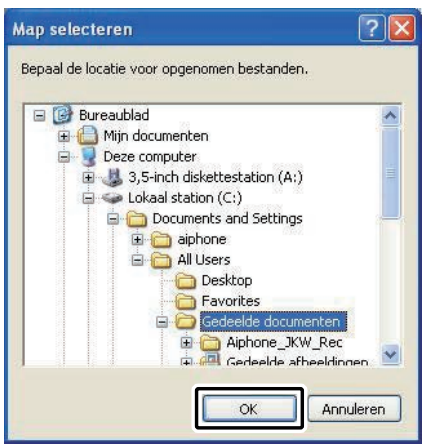

### **10.** Klik op [Sluiten].

• De installatie is voltooid.

| 🖁 Aiphone_JKW                      |                          |                    |            |
|------------------------------------|--------------------------|--------------------|------------|
| Aiphone_JKW Setup is               | s voltooid.              |                    |            |
| Aiphone_JKW Setup is voltooid.     |                          |                    |            |
|                                    |                          |                    |            |
| Gebruik Windows Update om te contr | oleren op kritische upda | ates voor het .NET | Framework. |
|                                    | Annuleren                | < Vojige           | Sluiten    |

### 1-5-3 Bezig met verwijderen

Selecteer "Configuratiescherm"  $\rightarrow$  "Software" onder het startmenu van Windows en selecteer vervolgens "Aiphone\_JKW" om het te verwijderen.

 MEMO
 Bij Windows 7 kan de PC-toepassing ook na het verwijderen nog op de taakbalk blijven staan. Dan verwijdert u het taalkbalkpictogram afzonderlijk.

### **1-5-4 De PC Toepassing opstarten**

U kunt de PC Toepassing ook opstarten door "Aiphone\_JKW" te selecteren in de lijst "Alle programma's" in het menu "start". U kunt "JKW-IP.exe" ook in de installatiemap uitvoeren (C:\Program Files\Aiphone\_JKW).

Wanneer u de lijst "Alle programma's" selecteert

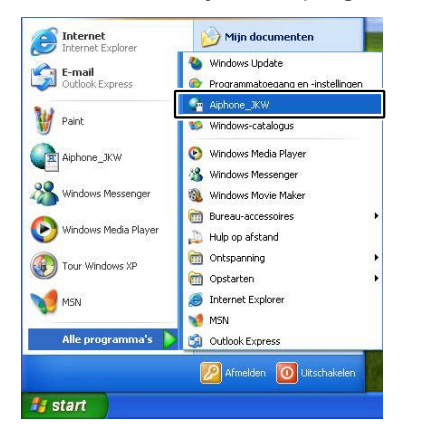

### Wanneer u "JKW-IP.exe" uitvoert

| Aiphone_JKW                                                                                                    |                                                                           |                                                                                                    |         |
|----------------------------------------------------------------------------------------------------|---------------------------------------------------------------------------|----------------------------------------------------------------------------------------------------|---------|
| (C) Voripe - (C) - (S) / Zoel                                                                                                    | en 🜔 Mappen 🛄+                                                            |                                                                                                    |         |
| Andere locaties     Andere locaties       Program Files     Andere locaties       Program Files     Program Files       Program Files     Program Files       Program Files     Program Files       Program Files     Program Files       Program Files     Program Files       Program Files     Program Files       Program Files     Program Files       Program Files     Program Files       Program Files     Program Files       Program Files     Program Files       Program Files     Program Files | CustomAction<br>den<br>en<br>en<br>en<br>en<br>en<br>en<br>en<br>en<br>en | Buppo dl     Buppo dl     Buppo dl     Buppo dl     Buppo dl     Dorett, CLU     Morself, Dreett, Classifier, CLU     Morself, Dreett, Classifier, Classifier | S G RAS |

• Als er tijdens de installatie een andere locatie wordt gespecificeerd, zijn er andere installatie-opties.

# 2 Netwerkinstellingen

# 2-1 PC-netwerkinstellingen

Kies het IP-adres, het subnetmasker en de andere nodige gegevens op de PC van degene die het netwerk opzet, de beheerders-PC en de gebruikers-PC's, volgens de eisen van de netwerkomgeving.

- In het Windows "start"-menu kiest u het "Configuratiescherm" → "Netwerkverbindingen", dan klikt u op "Eigenschappen" onder "LAN-verbinding".
  - Het venster "Eigenschappen van LAN-verbinding" verschijnt.

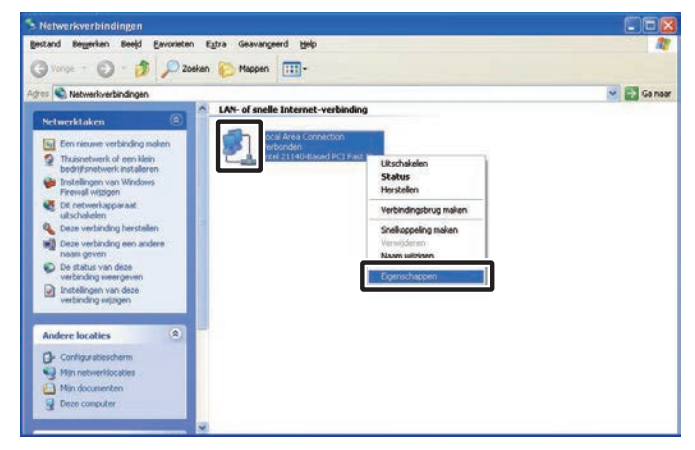

- **2.** Selecteer "Internet Protocol (TCP/IP)", en klik dan op "Eigenschappen".
  - Het venster "Internet Protocol (TCP/IP) Eigenschappen" verschijnt.

|                  | Verificatie Geavanceerd                                                                        |            |
|------------------|------------------------------------------------------------------------------------------------|------------|
| Verbindin        | ) maken via:                                                                                   |            |
| 🗐 Int            | I 21140-Based PCI Fast Ethernet                                                                | gureren    |
| Deze ver         | inding heeft de volgende <u>o</u> nderdelen nodig:                                             |            |
|                  | Internet Protocol (TCP/IP)                                                                     |            |
| Beschri          |                                                                                                | спарреп    |
| Transr           | ission Control Protocol/Internet Protocol. Het<br>ard-WAN-protocol dat communicatie biedt tuss | en         |
| standa           | iende, met eikaar verbonden netwerken.                                                         |            |
| standa<br>versch | ram in systeemvak weergeven gedurende de v                                                     | /erbinding |

Voorlopige registratie (Registratie : Beheerder/Gebruiker)

- **3.** Kies het IP-adres, het subnetmasker en de andere nodige gegevens, volgens de vereisten van de netwerkomgeving en klik dan op [OK].
  - Bij de voorlopige registratie voert u "192.168.0.10" in voor het IP-adres en "255.255.255.0" voor het subnetmasker. Alle andere velden dan het IP-adres en het subnetmasker mag u open laten.

| lgemeen                                                                                                   |                                                                                                    |
|----------------------------------------------------------------------------------------------------|----------------------------------------------------------------------------------------------------|
| IP-instellingen kunnen automatisc<br>deze mogelijkheid ondersteunt. Al<br>netwerkbeheerder naar de geschi | h worden toegewezen als het netwerk<br>s dit niet het geval is, dient u de<br>kte IP-instellingen te vragen. |
| O Automatisch een IP-adres lat                                                                            | en toewijzen                                                                                                 |
| 📀 Het volgende IP-adres gebru                                                                             | iken                                                                                                    |
| IP-adres:                                                                                                 | 192.168.0.10                                                                                                 |
| <u>S</u> ubnetmasker:                                                                                     | 255 . 255 . 255 . 0                                                                                          |
| Stan <u>d</u> aard-gateway:                                                                               |                                                                                                    |
| O Automatisch een DNS-serve                                                                               | radres laten toe <u>wij</u> zen                                                                              |
| 💿 De volgende DNS-serveradr                                                                               | essen ge <u>b</u> ruiken:                                                                                    |
| Voor <u>k</u> eurs-DNS-server:                                                                            | 10 10 10 10 10                                                                                               |
| Alternatieve DNS-server:                                                                                  | 18 8 80                                                                                                    |
|                                                                                                    | Geavan <u>c</u> eerd                                                                                         |
|                                                                                                    |                                                                                                    |

- Klik op [OK] om terug te keren naar het venster "Eigenschappen van LAN-verbinding".
- 4. Klik op [OK].
  - · Hiermee zijn de PC-netwerkinstellingen voltooid.

| Beschrijving                                        |                                            |                                           |
|-----------------------------------------------------|--------------------------------------------|-------------------------------------------|
| Transmission Contro                                 | Protocol/Internet Pr                       | otocol. Het                               |
| standaard-WAN-prol                                  | locol dat communica<br>kaar verbonden netu | tie biedt tussen<br>verken                |
| verschmende, met ei                                 |                                            | VOINOIL                                   |
| Pictogram in sustee                                 | musk weergeven ge                          | turende de verbinding                     |
| ) <u>F</u> ictogram in systeer<br>Melding weergeven | ale dese verbinding                        | sarende de verbinding<br>beserkte ef geen |
| i welunu weeldeven                                  | als ueze verbinding                        | Depende of geen                           |
| verbindingsmogelijk                                 | heden heett                                |                                           |
| verbindingsmogelijk                                 | heden heelt                                |                                           |

• Als bij de voorlopige instellingen alle IPadapterinstellingen voltooid zijn, dient u de PCnetwerkinstellingen in hun oorspronkelijke stand te herstellen.

# 2-2 Aansluiten van de PC van degene die het netwerk opzet en de IP-adapter (Voorlopige registratie

Voor de configuratie van de IP-adapter sluit u met een LAN-kabel de PC van degene die het netwerk opzet aan op de IP-adapter. Om de PC van degene die het netwerk opzet direct aan te sluiten op de IP-adapter, gebruikt u een gekruiste Ethernet-kabel. Bij aansluiten via een verdeel-hub gebruikt u een rechte kabel.

Zelfs als het systeem moet werken met een WAN/IP-adres, dient u eerst de routerinstellingen en de WAN/IP-verbindingsinstellingen P.26 to 28 te maken met de lokale verbinding.

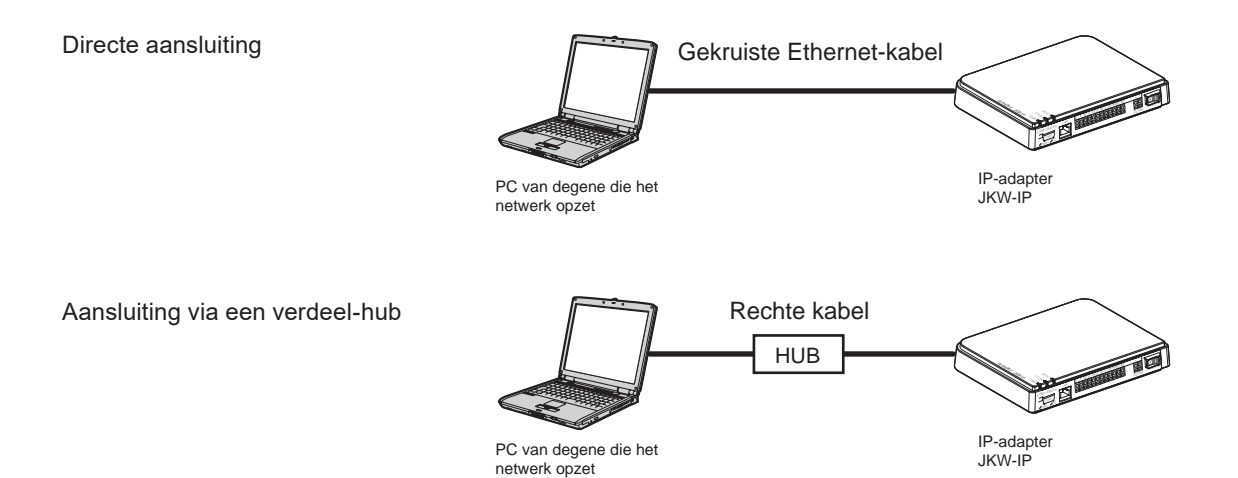

17

# 3 Instellingen IP-adapter

Raadpleeg "Lijst Instellingen" **P.50** voor een overzicht van de instellingen van de IP-adapter.

# 3-1 De IP-adapter registreren

Om de IP-adapter te bedienen, dient u de deze te registreren. Selecteer de IP-adapter uit de lijst op de rechterkant van het uitgebreid venster. Wanneer u de registratie heeft voltooid, wordt de naam van de IP-adapter (standaard is dit het MACadres) weergegeven onder "Adaptor" in de Adapterlijst.

De geregistreerde IP-adapter wordt automatisch herkend, de volgende keer dat u de PC-toepassing start, en wordt dan vermeld in de lijst van adapters.

- MEMO U kunt de naam en het IP-adres wijzigen voor elke IP-adapter via Instellingen beheerder/Netwerkinstellingen. Raadpleeg "Netwerkinstellingen" voor meer informatie. P26
  - Voor één IP-adapter kunt u tot 9 gebruikers registreren.
- **1.** Start de PC Toepassing en geef het uitgebreid venster weer.

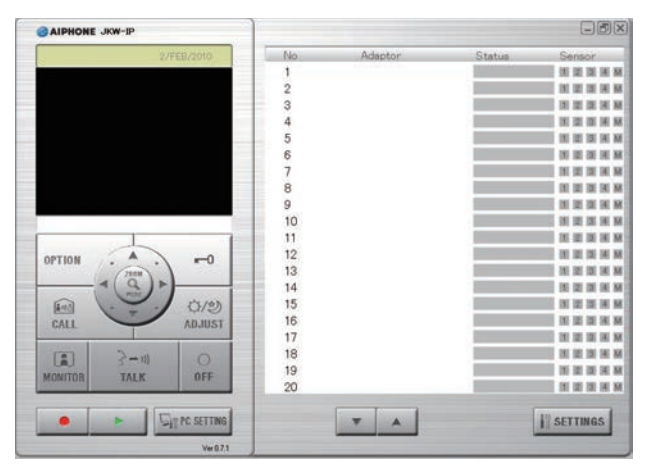

**2.** Selecteer het nummer waaronder u de IP-adapter wilt registreren, klik met de rechtermuisknop en selecteer vervolgens "Verbinding" uit het menu dat weergegeven wordt.

· Het Registratie-venster wordt weergegeven.

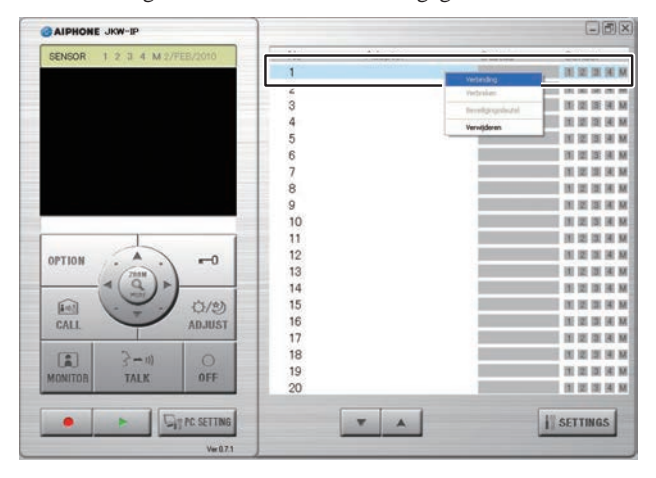

Voorlopige registratie Registratie : Beheerder/Gebruiker

- De standaardinstelling voor de taalinstelling van de PCtoepassing is Engels. Om dit te wijzigen naar Nederlands, klikt u op [PC SETTING] en geef het venster met de instellingen voor de PC-toepassing weer. Klik op het tabblad "Preferences", selecteer Dutch onder "Language Selection", klik op [SAVE] en start de PC-toepassing opnieuw op. Raadpleeg "Instelling Voorkeuren"
- **3.** Voer het unieke IP Adres, Poort Connectie, Wachtwoord, en HTTP-poortnummer in voor de te registreren IP-adapter.
  - Bij de voorlopige registratie voert u "192.168.0.30" in als het IP-adres en "aiphone" als het Wachtwoord. De Poort Connectie en het HTTP-poortnummer mag u op de oorspronkelijke fabrieksinstellingen laten staan.
  - Als beheerder voert u het IP-adres, de Poort Connectie, het Wachtwoord en HTTP-poortnummer in die voordien ingesteld waren in de IP-adapter.
  - Voor een gebruiker verkrijgt u van tevoren het IP-adres, de Poort Connectie en het HTTP-poortnummer van de beheerder.

|                  |      | - |
|------------------|------|---|
| IP Adres         | -    | - |
| Poort Connectie  | 5060 |   |
| Wachtwoord       |      |   |
|                  | 440  |   |
| HIIF-poortnummer | 443  | _ |
| dmin/Gebruiker   |      |   |
| Naam             |      |   |
|                  | -    | _ |

Dezelfde IP-adressen kunnen niet worden ingesteld op dezelfde LAN.

- Voor connectie via Internet, voert u het WAN IP-adres van de breedband-router aan de IP-adapterkant in als IP-adres.
- U heeft een statisch WAN IP-adres nodig; zowel voor een lokale verbinding (LAN) als via internet (WAN). Dynamische IP-adressen en DDNS worden niet ondersteund.
- Als u het IP-adres van de IP-adapter niet kent, voer dan het zoekprogramma "JKW-IP IP SEARCH" uit vanop de meegeleverde cd-rom en klik vervolgens op de "Search"-knop (Zoek). OPM: dit is enkel bruikbaar bij aansluiting op het lokale LAN netwerk. Het programma zoekt de IP-adapter op het netwerk en geeft vervolgens het MAC-adres en het IP-adres weer. Standaard is het IP-adres van de IP-adapter ingesteld op 192.168.0.30.

- **4.** Voer een geldige gebruikersnaam en Wachtwoord in.
  - Als u de gebruikersnaam en het Wachtwoord hier invoert, hoeft u ze niet opnieuw in te voeren wanneer u zich aanmeldt bij de IP-adapter.

| Adapter          |              |
|------------------|--------------|
| IP Adres         | 192.168.0.30 |
| Poort Connectie  | 5060         |
| Wachtwoord       | *****        |
| HTTP-poortnummer | 443          |
| Admin/Gebration  |              |
| Naam             |              |
| Wachtwoord       |              |

- MEMO Voor de voorlopige registratie en voor de beheerder voert u "aiphone" in als de gebruikersnaam en "aiphone" als het Wachtwoord. Als dit niet correct wordt ingevoerd, vindt er een aanmeldingsfout plaats.
  - Als gebruiker hebt u de gebruikersnaam en het wachtwoord nodig die eerder door de beheerder werden geregistreerd onder "Registratie gebruiker"
- **5.** Selecteer de Netwerkkaart (NIC) die op dit ogenblik wordt gebruikt.

| Admin/Gebruiker            |               |
|----------------------------|---------------|
| Naam                       | aiphone       |
| Wachtwoord                 | *****         |
| Netwerkkaart (NIC)         |               |
| Intel 21140-Based PCI Fast | Ethernet      |
| Intel 21140-Based PCI Fast | Ethernet Adar |
| O UPnP AAN O UPnP UIT      |               |
| Het IP-adres van de PC     | 192.168.0.10  |
| Poort Connectie            | 10000         |
| Poort audio                | 20002         |
| Poort video                | 30002         |
|                            |               |
| WAN IP-adres               | 192.168.0.10  |
| Poort Connectie            | 10000         |

### **6.** Selecteer UPnP AAN of UIT.

- Voor voorlopige registratie selecteert u AAN en gaat u door met stap 7.
- Voor verbinding via Internet bij gebruik van een breedbandrouter die UPnP ondersteunt, kiest u AAN.
- Voor Internet-verbinding, als de router UPnP niet ondersteunt, of voor het maken van een verbinding tussen netwerken, schakelt u UPnP UIT en voert u de informatie van de breedband-router in.
- Voor lokale verbinding (LAN), selecteert u UIT en voert u het IP-adres in dat aan de PC werd toegewezen.

| PC Toepassing          | n.<br>N      |
|------------------------|--------------|
| 🔿 UPnP AAN 💿 UPnP UIT  |              |
| Het IP-adres van de PC | 192.168.0.10 |
| Poort Connectie        | 10000        |
| Poort audio            | 20002        |
| Poort video            | 30002        |
|                        |              |
| WAN IP-adres           | 192.168.0.10 |
| Poort Connectie        | 10000        |
| Poort audio            | 20002        |
| Poort video            | 30002        |

- Voor WAN/IP-adres kan het noodzakelijk zijn om de poorten te wijzigen wanneer u gebruik maakt van meerdre IPadapters of PC-toepassingen. Raadpleeg onze webpagina op http://www.aiphone.net voor meer informatie.
- Voor de instelinformatie voor de breedband-router raadpleegt u de gebruikshandleiding behorend bij de breedband-router.
- U kunt alleen even waarden invoeren voor zowel Poort audio als Poort video.

# **7.** Klik op [OK].

• Het Adapter Registratie-venster sluit en de interfece wordt geregistreerd.

| Poort video        | 30002     |     |
|--------------------|-----------|-----|
| Gegevens bijhouden |           |     |
|                    | ANNULEREN | 0 K |
|                    |           |     |

- \* Als "Gegevens bijhouden" niet is geselecteerd, wordt de ingevoerde informatie niet opgeslagen.
- Wanneer de registratie van de IP-adapter is voltooid, wordt de naam van de IP-adapter weergegeven in de kolom van de [Adaptor] en wordt er een pictogram (grijs) weergegeven in de kolom [Status].

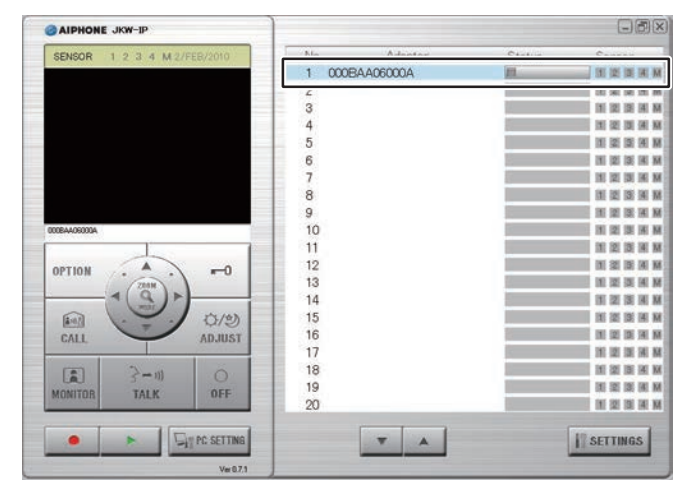

MEMO • C

• Om de IP-adapter in te stellen, moet u SSL 3.0 inschakelen onder Internetopties - Geavanceerd Instellingen van Internet Explorer 6.0 of recenter.

# 3-2 Aanmelden

Om de instellingen van de IP-adapter te wijzigen, moet u zich eerst aanmelden.

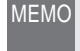

• Aangezien u zich bij het eerste gebruik nog niet heeft geregistreerd als gebruiker, kunt u zich alleen aanmelden als beheerder.

U kunt zich aanmelden als "Beheerder" of "Gebruiker". Instellingsmogelijkheden verschillen afhankelijk van hoe u zich aanmeldt.

Meldt u aan aan de hand van de volgende methode.

**1.** Start de PC Toepassing en selecteer de gewenste IP-adapter in het Uitgebreide Venster.

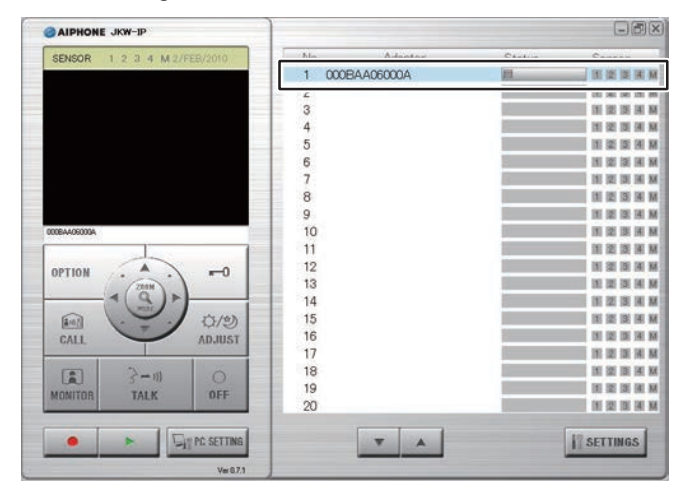

## **2.** Klik op [SETTINGS].

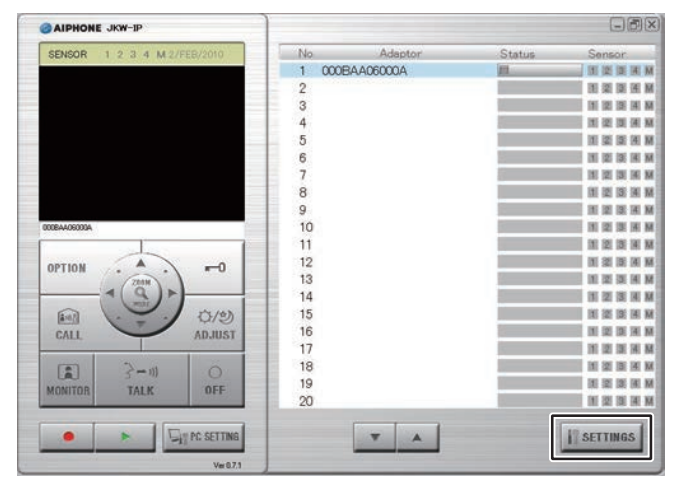

- MEMO Als een veiligheidswaarschuwing krijgt van Windows of van het antivirusprogramma tijdens het opstarten, dient u deze goed te keuren.
  - De standaardinstelling voor de taalinstelling van de IPadapter is Engels. Om dit te wijzigen naar Nederlands, klikt u op het tabblad "Admin" en geef het venster met de beheerdersinstellingen weer. Klik op [Setting] onder "Network", selecteer "Dutch" onder "Adaptor Language", klik op [SAVE] en start de IP-adapter opnieuw op. Raadpleeg "Taalkeuze voor de IP-adapter" P223 voor meer informatie.

Voorlopige registratie | Registratie : Beheerder/Gebruiker

| 🕯 000BAA06000A - Microsoft                           | Internet Explorer                  |   |           |                    |
|------------------------------------------------------|------------------------------------|---|-----------|--------------------|
| <u>B</u> estand Be <u>w</u> erken Beeld <u>F</u> avo | rieten E <u>x</u> tra <u>H</u> elp |   |           | - <u>A</u>         |
| 🔇 Varige 🔹 🕥 - 💌 🙎                                   | 👔 🏠 🔎 Zoeken   🔶 Favorieten        | Ø | Ø• 🎍      |                    |
| Adres 🕘 https://192.168.0.30/cgi-b                   | in/TabUserTop.cgi                  | ~ | 🔁 Ga naar | Links <sup>:</sup> |
| Gebruiker                                            | Admin                              | _ |           |                    |
| Instelling e-mail                                    |                                    |   |           |                    |
| Beveiligingssleutel                                  | Download                           |   |           |                    |
|                                                      |                                    |   |           |                    |

- Het aanmelden is voltooid en het venster met de gebruikersinstellingen wordt weergegeven.
- Het onderscheid tussen Beheerder/Gebruiker wordt gemaakt door de Naam die wordt ingevoerd.
- MEMO Als de "Status" niet wordt weergegeven, is de IP-adapter niet aangesloten. Selecteer en druk met de rechtermuisknop op de gewenste IP-adapter en selecteer vervolgens "Verbinding" in het weergegeven menu om de IP-adapter aan te sluiten.
  - Als "Gegevens bijhouden" niet werd geselecteerd in het venster voor de registratie van de adapter, dient u de registratie-informatie opnieuw in te voeren. Raadpleeg "De IP-adapter registreren" **P1B** voor meer informatie.
  - Als er een bepaalde tijd lang geen bewerkingen worden uitgevoerd, volgt er automatisch een time-out en wordt de verbinding verbroken. Wanneer er vervolgens een bewerking wordt uitgevoerd, krijgt men het bericht "De sessie is verlopen. Gelieve opnieuw in te loggen.". Dan zult u zich opnieuw moeten aanmelden.
  - Als de gebruikersnaam en het Wachtwoord niet werden ingevoerd bij de registratie van de IP-adapter, of als er een verkeerde naam en Wachtwoord werden ingevoerd, zult u hier de naam en wachtwoord moeten invoeren.

Registratie : Beheerder

# 3-3 Instellingen beheerder

Er kunnen diverse beheerdersinstellingen worden uitgevoerd in het venster Instellingen beheerder wanneer u bent aangemeld als beheerder.

MEMO • U kunt instellingen voor meerdere IP-adapters niet tegelijkertijd wijzigen. Stel deze afzonderlijk in.

De volgende instellingen bevinden zich onder de beheerdersinstellingen.

| Instelling                       | Zie p. |
|----------------------------------|--------|
| Registratie beheerder            | P.21   |
| Registratie gebruiker            | P.22   |
| Instelling e-mail (IP-adapter)   | P.23   |
| Instellingen In- en uitgangen    | P.24   |
| Netwerkinstellingen              | P.26   |
| Logboek laden/Firmware bijwerken | P.29   |

Maak gebruik van de volgende methode om het venster van de beheerdersinstellingen weer te geven.

- Na het opstarten van de PC Toepassing, selecteert u een IP-adapter, en meldt u zich aan als beheerder.
  - · Het venster Gebruikersinstelling wordt weergegeven.

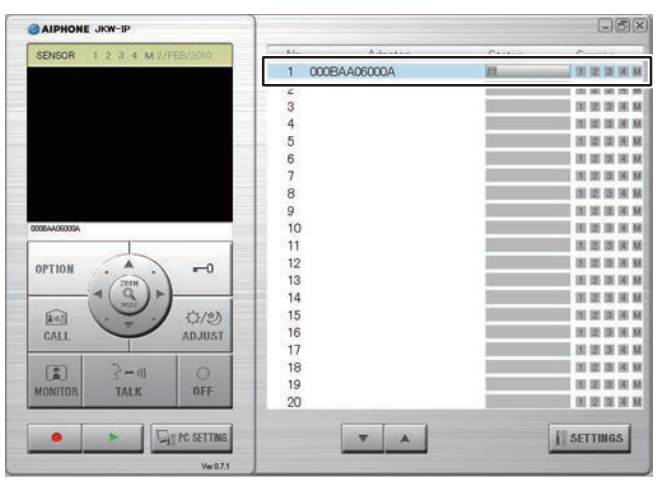

MEMO · Raadpleeg "Aanmelden" voor meer informatie over aanmelden. P.20

### **2.** Klik op het [Admin]-tabblad.

· Het venster Beheerdersregistratie wordt weergegeven.

| 🔿 uutuu uu 🔿 🕞 🗟 📣 🔿 zutuu 📥 zuututu               | CALL 222 (1993)   |
|----------------------------------------------------|-------------------|
| Vorige • 🕖 · 🖪 📓 🕼 🔑 zoeken 🏋 Pavoriece            | n 🙆 🎯 🎍 🍈         |
| dres 🗃 https://192.168.0.30/cgi-bin/TabUserTop.cgi | Ga naar 🛛 Links 🎽 |
| Gebruiker <u>Admin</u>                             |                   |

U dient hiervoor aangemeld te zijn als beheerder (niet MFMO beschikbaar als gebruiker).

### 3-3-1 Registratie beheerder

Onder "Registratie beheerder", kunt u de Naam en het Wachtwoord van de beheerder wijzigen.

Voorlopige registratie

De standaardinstellingen zijn - Naam: "aiphone" en Wachtwoord: "aiphone".

We raden u aan het standaardwachtwoord te wijzigen.

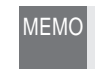

MEMO • U dient hiervoor aangemeld te zijn als beheerder (niet beschikbaar als gebruiker).

### **1**. Klik op de [Instelling]-knop of op "Registratie beheerder".

• Het venster Registratie beheerder wordt weergegeven.

| 🗿 000BAA06000A - Microsoft Internet Explorer         |                    |
|------------------------------------------------------|--------------------|
| Bestand Bewerken Beeld Eavorieten Extra Help         | A                  |
| 🔇 Vorige 🔹 🕥 - 💽 📓 🏠 🔎 Zoeken                        | Ravorieten 🕢 🖉 🎍 🔭 |
| Adres 🕘 https://192.168.0.30/cgi-bin/TabAdminTop.cgi | Ga naar 🛛 Links 🎽  |
| Gebruiker Admin                                      |                    |
| Registratie beheerder                                |                    |
| Registratie gebruiker                                | Instelling         |
| e-mail                                               | Instelling         |
| In- en uitgangen                                     | Instelling         |
| Netwerk                                              | Instelling         |
| Logboek / Firmware                                   | Instelling         |
|                                                      |                    |
| Cereed                                               | 🔒 🍘 Internet       |

### **2.** Voer de Naam en Het huidige wachtwoord in.

• U kunt tot 16 alfanumerieke tekens (zie overzicht **P.50**) invoeren voor de Naam.

| https://192.168.0.30 - 000BAA06000A - Microsoft Internet Explorer |   |
|-------------------------------------------------------------------|---|
| Registratie beheerder                                             | 4 |
| Naam aiphone                                                      |   |
| <wachtwoord veranderen=""></wachtwoord>                           |   |
| Huidig wachtwoord                                                 |   |
| nieuw wachtwoord                                                  |   |
| Nogmaals                                                          |   |
|                                                                   |   |
| ANNULEREN OPSLAAN                                                 |   |
|                                                                   |   |
|                                                                   |   |
|                                                                   |   |
|                                                                   |   |

- **3.** Voer een wachtwoord in in het veld nieuw wachtwoord.
  - U kunt tot 16 alfanumerieke tekens (zie overzicht **150**) invoeren voor het wachtwoord.

| https://192.168.0.30 - 0<br>Registratie beheerder                 | 100BAA06000A - Microsoft Internet Explorer |  |
|-------------------------------------------------------------------|--------------------------------------------|--|
| Naam<br><wachtwoord verander<br="">Huidig wachtwoord</wachtwoord> | aiphone<br>en>                             |  |
| nieuw wachtwoord                                                  | •••••                                      |  |
| Toomaara                                                          | ANNULEREN OPSLAAN                          |  |
|                                                                   |                                            |  |

**4.** Voer het nieuwe wachtwoord nogmaals in in het veld "Nogmaals" om te bevestigen.

### **5.** Klik op [OPSLAAN].

• "[Registratie beheerder] De instellingen zijn opgeslagen." wordt weergegeven, de ingevoerde naam en het nieuwe wachtwoord zijn ingesteld en u keert terug naar het venster 'Beheerdersinstellingen'.

| 🚰 https://192.168.0.30 - 0                                           | 000BAA06000A - Microsoft Internet Explorer |   |
|----------------------------------------------------------------------|--------------------------------------------|---|
| Registratie beheerde                                                 | r                                          | 0 |
| Naam                                                                 | aiphone                                    |   |
| <wachtwoord th="" verander<=""><th>en&gt;</th><th></th></wachtwoord> | en>                                        |   |
| Huidig wachtwoord                                                    | •••••                                      |   |
| nieuw wachtwoord                                                     | •••••                                      |   |
| Nogmaals                                                             | •••••                                      |   |
|                                                                      | ANNULEREN OPSLAAN                          |   |

- Wanneer u de gebruikersnaam of het wachtwoord heeft gewijzigd. Wijzig de gebruikersnaam of het wachtwoord in "De IP-adapter registreren" in dezelfde gebruikersnaam of hetzelfde wachtwoord.
- MEMO De instellingsbewerkingen worden geannuleerd als u klikt op [ANNULEREN], en u keert terug naar het venster Beheerdersinstellingen.
  - Als u de geregistreerde gebruikersnaam of het wachtwoord vergeten bent, houdt u de terugstelknop van de IP-adapter 5 seconden of langer ingedrukt om terug te keren naar de oorspronkelijke fabrieksinstellingen. Alle instellingen zullen echter terugkeren naar de oorspronkelijke fabrieksinstellingen.

#### 3-3-2 Registratie gebruiker

Registratie : Beheerder

Gebruikers die geen beheerder zijn kunnen worden geregistreerd om hen de mogelijkheid te bieden de IPadapter te gebruiken. Voer de gebruikersnaam en het wachtwoord in onder Gebruikersregistratie.

- MEMO U dient hiervoor aangemeld te zijn als beheerder (niet beschikbaar als gebruiker).
- **1.** Klik op de [Instelling]-knop of op "Registratie gebruiker".
  - $\cdot$  Het Registratie gebruiker-venster wordt weergegeven.

| 000BAA06000A - Microsoft Internet Explorer           |                    |
|------------------------------------------------------|--------------------|
| Bestand Bewerken Beeld Eavorieten Extra Help         |                    |
| 🔇 Vorige 🔹 🕥 🛛 🗾 💋 Zoeken                            | Favorieten 🚱 🗟 • 🕌 |
| Adres 💩 https://192.168.0.30/cgi-bin/TabAdminTop.cgi | Ga naar 🛛 Links    |
| Gebruiker Admin                                      |                    |
| Registratie beheerder                                | Instelling         |
| Registratie gebruiker                                | Instelling         |
| e-mail                                               | Instelling         |
| In- en uitgangen                                     | Instelling         |
| Netwerk                                              | Instelling         |
| Logboek / Firmware                                   | Instelling         |
|                                                      |                    |
| Gereed                                               | 🔒 🔮 Internet       |

Voer de Naam en het Wachtwoord van de gebruiker in.
 U kunt tot 9 gebruikers registreren.

| https://192.168.0 | . 30 - 000BAA06000A | - Microsoft Internet Explorer |       |
|-------------------|---------------------|-------------------------------|-------|
| Registratie geb   | ruiker              |                               | ~     |
| Gebruiker 1       | Naam                |                               |       |
|                   | Wachtwoord          |                               |       |
| Gebruiker 2       | Naam                |                               |       |
|                   | Wachtwoord          |                               | l i i |
| Gebruiker 3       | Naam                |                               |       |
|                   | Wachtwoord          |                               |       |
| Gebruiker 4       | Naam                |                               |       |
|                   | Wachtwoord          |                               |       |
| Gebruiker 5       | Naam                |                               |       |

### **3.** Klik op [OPSLAAN].

• "[Registratie gebruiker] De instellingen zijn opgeslagen." wordt weergegeven en u keert terug naar het venster Beheersinstellingen.

| <u>1990</u>        | a a Tax a sure a                                  |  |
|--------------------|---------------------------------------------------|--|
| 🚰 https://192.168. | 0.30 - 000BAA06000A - Microsoft Internet Explorer |  |
|                    | ANNULEREN OPSLAAN                                 |  |
|                    | Wachtwoord                                        |  |
| Gebruiker 9        | Naam                                              |  |
|                    | Wachtwoord                                        |  |
| Gebruiker 8        | Naam                                              |  |
|                    | Wachtwoord                                        |  |
| Gebruiker 7        | Naam                                              |  |
|                    |                                                   |  |

- MEMO De instellingsbewerkingen worden geannuleerd als u klikt op [ANNULEREN], en u keert terug naar het venster Beheerdersinstellingen.
  - Alle instellingen worden op hun oorspronkelijke fabrieksinstellingen teruggesteld als u langer dan 5 seconden op de reset-knop van de IP-adapter drukt.

### 3-3-3 Instelling e-mail (IP-adapter)

In Instellingen e-mail kunt u informatie instellen voor de automatische meldingen die per e-mail verstuurd worden door de IP-adapter.

- MEMO U dient hiervoor aangemeld te zijn als beheerder (niet beschikbaar als gebruiker).
  - Maak vooraf een e-mailaccount aan voor de IP-adapter.

### 1. Klik op de [Instelling]-knop of op "e-mail".

· Het e-mail instellings-venster wordt weergegeven.

| 🗿 000BAA06000A - Microsoft Internet Explorer         |                     |
|------------------------------------------------------|---------------------|
| Bestand Bewerken Beeld Eavorieten Extra Help         |                     |
| 🔇 Vorige 🔹 💿 🔹 😰 🏠 🔎 Zoeken                          | 🛧 Favorieten 🕢 🔗 🎍  |
| Agres 🚳 https://192.168.0.30/cgi-bin/TabAdminTop.cgi | 🔽 🋃 Ga naar 🛛 Links |
| Gebruiker Admin                                      |                     |
| –<br>Registratie beheerder                           | Instelling          |
| Registratie gebruiker                                | Instelling          |
| e-mail                                               | Instelling          |
| In- en uitgangen                                     | Instelling          |
| Netwerk                                              | Instelling          |
| Logboek / Firmware                                   | Instelling          |
|                                                      |                     |
| E Gereed                                             | 🔒 🌚 Internet        |

- 2. Voer de informatie in voor het "adapter e-mail adres", "SMTP-server", "Gebruiker (e-mail)", "SMTPwachtwoord", "SMTP-serverpoort" en "SSL"\* die gebaseerd is op de gegevens van uw e-mailaccount.
  - \* Voor een server speciaal voor SSL selecteert u AAN.

| adapter e-mail a | dres                                                   |
|------------------|--------------------------------------------------------|
| SMTP-server      |                                                        |
| Gebruiker (e-ma  | il):                                                   |
| SMTP-wachtwo     | rd.                                                    |
| SMTP-serverpo    | ort 465                                                |
| SSL              | ○AAN ⊙UIT                                              |
|                  |                                                        |
|                  |                                                        |
| EMO • De s       | andaardinstelling van de SMTP-serverpoort is "465'     |
| Raac             | pleeg pagina <b>P.51</b> voor de karakters en symboler |

Instellingen IP-adapter

## **3.** Klik op [OPSLAAN].

• "[e-mail] De instellingen zijn opgeslagen." wordt weergegeven, het ingevoerde e-mailadres wordt ingesteld en u keert terug naar het venster Beheerdersinstellingen.

| SMTP-server         | aiphone.co.jp     |
|---------------------|-------------------|
| Gebruiker (e-mail): | 000BAA06000A      |
| SMTP-wachtwoord     |                   |
| SMTP-serverpoort    | 465               |
| SSL O.              | AAN 💿 UIT         |
|                     | ·                 |
|                     | ANNULEREN OPSLAAN |

| 🖀 https://192.168.0.30 - 000BAA06000A - Microsoft Internet Explorer |   |
|---------------------------------------------------------------------|---|
| 【e-mail】 De instellingen zijn opgeslagen.                           | 2 |
|                                                                     |   |

- MEMO De instellingsbewerkingen worden geannuleerd als u klikt op [ANNULEREN], en u keert terug naar het venster Beheerdersinstellingen.
  - Alle instellingen worden op hun oorspronkelijke fabrieksinstellingen teruggesteld als u langer dan 5 seconden op de reset-knop van de IP-adapter drukt.

### 3-3-4 Instellingen In- en uitgangen

In de instellingen voor sensor-ingang/relais-uitgang kunt u de alarmtijdsduur en detectiemethode voor externe alarmcontacten instellen en de schakeltijd van de relaisuitgang kiezen. De sensor-ingang voor extern contact kan ingesteld worden op "N.C." voor normaal gesloten en "N.O." voor normaal open. De standaardinstellingen zijn – Alarmtijd: "CONTINU", Ingang extern contact: "N.O.", en Relais-uitgang: "3 seconden".

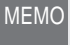

• U dient hiervoor aangemeld te zijn als beheerder (niet beschikbaar als gebruiker).

**1**. Klik op de [Instelling]-knop of op "In-en uitgangen".

• Het venster In- en uitgangen wordt weergegeven.

| 000BAA06000A - Microsoft Internet Explorer           |                      |
|------------------------------------------------------|----------------------|
| Bestand Bewerken Beeld Eavorieten Extra Help         |                      |
| 🔇 Vorige 🔹 🕥 - 💌 🗟 🏠 🔎 Zoeker                        | n 🐈 Favorieten 🥝 🎯 🎍 |
| Adres 💰 https://192.168.0.30/cgi-bin/TabAdminTop.cgi | Sa naar 🛛 Links      |
| Gebruiker Admin                                      |                      |
| Registratie beheerder                                |                      |
| Registratie gebruiker                                |                      |
| e-mail                                               | Instelling           |
| In- en uitgangen                                     |                      |
| Netwerk                                              |                      |
| Logboek / Firmware                                   |                      |
| b                                                    |                      |
| Gereed                                               | 🔒 🎯 Internet         |

**2.** Selecteer de alarmtijd en de sensor-ingangsinstellingen voor extern contact tussen 1 en 4 en maak optionele instellingen.

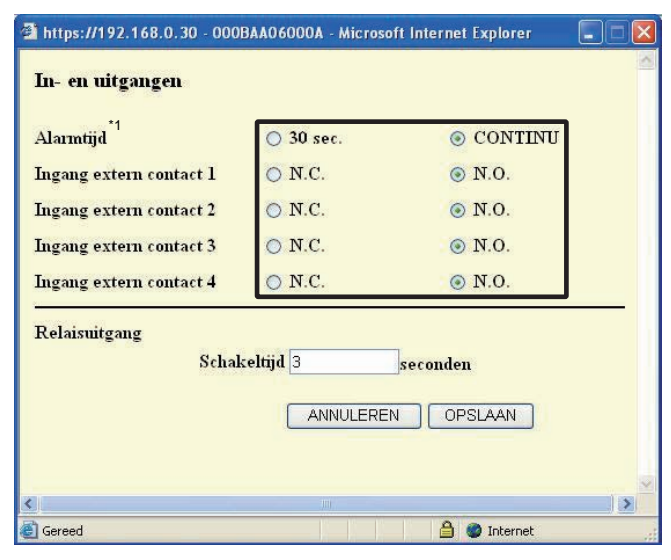

\*1 De volgende tabel toont de sensordetectiewerking voor de ingang extern contact als de alarmtijd-instelling van de IPadapter verschilt van de sensor-instellingen van de ingang extern contact voor de monitor-hoofdpost.

| Alarmtijd-<br>instellingen voor de<br>IP-adapter | Sensor-instellingen<br>ingang extern<br>contact voor de<br>monitor-hoofdpost | Sensordetectiewerking<br>voor de ingang extern<br>contact                          |
|--------------------------------------------------|------------------------------------------------------------------------------|------------------------------------------------------------------------------------|
| 30 sec.                                          | CONTINU                                                                      | Sensor-detectiesignaal<br>extern contact: 30 sec.<br>Sensor-aanduiding:<br>CONTINU |
| CONTINU                                          | 30 sec.                                                                      | 30 sec.                                                                            |

### **3.** Voer de schakeltijd in voor Relaisuitgang.

| https://192.168.0.30 - 000 | BAA06000A - Microso | oft Internet Explorer |   |
|----------------------------|---------------------|-----------------------|---|
| In- en uitgangen           |                     |                       | 2 |
| Alarmtijd                  | ○ 30 sec.           | CONTINU               |   |
| Ingang extern contact 1    | ○ N.C.              | ● N.O.                |   |
| Ingang extern contact 2    | ○ N.C.              | ⊙ N.O.                |   |
| Ingang extern contact 3    | ○ N.C.              | N.O.                  |   |
| Ingang extern contact 4    | ○ N.C.              | • N.O.                |   |
| Relaisuitgang<br>Schal     | keltijd 10          | seconden              |   |
|                            | ANNULERE            | N OPSLAAN             |   |
|                            |                     |                       |   |
| Gereed                     | . <u>1</u> 0 10 10  | 🔒 🥥 Internet          |   |

- Stel de schakeltijd in tussen 0 tot 600 seconden.
- · Wanneer de tijd ingesteld staat op 0 seconden, wordt het contact geactiveerd zolang de "OPTION"-knop is ingedruk.

## **4** Klik op [OPSLAAN].

• "[In- en uitgangen] De instellingen zijn opgeslagen." wordt weergegeven, de in- en uitgangen worden ingesteld en u keert terug naar het venster Beheerdersinstellingen.

| Ingang extern contact 3 | ○ N.C.      | 💿 N.O.   |
|-------------------------|-------------|----------|
| Ingang extern contact 4 | ○ N.C.      | • • N.O. |
| Relaisuitgang           |             |          |
| Schal                   | celtijd 10  | seconden |
|                         | ( AND 11 17 |          |
|                         |             |          |
|                         |             |          |

https://192.168.0.30 - 000BAA06000A - Microsoft Internet Explorer [In- en uitgangen] De instellingen zijn opgeslagen.

- MEMO De instellingsbewerkingen worden geannuleerd als u klikt • •
  - op [ANNULEREN], en u keert terug naar het venster Beheerdersinstellingen. Alle instellingen worden op hun oorspronkelijke
  - fabrieksinstellingen teruggesteld als u langer dan 5 seconden op de reset-knop van de IP-adapter drukt.

### 3-3-5 Netwerkinstellingen

De volgende 5 instellingen vindt u onder Netwerkinstellingen.

- Verbindingsinstellingen
- Naam van de IP-adapter
- Taalkeuze voor de IPadapter
- Update bestand beveiligingssleutel
- Video-instellingen
- MEMO U dient hiervoor aangemeld te zijn als beheerder (niet beschikbaar als gebruiker).
  - Herstart de IP-adapter nadat u de netwerkinstellingen wijzigt. Als u niet herstart, worden de aangepaste instellingen niet toegepast, zelfs als de instellingen voor de PC-toepassing zijn gewijzigd.
  - Na herstarten kan de PC-toepassing gedurende een periode van ongeveer 5 minuten niet gebruikt worden. Wacht dan 5 minuten of verbreek de verbinding en maak opnieuw verbinding voor de betreffende IP-adapter in de PCtoepassing.
  - Wanneer u de beveiligingssleutel updatet, dient u deze (opnieuw) te downloaden en in te stellen op alle PC's. Raadpleeg "Downloaden van de Beveiligingssleutel" voor meer informatie. **P32**

### Weergave van het venster Netwerkinstellingen

U kunt meerdere instellingen maken in het venster Netwerkinstellingen.

- **1**. Klik op de [Instelling]-knop of op "Netwerk".
  - · Het venster 'Netwerkinstellingen' wordt weergegeven.

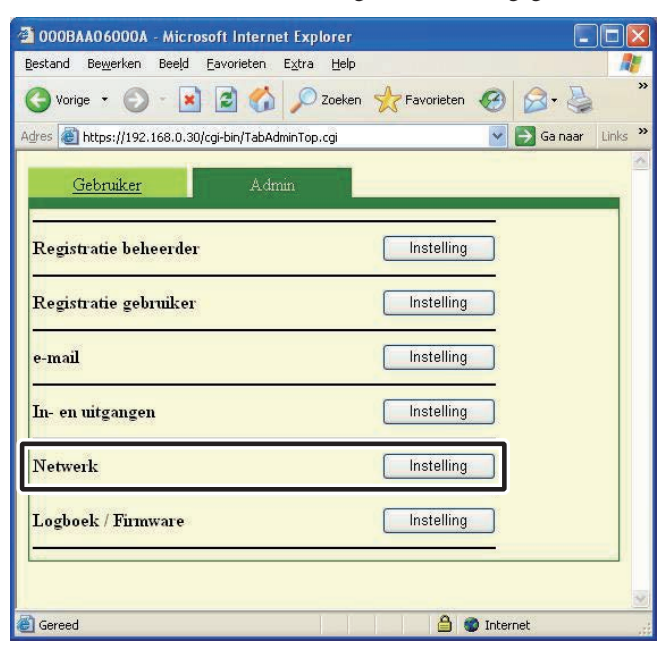

| Verbindingsinstellingen |  |
|-------------------------|--|
|-------------------------|--|

(Voorlopige registratie) (Registratie : Beheerder

U kunt de instelling van het Statisch IP-adres van de IPadapter wijzigen. De standaardinstellingen zijn - ip-adres: "192.168.0.30", Subnetmasker: "255.255.255.0", en Standaard Gateway: "192.168.0.30".

Neem contact op met uw netwerkbeheerder enz. voor nadere informatie over het statische IP-adres.

- **1.** Selecteer Statisch IP-adres en voer het "ip-adres", "Subnetmasker", "Standaard-gateway", "Primaire DNSserver", en "Secundaire DNS-server" in.
  - Stel de "Primaire DNS-server" en "Secundaire DNSserver" in als u e-mail wilt verzenden.

| tatisch | ip-adres via DHCP    |     |            |       |          |  |
|---------|----------------------|-----|------------|-------|----------|--|
| atisch  | ip-adres             | -   |            |       |          |  |
|         | ip-adres             | 192 | . 168      | .  0  | .  30    |  |
|         | Subnetmasker         | 255 | . 255      | . 255 | . 0      |  |
|         | Standaard-gateway    | 192 | . 168      | . 0   | . 30     |  |
|         | Primaire DNS-server  |     | <b>_</b> . |       | <b>.</b> |  |
| S       | ecundaire DNS-server |     |            |       |          |  |

MEMO • U dient de breedband-router in te stellen voor toewijzing van een Statisch IP-adres aan de IP-adapter via DHCP. Afhankelijk van de breedband-router, is het mogelijk dat deze functie niet beschikbaar is.

### **2.** Selecteer UPnP AAN of UIT.

- Voor Internet-verbinding, als de router UPnP niet ondersteunt, of voor het maken van een verbinding tussen netwerken, schakelt u UPnP UIT en voert u de informatie van de breedband-router in.
- Voor verbinding via Internet bij gebruik van een breedbandrouter die UPnP ondersteunt, kiest u AAN.
- Voor lokale verbinding (LAN), selecteert u UIT en voert u het IP-adres in dat aan de IP-adapter werd toegewezen.

| O UPnP AAN                                               | 💿 UPnP UII |     |       |    |
|----------------------------------------------------------|------------|-----|-------|----|
| WAN IP-adres                                             | 192 . 168  | . 0 | . 30  | 1. |
| Poort Connectie                                          | 5060       |     |       |    |
| Wachtwoord                                               |            |     |       |    |
| Poort audio                                              | 65002      |     |       |    |
| Poort video                                              | 65202      |     |       |    |
| HTTP-poortnummer                                         | 443        |     |       |    |
| Het Zeer belangrijke Dossi<br>de Encryptie van de update | er van     | (   | UPDAT | E  |

- **3.** Voer de nummers voor de "Poort Connectie", "Poort audio", "Poort video" en het "HTTP-poortnummer" in.
  - · De standaard poortnummers zijn Verbindingspoort: "5060", Poort audio: "65002", Poort video: "65202", en HTTP-poortnummer: "443".
  - · Voor WAN/IP-adres kan het noodzakelijk zijn om de poorten te wijzigen wanneer u gebruik maakt van meerdre IP-adapter of PC-toepassingen. Raadpleeg onze webpagina op http:// www.aiphone.net voor meer informatie.

| O UPnP AAN<br>WAN IP-adres | <b>OUPnP UIT</b> | . 0 |  |
|----------------------------|------------------|-----|--|
| Poort Connectie            | 5060             | ]   |  |
| Wachtwoord                 |                  |     |  |
| Poort audio                | 65002            |     |  |
| Poort video                | 65202            |     |  |
| HTTP-poortnummer           | 443              |     |  |

- · Voor de instelinformatie voor de breedband-router raadpleegt u de gebruikshandleiding behorend bij de breedband-router.
- **4** Klik op [OPSLAAN].
  - "[Netwerk] De instellingen zijn opgeslagen. "wordt weergegeven en het dialoog venster 'Adapter opnieuw opstarten' wordt weergegeven.

| Beeldfrequentie          | 15fps 💌                                   |  |
|--------------------------|-------------------------------------------|--|
| Kwaliteit                | 10(Hoog) 🛩                                |  |
|                          | ANNULEREN OPSLAAN                         |  |
| Herstart                 |                                           |  |
| https://192.168.0.30 - 0 | 00BAA06000A - Microsoft Internet Explorer |  |

MEMO De instellingsbewerkingen worden geannuleerd als u klikt ٠ op [ANNULEREN], en u keert terug naar het venster Beheerdersinstellingen.

## **5.** Klik op [OK].

· [Het systeem start terug op. Even geduld aub. Verstreken tijd XX seconden] wordt weergegeven en de IP-adapter wordt opnieuw opgestart. Het duurt ongevoor 1,5 min. om te herstarten.

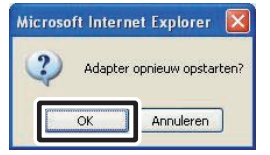

- · Het STATUS-lampje knippert. Wanneer het STATUS-lampje ononderbroken blijft branden, is het herstarten voltooid.
- · U kunt de IP-adapter eveneens opnieuw opstarten door op de [Herstart] -knop te drukken.
- MEMO Alle instellingen worden op hun oorspronkelijke fabrieksinstellingen teruggesteld als u langer dan 5 seconden op de reset-knop van de IP-adapter drukt.

### Update bestand beveiligingssleutel, Naam van de IPadapter, Taalkeuze voor de IP-adapter, Video-instellingen

## Update bestand beveiligingssleutel

De commando's voor deur-ontgrendeling en relais-uitgang zijn versleuteld. Voor uw veiligheid raden we u aan het bestand beveiligingssleutel regelmatig bij te werken.

#### **1**. Klik op [UPDATE].

| HTTP-poortnummer                                               | 1443                                           |
|----------------------------------------------------------------|------------------------------------------------|
| Het Zeer belangrijke Dossier van<br>de Encryptie van de update | UPDATE                                         |
| MAC-adres                                                      | 00:08: AA:08:00:0A                             |
| Het dialoogvenster '     vervangen?' wordt wee                 | Wenst u de beveiligingssleutel te<br>rgegeven. |
| <b>2</b> Klik on [OK]                                          |                                                |

#### KIIK OP [UK].

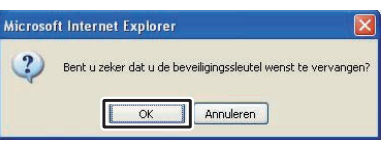

• "Beveiligingssleutel werd bijgewerkt." wordt weergegeven.

| 🗿 https://192.168.0.30 - 000BAA 🔳 🗖 🔀 |
|---------------------------------------|
| Beveiligingssleutel werd bijgewerkt.  |
|                                       |

MEMO Nadat u het bestand met de beveiligingssleutel heeft geüpdatet, dient u de beveiligingssleutel opnieuw in te stellen en de instellingen te maken op de PC-toepassingen. Raadpleeg "Downloaden van de Beveiligingssleutel" **P.32** voor meer informatie.

### Naam van de IP-adapter

U kunt de naam van de IP-adapter wijzigen. Standaard wordt het "MAC-adres" als naam van de IP-adapter gebruikt.

**1** Voer de "Naam adapter " in.

| HTTP-poortnummer<br>Het Zeer belangrijke Dossier van<br>de Encryptie van de update | 443 UPDATE                           |
|------------------------------------------------------------------------------------|--------------------------------------|
| MAC-adres                                                                          | 00:0E; AA-08:00:0A                   |
| Naam adapter                                                                       | 000BA406000A                         |
| Taal adapter                                                                       | Nederland 🛩                          |
| Video-instellingen                                                                 |                                      |
| Beeldfrequentie                                                                    | 15fps 🕶                              |
| Kwaliteit                                                                          | 10(Hoog), 🛩                          |
| ſ                                                                                  | ANNULEREN OPSLAAN                    |
| Herstart                                                                           |                                      |
| MEMO • Raadpleeg pagina <b>[</b><br>u kunt gebruiken.                              | voor de karakters en symbolen die    |
| Indien er geen naa                                                                 | am is ingesteld, wordt het MAC-adres |

gebruikt als naam van de IP-adapter.

### Taalkeuze voor de IP-adapter

U kunt de taal selecteren die wordt gebruikt door de IPadapter voor e-mailcommunicatie, enz. uit "Engels", "Frans", "Spaans", "Duits", "Nederlands", "Italiaans", en "Japans". De standaardinstelling is "Engels".

**1.** Klik op de pijl naast het invoerveld voor het keuzemenu en selecteer de gewenste taal.

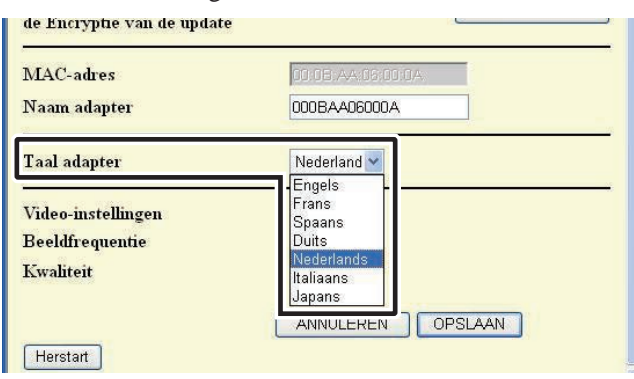

### Video-instellingen

Selecteer de beeldfrequentie van "1fps", "5fps", "10fps", en "15fps" (aantal beelden per seconde), en selecteer de kwaliteit van tussen "1(Laag)" en "10(Hoog)". De standaardinstellingen zijn - Beeldfrequentie: "15fps" en Kwaliteit: "10(Hoog)".

**1.** Klik op de pijl naast het invoerveld en selecteer de gewenste instelling voor "Beeldfrequentie" en "Kwaliteit".

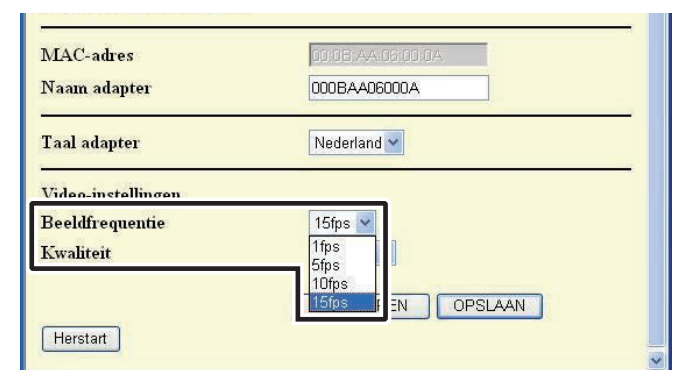

 MEMO
 Als u de Beeldfrequentie verhoogt van 1 fps tot 15 fps verkrijgt u een vloeiender beeldverloop. Als u de Kwaliteit verhoogt van 1 tot 10 krijgt u een fijner beeld. Als u echter de Beeldfrequentie en de Kwaliteit tegelijk verhoogt, vergt dit een grote netwerkbandbreedte.

### Instellingen opslaan

Sla de gewijzigde instellingen op.

- **1.** Klik op [OPSLAAN].
  - "[Netwerk] De instellingen zijn opgeslagen." wordt weergegeven en het dialoogvenster 'Adapter opnieuw opstarten' wordt weergegeven.

| Video-instellingen<br>Beeldfrequentie | 15fps 💌                                   |   |
|---------------------------------------|-------------------------------------------|---|
| Kwaliteit                             | 10(Hoog) 🕶                                |   |
|                                       | ANNULEREN OPSLAAN                         |   |
| Herstart                              |                                           | ~ |
|                                       |                                           |   |
| å https://192.168.0.30 - 0            | 00BAA06000A - Microsoft Internet Explorer |   |
| [Netwerk] I                           | De instellingen zijn opgeslagen.          |   |
|                                       |                                           |   |

MEMO • De instellingsbewerkingen worden geannuleerd als u klikt op [ANNULEREN], en u keert terug naar het venster Beheerdersinstellingen.

### 3-3-6 Logboek laden/Firmware bijwerken

### Logboek laden (voor inspectie en onderhoud)

Voor onderhoud en inspectie kunt u gebruikmaken van het logboek dat wordt bijgehouden door de IP-adapter.

- MEMO U dient hiervoor aangemeld te zijn als beheerder (niet beschikbaar als gebruiker).
  - De IP-adapter slaagt de gegevens van de laatste 10 dagen op in het logboek. Vervolgens worden telkens de oudste gegevens overschreven.
- **1.** Klik op de [Instelling]-knop of op "Logboek/Firmware".
  - $\cdot$  Het Logboek/Firmware Update-venster wordt weergegeven.

| O00BAA06000A - Microsoft Internet Explorer           |                |              |
|------------------------------------------------------|----------------|--------------|
| Bestand Bewerken Beeld Eavorieten Extra Help         |                |              |
| 🔇 Vorige 🝷 🕥 - 💌 🗟 🏠 🔎 Zoeken                        | Favorieten 🥝 🄗 | • 🛃 *        |
| Adres 🗃 https://192.168.0.30/cgi-bin/TabAdminTop.cgi | 🔽 🛃 Ga         | naar Links » |
| <u>Gebruiker</u> Admin                               |                |              |
| Registratie beheerder                                |                |              |
| Registratie gebruiker                                |                |              |
| e-mail                                               |                |              |
| In- en uitgangen                                     | Instelling     |              |
| Netwerk                                              |                |              |
| Logboek / Firmware                                   | Instelling     |              |
|                                                      |                |              |
| Cereed                                               | 📋 🌍 Internet   |              |

2. Klik op [Download] bij "Adaptor Logboek".

· Het dialoogvenster 'Bestand downloaden' wordt weergegeve.

| 🚰 https://192.168.0.30 - 000E | AA06000A - Microsoft Internet Explorer |   |
|-------------------------------|----------------------------------------|---|
| Logboek / Firmware            |                                        | ~ |
| Adapter Logboek               | Download                               |   |
| Firmware bijwerken            |                                        |   |
| Huidige versie 0.09           | )                                      |   |
| Nieuwe versie                 |                                        |   |
| FTP-adres                     |                                        |   |
| (                             | Bijwerken                              |   |
|                               |                                        |   |
|                               | ANNULEREN OPSLAAN                      |   |
|                               |                                        |   |
|                               |                                        |   |
|                               |                                        | × |

MEMO • Het downloaden wordt geannuleerd als u op [ANNULEREN] klikt en u keert terug naar het hoofdmenu.

## **3.** Klik op [Opslaan].

• Het dialoogvenster 'Opslaan Als' wordt weergegeven en u kunt het bestand een naam geven.

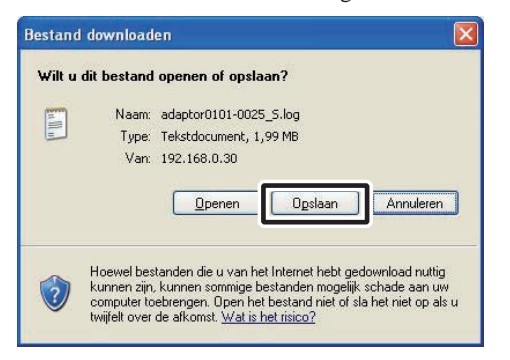

- **4.** Selecteer de locatie waar u het bestand wil opslaan en klik vervolgens op [Opslaan].
  - · U keert terug naar het Logboek/Firmware Update -venster.

|                                                                         |                                                 |                      |          |           |    |          |                                                                                                    |   |   |   |    |   |     |           |     |     |     |     |    |     |    |   |    |   |     |    |   |  |   |   |   |   |   |    |   |   |   |   |   |   |   |    |    |      | ?   | J  | L   | × |   |
|-------------------------------------------------------------------------|-------------------------------------------------|----------------------|----------|-----------|----|----------|----------------------------------------------------------------------------------------------------|---|---|---|----|---|-----|-----------|-----|-----|-----|-----|----|-----|----|---|----|---|-----|----|---|--|---|---|---|---|---|----|---|---|---|---|---|---|---|----|----|------|-----|----|-----|---|---|
| Op <u>s</u> laan in:                                                    | 🞯 Bureaublad                                    | ł                    | ł        | ł         | ł  | ļ        |                                                                                                    |   |   |   |    |   |     |           |     |     |     |     |    |     |    |   |    |   |     |    |   |  | ~ |   | 6 | ) | E | Į, | B | 9 | [ |   | • |   |   |    |    |      |     |    |     |   |   |
| Onlangs<br>gespend<br>Bureaublad<br>Mijn<br>documenten<br>Deze computer | Hijn documeni<br>Deze compute<br>Mijn netwerklo | ente<br>iter<br>kloc | nt<br>do | ant<br>do | nt | nt<br>Jo | it sa the sa the | r | r |   | 24 | 5 | a   | 1)<br>sti | ie  | is  |     |     |    |     |    |   |    |   |     |    |   |  |   |   |   |   |   |    |   |   |   |   |   |   |   |    |    |      |     |    |     |   |   |
|                                                                         | Bestands <u>n</u> aam:                          |                      |          |           |    |          | l                                                                                                    | Ĺ | 4 | < | a  | 3 | 90  | da        | ар  | pto | DrC | 01) | 01 | 1-0 | 00 | 2 | 5_ | s | .le | bg | , |  | _ | _ |   |   | _ | _  | _ | _ | 1 | ~ | I | [ | 2 | 0  | ps | sla  | a   | n  |     |   | 1 |
| Mijn<br>netwerklocaties                                                 | Opslaan als <u>type</u> :                       | e: [                 | 8        | 80        | 8  | 0        |                                                                                                    |   |   |   | 1  | Ţ | T e | e         | sxt | t   | 00  | ict | um | ne  | nt |   |    |   |     |    |   |  |   |   |   |   |   |    |   |   |   | ~ | 0 | l | 1 | ۸n | m  | ,ile | ere | en | n j | ] |   |

### Voorbeeld inhoud Logboek

|  |                                                        |                                                              |                                                                      |                                  |                                                                                                    | 1.040                                                                                                    | prisaak Beerig                                                | Beyerien g                                                                                                    |
|--|--------------------------------------------------------|--------------------------------------------------------------|----------------------------------------------------------------------|----------------------------------|----------------------------------------------------------------------------------------------------|----------------------------------------------------------------------------------------------------|---------------------------------------------------------------|----------------------------------------------------------------------------------------------------|
|  | 27, 0300, 04, 050, 060, ,<br>22, 0300, 04, 050, 060, , | 0004<br>0008<br>0008<br>0009<br>0000<br>0000<br>0000<br>0000 | 0008<br>0004<br>0004<br>0004<br>0004<br>0000<br>0000<br>0000         | A 1111 1 040001 A A 414 14 11114 | 020101<br>060<br>020101<br>020101<br>024<br>04<br>04<br>04<br>03<br>04<br>04<br>0100101<br>11<br>16<br>00100<br>01<br>1710<br>011710<br>14<br>15<br>014<br>1710<br>014<br>14<br>15<br>014<br>1700<br>00<br>000000000000000000000000000 | 200<br>04<br>99005<br>2005<br>2007<br>2000<br>2007<br>2000<br>2000<br>20000<br>2000<br>200000<br>2000<br>20000 | Logoata<br>Ala Anno 2 Allana nonne A Alla Allana Ana ilenno 4 | wtind           00:021:27           00:021:27           00:021:27           00:021:27           00:021:27           00:021:27           00:021:27           00:021:27           00:021:27           00:021:27           00:021:29           00:021:29           00:021:29           00:021:29           00:021:29           00:021:29           00:021:29           00:021:29           00:021:29           00:021:29           00:021:29           00:021:29           00:021:29           00:021:29           00:021:29           00:021:29           00:021:29           00:021:29           00:021:29           00:021:29           00:021:24           00:021:24           00:021:24           00:021:24           00:021:24           00:021:24           00:021:24           00:021:24           00:021:24           00:021:24           00:021:24           00:021:24           00:021:24           00:                                                                                                    |
|  | 22, 0300, 090,                                         | 0010<br>0010<br>0005<br>0005<br>0005<br>0005<br>0006<br>0006 | 0000<br>0000<br>0000<br>0000<br>0000<br>0000<br>0000<br>0000<br>0000 |                                  | A<br>A<br>A<br>C(10101<br>1<br>1<br>6(10710<br>0(10101<br>1<br>1<br>7<br>C(10710<br>A<br>A<br>A<br>A<br>A<br>A<br>A<br>A<br>A<br>A<br>A<br>A<br>A<br>A<br>A<br>A<br>A<br>A<br>A                                                        | 6076<br>6077<br>6071<br>6041<br>20<br>9004<br>32<br>275<br>9005<br>16<br>9005<br>16<br>9008<br>9008<br>9008<br>9008<br>9008<br>9008<br>9008<br>900                                                                                                    | ummmete Getela Getela De Manuel                               | 00:02:10<br>00:02:13<br>00:02:31<br>00:02:33<br>00:02:33<br>00:02:33<br>00:02:33<br>00:02:33<br>00:02:33<br>00:02:34<br>00:02:34<br>00:02:35<br>00:02:35<br>00:02:35<br>00:02:35<br>00:02:35<br>00:02:35<br>00:02:35<br>00:02:35<br>00:02:35<br>00: |

• Het is mogelijk dat de IP-adapter niet correct werkt tijdens het downloaden van het logboek.

### Firmware

Om de firmware van de IP-adapter te updaten, dient u de PC op voorhand in te stellen als een server en vervolgens de update voor de firmware op de server op te slaan. Het is mogelijk dat u de firewall van Windows en de softwarebevei ligingsfuncties moet deactiveren.

### Een FTP-server opstellen

Selecteer "Software" onder het "Configuratiescherm" van de computer en klik vervolgens op "Windows – onderdelen toevoegen of verwijderen". Selecteer "Internet Information Services (IIS)" en klik vervolgens op "Details".

Selecteer "File Transfer Protocol (FTP) Service", en klik vervolgens op "OK".

Op de volgende pagina, klik op "Volgende".

De installatie van de FTP-server is voltooid.

De Internet Information Services (IIS) zijn niet beschikbaar voor Windows XP Home Edition. Raadpleeg onze webpagina op http://www.aiphone.net.

Geüpdate firmwaregegevens downloaden

Zie de website http://www.aiphone.net/ en download de firmwaregegevens.

Voor de downloadprocedure, raadpleegt u de instructies op onze startpagina.

Sla de gedownloade gegevens op in de map "C:\Inetpub\ ftproot" van de computer die ingesteld is als de FTP-server.

- **1.** Klik op de [Instelling]-knop of op "Logboek/Firmware bijwerken".
  - Het Logboek/Firmware-venster wordt weergegeve.

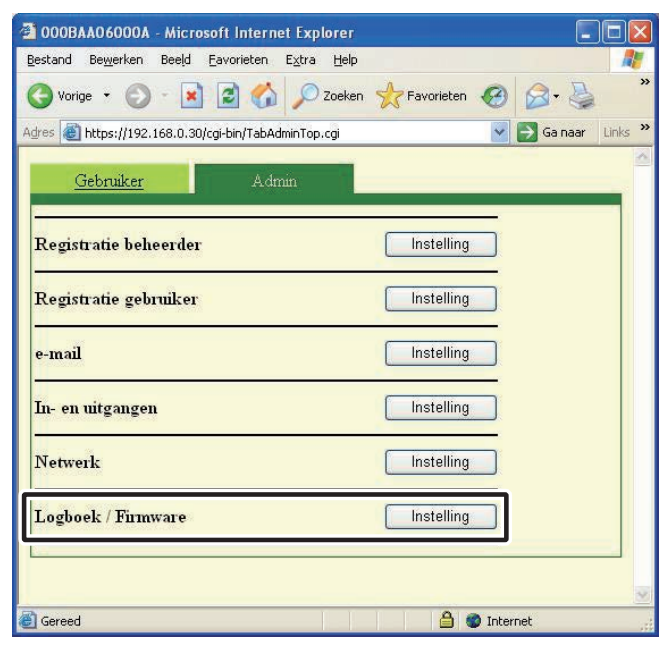

- **2.** Voer een versie in voor Firmware bijwerken en FTPadres en klik vervolgens op [Bijwerken].
  - $\cdot$  Het dialoog venster 'Update bevestigen' wordt weergegeven.

| https://192.168.0.30 - 000BAA06000A - Microsoft Internet Explorer |  |
|-------------------------------------------------------------------|--|
| Logboek / Firmware                                                |  |
| Adapter Logboek Download                                          |  |
| Finnware bijwerken                                                |  |
| Huidige versie 0.09                                               |  |
| Nieuwe versie<br>FTP-adres                                        |  |
| Bijwerken                                                         |  |
| ANNULEREN OPSLAAN                                                 |  |
|                                                                   |  |
|                                                                   |  |

- Wanneer u de updateversie invoert, denk er dan aan geen punten "." te gebruiken. Bijvoorbeeld: Als de versie "1.01" is, voer dan "101" in
  - Voor het FTP-adres, voert u de naam in van de server waarop het updatebestand opgeslagen is. Normaal gezien is dit het IP-adres van de computer van de gebruiker.

### 3. Klik op [OK].

- Het updatebestand wordt gedownload van de FTP-server. Het duurt verscheidene seconden tot het gedownload wordt.
- Het updatevenster wordt weergegeven en de update wordt gestart.

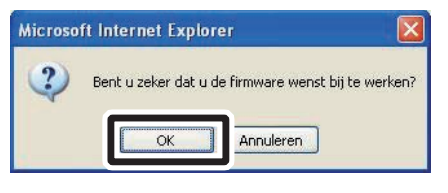

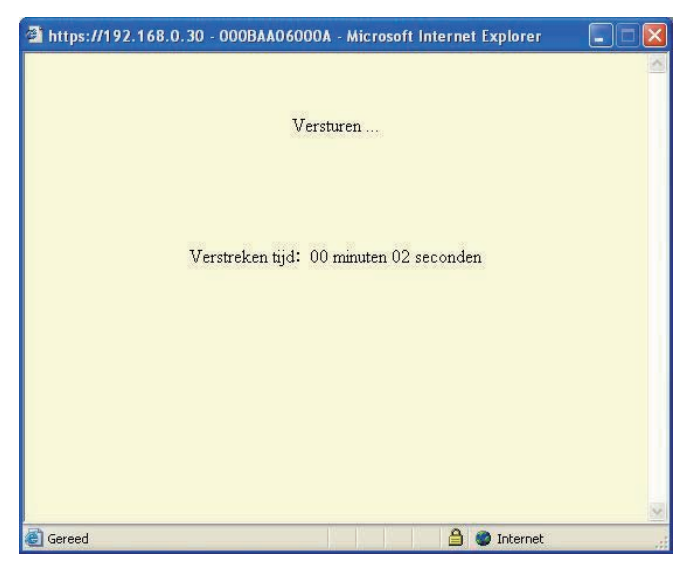

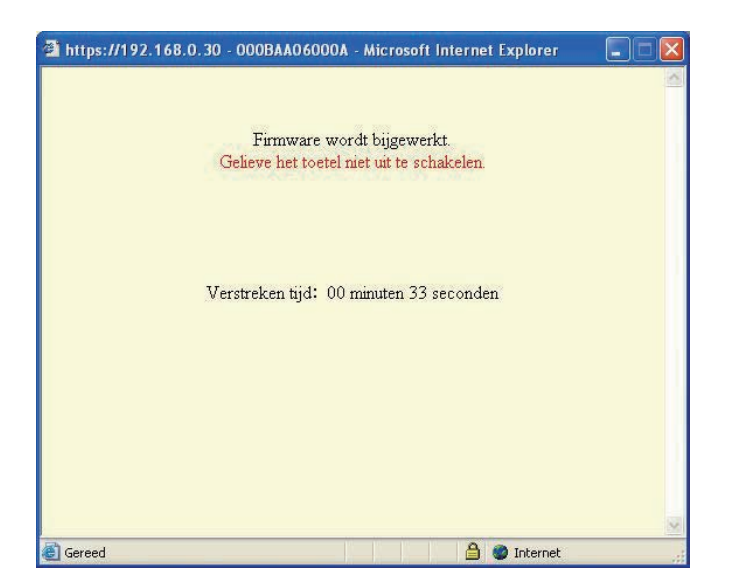

- Het gedownloade updatebestand wordt naar de IP-adapter weggeschreven. Het schrijven duurt ongeveer 2 minuten.
- "Firmware werd met succes bijgewerkt." wordt weergegeven en het updateproces is voltooid.
- MEMO Schakel de voeding niet uit terwijl de firmware wordt geschreven. Als de voeding uitgeschakeld wordt tijdens het schrijven, kan dit resulteren in een onstabiele/slechte werking van de IP-adapter.
- **4** Klik op [Herstart].
  - [Het systeem start terug op. Even geduld aub. Verstreken tijd XX seconden] wordt weergegeven en de IP-adapter wordt opnieuw opgestart. Het duurt ongevoor 1,5 min. om te herstarten.
  - Wanneer het herstarten is voltooid, wordt het hoofdmenu weergegeven.
- MEMO Als de update mislukt, wordt de [Terug]-knop weergegeven. Klik op [Terug] en ga terug naar **2**.

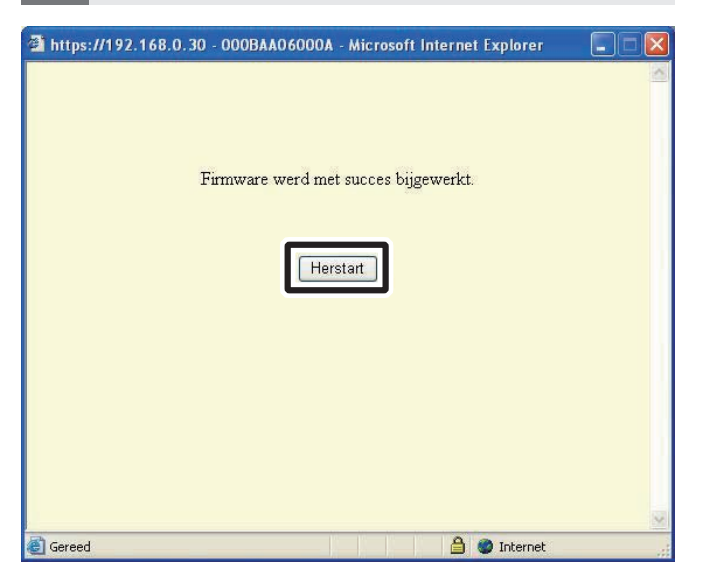

- MEMO Het scherm kan verschillen afhankelijk van de computer en het besturingssysteem.
- De desbetreffende IP-adapter werkt niet terwijl de firmware wordt geüpdated.

# 3-4 Gebruikersinstellingen

Gebruikersinstellingen voor de PC Toepassing kunnen worden uitgevoerd vanuit het venster Gebruikersinstellingen wanneer u bent aangemeld als beheerder of gebruiker.

## 3-4-1 Downloaden van de Beveiligingssleutel

Om de deurontgrendeling en de relaisuitgang via de PC-toepassing te kunnen bedienen, dient u eerst de beveiligingssleutels van de IP-adapter te verkrijgen en deze in te stellen voor de betreffende IP-adapter in de PCtoepassing. Wanneer de beheerder de beveiligingssleutel updatet, dient u hem opnieuw op te halen en te installeren.

### Downloaden en instellen van het bestand met de beveiligingssleutel

- **1.** Na het opstarten van de PC Toepassing, selecteert u de gewenste "Adaptor", en meld u zich vervolgens aan als beheerder of gebruiker.
  - Het venster Gebruikersinstelling wordt weergegeven.

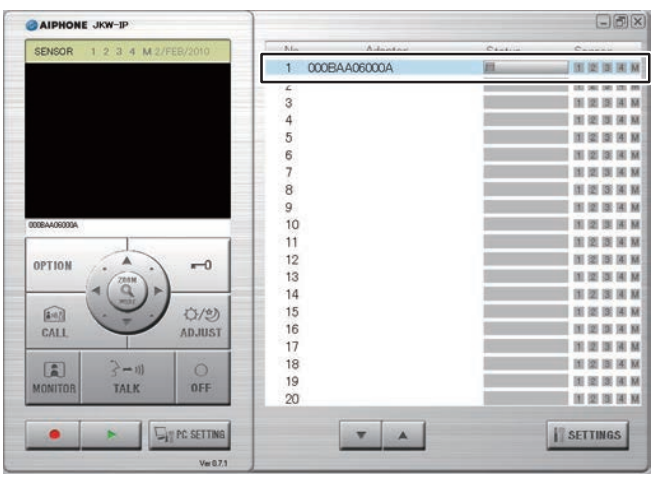

- MEMO Raadpleeg "Aanmelden" voor meer informatie over aanmelden. **P.20**
- **2.** Klik op [Download] of [Beveiligingssleutel] uit het venster Gebruikersinstellingen.
  - Het scherm voor downloaden van de beveiligingssleutel wordt weergegeven.
  - Het MAC-adres van de IP-adapter wordt standaard gebruikt als bestandsnaam van de beveiligingssleutel.

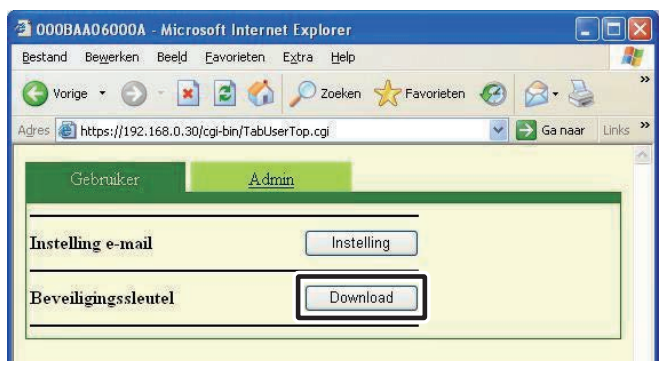

### **3.** Klik op [Opslaan].

• Het dialoogvenster 'Opslaan als' wordt weergegeven en u kunt het bestand een andere naam geven.

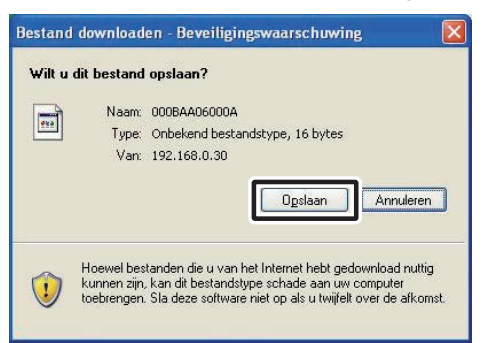

- **4**. Selecteer de doeldirectory en klik vervolgens op [Opslaan].
  - De Beveiligingssleutel wordt opgeslagen en u keert terug naar het hoofdmenu.

| Opslaan als                                            |                                                               |                     |   |     |      | ? 🛛             |
|--------------------------------------------------------|---------------------------------------------------------------|---------------------|---|-----|------|-----------------|
| Op <u>s</u> laan in:                                   | 🞯 Bureaublad                                                  |                     | ~ | G Ø | 19 🛄 | •               |
| Onlangs<br>geopend<br>Bureaublad<br>Mijn<br>documenten | Mijn documeni<br>Deze compute<br>Mijn netwerkk<br>Alphone_JKW | ren<br>r<br>craties |   |     |      |                 |
| Deze computer                                          |                                                               |                     |   |     |      |                 |
|                                                        | Bestands <u>n</u> aam:                                        | 000BAA06000A        |   |     | ~    | <u>O</u> pslaan |
| Mijn<br>netwerklocaties                                | Opslaan als <u>typ</u> e:                                     | -document           |   |     | ~    | Annuleren       |
|                                                        |                                                               |                     |   |     |      |                 |

- **5.** In het Uitgebreide venster, selecteert u een "Adaptor" in de lijst en klikt u met de rechtermuisknop om "Beveiligingssleutel" te selecteren in het weergegeven menu.
  - · Het venster Beveiligingssleutel wordt weergegeven.

| AIPHONE JKW-IP              |                |                                                                                                    |             |
|-----------------------------|----------------|----------------------------------------------------------------------------------------------------|-------------|
| SENSOR 1 2 3 4 M 2/FEB/2010 | No Adaptor     | Status                                                                                                    | Sansor      |
|                             | 1 000BAA06000A | Contraction of the local division of the local division of the loc |             |
|                             | 6              | Vertexies                                                                                                    |             |
|                             | 3              | Beveligequiextel                                                                                                    |             |
|                             | 4              |                                                                                                    |             |
|                             | 5              |                                                                                                    |             |
|                             | 7              |                                                                                                    |             |
|                             | 9              |                                                                                                    |             |
|                             | 9              |                                                                                                    |             |
| 04                          | 10             |                                                                                                    |             |
| 1 1                         | 11             |                                                                                                    |             |
|                             | 12             |                                                                                                    | 10 10 10 14 |
|                             | 13             |                                                                                                    | 10 10 10 14 |
| 4 (Q) >                     | 14             |                                                                                                    | 10 10 10 14 |
| (1/2)                       | 15             |                                                                                                    | 10 12 10 14 |
| ADJUST                      | 16             |                                                                                                    | IN IN IN IN |
|                             | 17             |                                                                                                    |             |
| 2-11 0                      | 18             |                                                                                                    | N II N N    |
| TALK OFF                    | 19             |                                                                                                    | N IN IN IN  |
|                             | 20             |                                                                                                    |             |
|                             | TA             | 1                                                                                                    | SETTING     |
|                             |                | 1                                                                                                    |             |
| Ver 0.7.1                   | 1              |                                                                                                    |             |

**6.** Geef de naam en locatie van het beveiligingssleutelbestand in functie van de geselecteerde IP-adapter.

| 🐐 Instelling van het beveiligingssl | eutelbestand      |         |
|-------------------------------------|-------------------|---------|
| Het MAC-adres van de adapter        | 00:08:AA:06:00:0A |         |
|                                     | ANNULEREN         | OPSLAAN |

## 7. Klik op [OPSLAAN].

• De beveiligingssleutel wordt ingesteld en u keert terug naar het Uitgebreide venster.

| OPSLAAN |
|---------|
|         |

- MEMO De instellingsbewerkingen worden geannuleerd als u klikt op [ANNULEREN], en u keert terug naar het Uitgebreide venster.
  - Wanneer de instelling van de beveiligingssleutel is voltooid, wijzigt de weergave van het [Status]-pictogram van grijs naar blauw.
- **8.** Doorloop stap **1.** tot **7.** voor alle IP-adapters die aangesloten zijn op het systeem.
- MEMO Als de beveiligingssleutels van de IP-adapter en de PCtoepassing niet overeen komen, zult u de deurontgrendeling of optietoets niet kunnen bedienen.
  - Als de beveiligingssleutel eenmaal is ingesteld, licht de Status display blauw op, ook al komen de beveiligingssleutels niet overeen.
  - Wijzig of verwijder de map voor het bestand met de beveiligingssleutel niet nadat de sleutel eenmaal is ingesteld. Anders zal de beveiligingssleutel niet meer overeenkomen.
  - Als de beveiligingssleutel vernieuwd is, dient u deze opnieuw in te stellen. Raadpleeg "Update bestand beveiligingssleutel"
     in de beheerdersinstellingen voor meer informatie over het updaten van het bestand met de beveiligingssleutel.

## 3-4-2 Instelling e-mail

Verschillende gebruikersinstellingen voor de PC Toepassing kunnen worden uitgevoerd vanuit het venster Gebruikersinstellingen wanneer u bent aangemeld als beheerder of gebruiker.

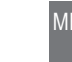

MEMO • U kunt instellingen voor meerdere IP-adapters niet tegelijkertijd wijzigen. Stel ze ieder afzonderlijk in.

Maak gebruik van de volgende methode om het venster van de gebruikersinstellingen weer te geven.

- **1.** Na het opstarten van de PC Toepassing, selecteert u een "Adaptor", en meld u zich vervolgens aan als beheerder of gebruiker.
  - · Het venster Gebruikersinstelling wordt weergegeven.

| No Advetor     | Centure                                                                                                    | Courses                                                                                                    |
|----------------|----------------------------------------------------------------------------------------------------|----------------------------------------------------------------------------------------------------|
| 1 000BAA06000A |                                                                                                    | 1218                                                                                                    |
| Z              |                                                                                                    | 10 St 10 10                                                                                                    |
| 3              |                                                                                                    | 11 12 18 18                                                                                                    |
| 4              |                                                                                                    | 10 22 10 M                                                                                                    |
| 5              |                                                                                                    |                                                                                                    |
| 6              |                                                                                                    | N 22 10 14                                                                                                    |
| 7              |                                                                                                    | 11 22 21 24                                                                                                    |
| 8              |                                                                                                    | 1 2 3 4                                                                                                    |
| 9              |                                                                                                    | 10 20 30 A                                                                                                    |
| 10             |                                                                                                    | 10 12 18 14                                                                                                    |
| 11             |                                                                                                    | 00 20 20 20                                                                                                    |
| 12             |                                                                                                    | 10 10 10 14                                                                                                    |
| 13             |                                                                                                    | 10 22 38 34                                                                                                    |
| 14             |                                                                                                    | (H) (2) (H) (H)                                                                                                    |
| 15             |                                                                                                    | 11 22 25 44                                                                                                    |
| 16             |                                                                                                    | 11 (2) (3) (4)                                                                                                    |
| 17             |                                                                                                    | 1 2 3 3                                                                                                    |
| 18             |                                                                                                    | (R 22 (R R                                                                                                    |
| 19             |                                                                                                    | IN 12 IN 14                                                                                                    |
|                |                                                                                                    | start start have been                                                                                                    |
|                | Adverse           1         000BAA06000A           2         3           4         5           6         7           8         9           10         11           12         13           14         15           16         17           18         19 | Main         Advance         C + + + -           1         000BAA060000A         Image: C + + + -           2         3         4           3         4         5           6         7         8           9         10         11           12         13         14           15         16         17           18         19         Image: C + + + + + + |

MEMO

• Raadpleeg "Aanmelden" voor meer informatie over aanmelden.

**2.** Klik op [Instelling] of [Instelling e-mail] in het venster Gebruikersinstellingen.

| 000BAA06000A - Micros                   | oft Internet Explorer                  |   |           |       |
|-----------------------------------------|----------------------------------------|---|-----------|-------|
| <u>B</u> estand Be <u>w</u> erken Beeld | Eavorieten E <u>x</u> tra <u>H</u> elp |   |           |       |
| 🌀 Vorige 🝷 🕥 🕤 💌                        | 🔁 🚮 🔎 Zoeken   🔶 Favorieten            | • | Ø• 🎍      |       |
| Adres 🕘 https://192.168.0.30/0          | :gi-bin/TabUserTop.cgi                 | ~ | 🛃 Ga naar | Links |
| Gebruiker<br>Instelling e-mail          | Admin                                  |   | -         |       |
| Beveiligingssleutel                     | Download                               |   |           |       |

### Hete-mailadres van de bestemmeling en gewenste meldingen selecteren

Gebruik het e-mailadres van de ontvanger waarnaar een waarschuwingsmelding moet worden verzonden wanneer er een Oproep deurpost, Extern contact of Opstart systeem gedetecteerd wordt.

In de e-mailinstellingen kunt u instellen of een automatische e-mail al dan niet wordt verzonden wanneer er Oproep deurpost, Extern contact of Opstart systeem wordt gedetecteerd.

- Wanneer deuroproep ingesteld is op "AAN", wordt er een foto genomen van de bezoeker op het ogenblik van de oproep en wordt deze toegevoegd aan de e-mail en verzonden.
- Wanneer "extern contact" ingesteld is op "AAN", wordt de e-mail verzonden wanneer een extern contact (aangesloten op een alarmingang van de IP-adapter) geactiveerd wordt.

| MEMO | • | Om e-mails te verzenden dient de beheerder op voorhand de |
|------|---|-----------------------------------------------------------|
|      |   | [Instelling e-mail] in te stellen.                        |

#### Het e-mailadres van de bestemmeling instellen

**1.** Voer het gewenste e-mailadres in het veld "e-mailadres" in het venster Instelling e-mail.

| https://192.168.0.3 Instelling e-mail | 0 - 000BAA060 | 00A - Microsofi | t Internet Explorer |  |
|---------------------------------------|---------------|-----------------|---------------------|--|
| e-mailadres                           | 4A06000A@     | )aiphone.co.jp  |                     |  |
| Oproep deurpost                       | OAAN          | OUIT            |                     |  |
| Extern contact                        | OAAN          | ⊙ UIT           |                     |  |
| Opstart systeem                       | ○ AAN         | ⊙ UIT           |                     |  |
|                                       | C             | ANNULEREN       | OPSLAAN             |  |

#### Instellingen evenementen

**2.** Markeer de gewenste evenementen door het "aan"-vakje aan te vinken.

| Instelling e-mail |           |                |   | ~ |
|-------------------|-----------|----------------|---|---|
| e-mailadres       | 44060004@ | @aiphone.co.jp | ] |   |
| Oproep deurpost   | OAAN      | ⊙ UIT          |   |   |
| Extern contact    | OAAN      | 💿 UIT          |   |   |
| Opstart systeem   | OAAN      | OITT           |   |   |

### **3.** Klik op [OPSLAAN].

• "[Instelling e-mail] De instellingen zijn opgeslagen." wordt weergegeven, het ingevoerde e-mailadres wordt ingesteld en u keert terug naar het venster 'Gebruikersinstellingen'.

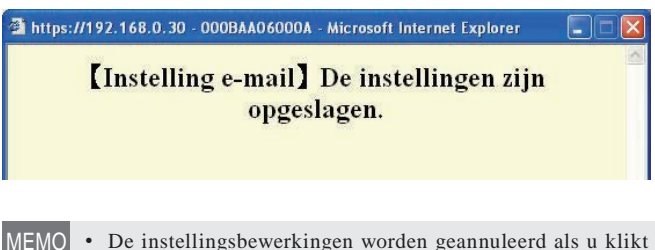

- MO De instellingsbewerkingen worden geannuleerd als u klikt op [ANNULEREN], en u keert terug naar het venster 'Gebruikersinstellingen'.
  - Alle instellingen worden op hun oorspronkelijke fabrieksinstellingen teruggesteld als u langer dan 5 seconden op de reset-knop van de IP-adapter drukt.

# 4 Instellingen PC-toepassingen

# 4-1 De PC Toepassing instellen

Verschillende instellingen voor de PC Toepassing kunnen worden uitgevoerd vanuit het venster Instellingen PC Toepassing.

Maak gebruik van de volgende methode om het venster Instellingen PC Toepassing weer te geven.

### **1** De PC Toepassing opstarten

• Het Uitgebreide venster wordt weergegeven.

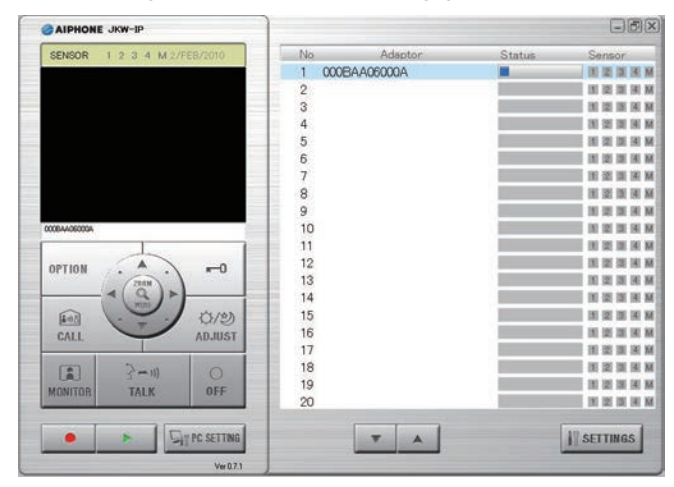

# **2.** Klik op [PC SETTING].

• Het venster Instellingen PC Toepassing wordt weergegeven.

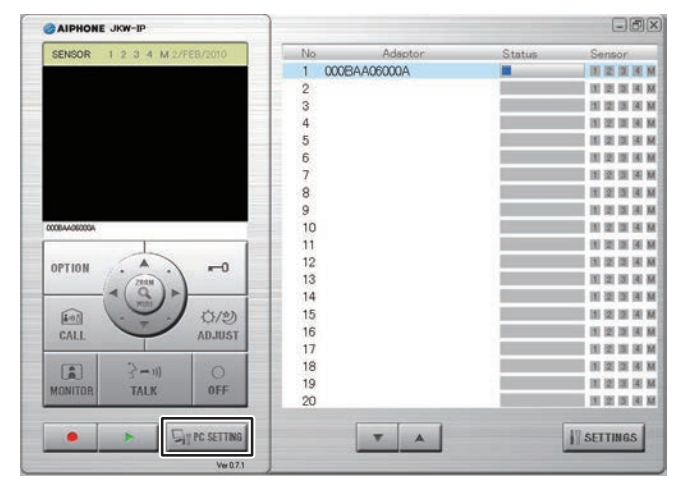

Registratie : Beheerder/Gebruiker

### 4-1-1 Volume-instellingen

Om de volume-instellingen te regelen klikt u op het "Volume"-tabblad in het venster Instellingen PC Toepassingen om het instellingenscherm weer te geven.

De volgende 3 instellingen bevinden zich onder de volumeinstellingen.

- Volume Microfoon
- · Volume Luidspreker
- Volume Beltoon

#### <<Let op: Volumeregeling>>

- Als u bij communciatie geen audio hoort van de deurpost, zelfs wanneer u het volume van de luidspreker verhoogt, probeer dan het volume van de microfoon geleidelijk aan te verlagen. (Omwille van de half-duplex communicatie is het mogelijk dat het systeem niet overschakelt naar de buitenpost als het volume van de microfoon op de PC te hoog is.)
- Microfoon- en luidsprekervolume worden gesynchroniseerd met de computerinstellingen. Denk eraan dat het volume van de oproep gewijzigd wordt wanneer u het volume wijzigt in "Eigenschappen voor Geluiden en audioapparaten" van de computer.
- Afhankelijk van de omgeving, is het mogelijk dat de geluidskwaliteit slecht is of dat communicatie niet mogelijk is.

OPGELET Regel het volume niet met uw oor dichtbij de luidspreker. Een plotselinge verhoging van het volume kan uw trommelvlies beschadigen.

**1.** Beweeg de microfoonvolume-schuifregelaars naar links of rechts om het optimale volume in te stellen en kies een geluidstoestel voor "Beltoon".

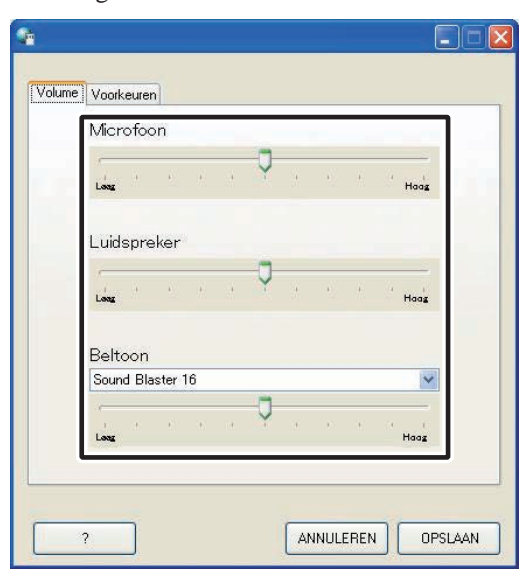

• Het toonvolume is gekoppeld aan de beltoon en het sensordetectiesignaal.

### **2.** Klik op [OPSLAAN].

• De volumeregelaars zijn ingesteld en het venster Instellingen PC-toepassing wordt gesloten.

|   | Sound Blaster 16 |  |  |  |    |   |    | <br>~ |      |
|---|------------------|--|--|--|----|---|----|-------|------|
|   | Long             |  |  |  | 19 | Ģ | .9 | 35    | Haag |
| _ |                  |  |  |  |    | _ |    |       |      |

- MEMO De instellingsbewerkingen worden geannuleerd als u klikt op [ANNULEREN], en het instellingenvenster van de PC Toepassing wordt gesloten.
  - De instellingen voor microfoonvolume en luidsprekervolume worden gesynchroniseerd met de instellingen van de computer. Zie voor nadere informatie de Gebruikshandleiding die bij de computer wordt geleverd.
  - Klik op [?] om een voorgrondvenster met hulp in het Engels te laten verschijnen.

### 4-1-2 Instelling Voorkeuren

Om de voorkeursinstellingen te selecteren, klikt u op "Voorkeuren" in het venster Instellingen PC Toepassing om het instellingenscherm weer te geven.

De volgende 6 instellingen bevinden zich onder Voorkeuren.

- Taalinstellingen
- Instellingen maximale opnameruimte
- Instellingen Acties
- Instellingen Automatische opname
- Instelling van Opnamemodus
   Instellingen Opname van geluid

#### Taalinstellingen

U kunt de taal voor de schermweergave selecteren uit "Engels", "Frans", "Spaans", "Duits", "Nederlands" (=DUTCH), "Italiaans", en "Japans. De standaardinstelling is "Engels".

**1.** Klik op de TAAL-knop (Language) in het keuzemenu en selecteer vervolgens de taal.

| TAAL                | NE                       | lederlands 🛛 🚽                                                |
|---------------------|--------------------------|---------------------------------------------------------------|
| Acties              |                          | apans<br>rans<br>paans<br>uits<br>lederlands<br>aliaans<br>on |
| Opnamemodus         | <ul> <li>Foto</li> </ul> | O Video                                                       |
| Max opnameruimte    | 01.00 GB                 |                                                               |
| Automatische opname |                          | IIT 💿                                                         |
| Opname van geluid   | 🔿 AAN                    | 💿 UIT                                                         |

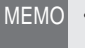

• Om de geselecteerde taal toe te passen, dient u de PC Toepassing opnieuw op te starten.

### **Instellingen Acties**

U kan kiezen uit volgende acties bij ontvangst van een oproep: Venster vergroten (schermweergave), Tekstballon weergeven, Uitgang relaiscontact activeren en Beltoon. De standaardinstellingen zijn - Venster vergroten (schermweergave) alleen: "UIT", de andere instellingen zijn allemaal "AAN".

Wijzig de geselecteerde Acties naar wens.

| TAAL                | N                                      | ederlands 🗸                                                     |
|---------------------|----------------------------------------|-----------------------------------------------------------------|
| Acties              | Vensl<br>V Teksl<br>V Signa<br>V Belto | ter vergroten<br>Itballon weergeven<br>wal extern contact<br>on |
| Opnamemodus         | Foto                                   | O Video                                                         |
| Vax opnameruimte    | 01,00 GB                               |                                                                 |
| lutomatische opname | O AAN                                  | 💽 UIT                                                           |
| Opname van geluid   | O AAN                                  | 💿 UIT                                                           |

**Overzicht Acties** 

| Instelling                   | Werking                                                                                                    | zie p.       |
|------------------------------|----------------------------------------------------------------------------------------------------|--------------|
| Venster<br>vergroten         | Als er een oproep is van één van de<br>deurposten of wanneer er een extern<br>alarmcontact wordt geactiveerd, wordt het<br>venster van de PC-toepassing automatisch<br>gemaximaliseerd. |              |
| Tekstballon<br>weergeven     | Als er een oproep is van één van de<br>deurposten of wanneer er een extern<br>alarmcontact wordt geactiveerd, verschijnt er<br>een tekstballon.                                         | P.45         |
| Signaal<br>extern<br>contact | Als een contact verbonden met een<br>alarmingang van de IP-adapter wordt<br>geactiveerd, hoort u een alarmsignaal.                                                                      | P.45         |
| Beltoon                      | Bij een oproep van de deurpost enz. wordt<br>een beltoon gegenereerd.                                                                                                    | P.39<br>P.42 |

### Instelling van Opnamemodus

U kunt de methode voor beeldopname kiezen uit "Foto" dat slechts één beeld opneemt van de deurpost of "Video" dat voortdurend beelden opneemt van de deurpost bij een oproep. De standaardinstelling is [Foto].

### **1.** Klik op [Foto] of [Video] in Opnamemodus.

| TAAL                | N                                                                                                    | ederlands | ~ |
|---------------------|----------------------------------------------------------------------------------------------------|-----------|---|
| Acties              | <ul> <li>Venster vergroten</li> <li>✓ Tekstballon weergeven</li> <li>✓ Simpal enters cost of</li> </ul> |           |   |
|                     | i Sigha                                                                                                 | on        |   |
| Opnamemodus         | Foto                                                                                                    | O Video   |   |
| Max opnameruimte    | 01,00 GB                                                                                                |           |   |
| Automatische opname | O AAN                                                                                                   | 💿 UIT     |   |
| Opname van geluid   | O AAN                                                                                                   | 💿 UIT     |   |

MEMO
U kunt geen Opnamen van geluid maken wanneer [Foto] is ingesteld.
Indien [Video] geselecteerd is als opnamemodus en [Instellingen Opname van geluid] 233 staat tevens AAN, dan wordt de handmatige video-opname en Opnamen van geluid simultaan uitgevoerd. U kunt geen Opnamen van geluid maken wanneer [Automatische opname] is ingesteld.

#### Werking van de verschillende opnamemodi

|       |                        | Werking                                                                                                    |
|-------|------------------------|----------------------------------------------------------------------------------------------------|
| Eoto- | Automatische<br>opname | Wanneer er een oproep is van de deurpost, wordt één<br>fotobeeld van de ingang opgenomen. Er wordt ook een foto<br>opgenomen bij een tweede oproep.                                                                                                    |
| FOLO  | Handmatige<br>opname   | Indien er tijdens het bewaken van de deurpost of tijdens<br>communicatie met de deurpost een oproep van de deurpost komt,<br>kunt u maar één beeld van de ingang handmatig opnemen met Foto.                                                                                                    |
|       | Automatische<br>opname | Wanneer er een oproep is van de deurpost, wordt de video-<br>opname van de ingang gestart. Als er tijdens de opname een<br>oproep van een andere deurpost komt, wordt de opname gestopt.<br>De video-opname wordt gestopt zodra de oproep van de deurpost<br>wordt beantwoord. In alle andere gevallen stopt de video-opname<br>wanneer het systeem automatisch terug uitschakelt.                                                                                                    |
| Video | Handmatige<br>opname   | Tijdens de oproepen vanuit de deurpost, bij het bewaken van<br>de deurpost en tijdens het spreken met de deurpost, kunt u<br>handmatig video-opnamen maken van de ingang. Wanneer de<br>communicatie start tijdens de video-opname of de bewaking,<br>kunt u op deze manier de opname voortzetten. Wanneer de<br>communicatie of de bewaking wordt beëindigd, stopt tevens<br>de video-opname.<br>Wanneer [Instellingen Opname van geluid]<br>AAN, kunt u ook het geluid opnemen bij handmatige<br>video-opname tijdens het bewaken van de deurpost of terwijl<br>u in gesprek bent met de deurpost. |

### Instellingen maximale opnameruimte

U kunt de Max. opnameruimte instellen voor beelden tussen "00.01" en "10.00" GB. De standaardinstelling is "01.00".

**1.** Voer een waarde in tussen "00.01" en "10.00" als de Max. opnameruimte.

| TAAL                | [        | Nederlands 🛛 🔽     |
|---------------------|----------|--------------------|
|                     | 🔲 Ven:   | ster vergroten     |
| Acties              | 🗹 Tek:   | stballon weergeven |
|                     | 📝 Sign   | aal extern contact |
|                     | Pelto    | oon                |
| Opnamemodus         | Foto     | O Video            |
| Max opnameruimte    | 01.00 GB | ]                  |
| Automatische opname |          |                    |
| Opname van geluid   | O AAN    |                    |

- U kunt niet meer opnemen dan hetgeen past op de ruimte die beschikbaar is op de computer.
  - U kunt niet meer opnemen dan hetgeen past op de ingestelde Max. opnameruimte. (Data wordt niet overschreven)

### Instellingen Automatische opname

U kunt selecteren of u beelden van de deurpost al dan niet automatisch opneemt wanneer u een oproep ontvangt van de deurpost. De standaardinstelling is "UIT".

### **1.** Klik op [AAN] of [UIT] in Automatische opname.

| TAAL                | N                     | lederlands        | * |  |
|---------------------|-----------------------|-------------------|---|--|
|                     | 🔲 Vens                | ter vergroten     |   |  |
| Acties              | Vekstballon weergeven |                   |   |  |
|                     | 🗹 Signa               | al extern contact |   |  |
|                     | 🗹 Belto               | on                |   |  |
| Opnamemodus         | Foto                  | 🔿 Video           |   |  |
| Max opnameruimte    | 01,00 GB              |                   |   |  |
| Automatische opname |                       |                   |   |  |
| Opname van geluid   | O AAN                 | () UIT            |   |  |

### Instellingen Opname van geluid

U kunt selecteren of u al dan niet een audio-opname maakt tijdens de handmatige video-opname. De standaardinstelling is ingesteld op "UIT" (Er wordt geen audio-opname gemaakt).

**1** Klik op [AAN] of [UIT] in Opname van geluid.

• Bij de opname van audio, zorg ervoor dat u de beeld-Opnamemodus instelt op [Video]. U kunt geen audioopnamen maken wanneer "Foto" is ingesteld.

| TAAL                | N                                                | ederlands 🛛 👻 |  |
|---------------------|--------------------------------------------------|---------------|--|
|                     | Vensl                                            | er vergroten  |  |
| Acties              | Tekstballon weergeven     Signaal outern contact |               |  |
|                     | Belto                                            | on            |  |
| Opnamemodus         | Foto                                             | O Video       |  |
| Max opnameruimte    | 01.00 GB                                         |               |  |
| Automatische opname | O AAN                                            |               |  |
| Opname van geluid   | O AAN                                            | 💿 UIT         |  |

MEMO • Opname van geluid is niet beschikbaar bij automatische videoopname (enkel bij manuele opname) of wanneer de machine in de oproepmodus staat (voordat 2-richtingscommunicatie is geactiveerd).

### De instellingen opslaan

Sla de gewijzigde instellingen op.

- Klik op [OPSLAAN].
  - De instellingen worden opgeslagen en de PCtoepassing wordt gesloten.
  - Als voor bepaalde Acties een gebeurtenismelding werd gewijzigd, wordt die vastgelegd en dan sluit het PCtoepassingsvenster.

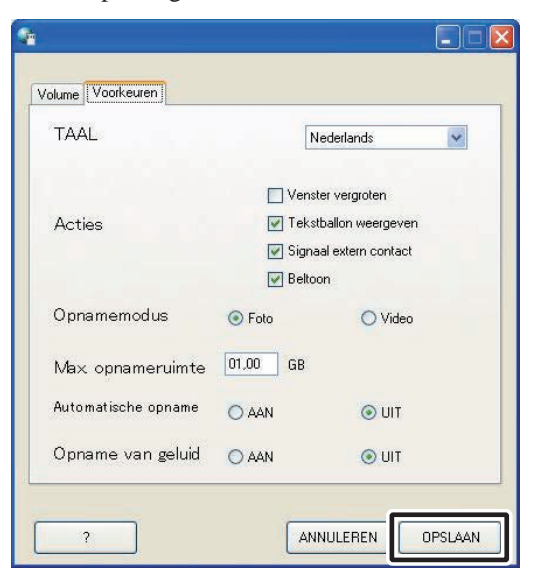

# Basisbewerkingen van de PC-toepassing

# **5-1** Video-intercomfuncties

Met de PC-toepassing, kan u volgende functies bedienen via uw pc:

| Beschikbare functies                                             | Zie p. |
|------------------------------------------------------------------|--------|
| Een oproep van de deurpost beantwoorden                          | P.39   |
| Deurslotsturing                                                  | P.40   |
| In- en uitzoomen & Camera richten (PanTilt)                      | P.41   |
| Beeldoptimalisatie (ADJUST)                                      | P.42   |
| Interne gesprekken (Communicatie tussen PC en monitor hoofdpost) | P.42   |
| Ingangsbewaking                                                  | P.44   |
| Status alarmingangen controleren                                 | P.45   |
| Sturing relaisuitgang van de IP-adapter                          | P.45   |
| Tekstballon weergeven                                            | P.45   |

 De volgende toetsenbordsneltoetsen zijn te gebruiken voor de bediening van de PC-toepassing.
 [OFF]: [Esc], [TALK]: [Spatiebalk]

### 5-1-1 Een oproep van de deurpost beantwoorden

**1.** Wanneer er een oproep van de deurpost is, klinkt er een beltoon en het beeld van de ingang wordt weergegeven op het scherm van de PC-toepassing.

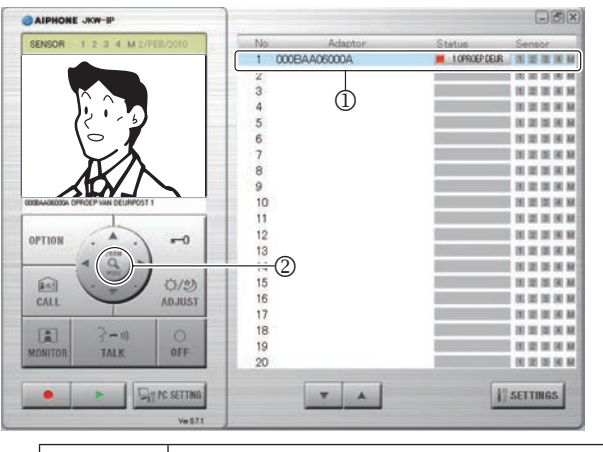

| Status:  | ■ (Rood) 1 OPROEP DEUR (De cijfers geven de volgorde aan van de oproepen)           |  |  |
|----------|-------------------------------------------------------------------------------------|--|--|
| BERICHT: | <naam ip-adapter=""> OPROEP VAN DEURPOST<br/><deurpost nummer=""></deurpost></naam> |  |  |

- De betreffende IP-adapter gaat over op de status Geselecteerd (①).
- In deze status kan u omschakelen tussen in- en uitgezoomd beeld door op de [ZOOM/WIDE KNOP -knop te klikken (2). Voor meer informatie, raadpleegt u punt 4,1,3 "In- en uitzoomen, Camera richten (PanTilt)". PAT
  Het scherm schakelt over wanneer "Zoom/Wide" of "Pan
- Het scherm schakelt over wanneer "Zoom/Wide" of "Pan & Tilt" bediend wordt vanop een monitor hoofdpost of een andere PC-toepassing.
- Wanneer de oproep niet wordt beantwoord keert de PC-Toepassing na ongeveer 45 seconden terug naar de rustmodus. Indien de oproep wordt beantwoord vanaf de monitor-hoofdpost keert de PC-Toepassing eveneens terug naar de rust-modus.
- De communicatieduur hangt af van de instellingen van de monitor hoofdpost.
- De onmiddellijke spraakoproepfunctie is niet beschikbaar op de PC-toepassin.
- Wanneer de beltoon niet geselecteerd is bij Instellingen Acties 236, klinkt de beltoon niet.

Het scherm voor beeldophaling wordt weergegeven tot het beeld wordt weergegeven op het scherm van de PC-toepassing.

| AIPHONE JKW-IP                            |                | - Ø 2                                    |
|-------------------------------------------|----------------|------------------------------------------|
| SENSOR 1 2 3 4 M 2/FEE/2010               | No Adapto      | vr Status Sensor                         |
|                                           | 1 000BAA06000A | I OFROEP DEUR                            |
|                                           | 2              | (H) 121 121 141 141                      |
|                                           | 3              | 18 12 13 14 M                            |
|                                           | 4              | 10 (21 (21 (24 )A)                       |
| X                                         | 5              | 01 (21 (21 (24 )A)                       |
|                                           | 6              | 10 10 10 10 10 M                         |
| and the loss and the loss and             | 7              | (1) 第 第 第 第                              |
| AND AND AND AND AND AND AND               | 8              | 1 II II II II II II II II II II II II II |
|                                           | 9              | 11 第 第 第 第                               |
| WAREOON OPRICEP VAN DEURPOST 1            | 10             | 10 12 12 14 M                            |
| 1                                         | 11             | 10 10 10 10 10 M                         |
|                                           | 12             | 10 10 10 10 10 M                         |
| 2118                                      | 13             | 10 III III III III III III III III III I |
| - ( ) )                                   | 14             | 10 10 10 10 M                            |
| (in) ···································· | 15             |                                          |
| CALL ADJUST                               | 16             | 10 12 13 18 M                            |
|                                           | 17             | 11 12 13 14 M                            |
| E 3-10 0                                  | 18             | 18 02 02 08 M                            |
| MITOR TALK OFF                            | 19             | 10 10 10 10 10 M                         |
| and a second                              | 20             | 1 2 2 1 H M                              |
|                                           |                | A j] SETTINGS                            |
| Vw0.71                                    |                |                                          |
|                                           | 1              |                                          |

Wanneer het systeem bestaat uit meerdere IP-adapter, monitor hoofdposten, deurposten en PC's.

Worden alle PC's waarop de toepassing is geïnstalleerd opgeroepen wanneer er een oproep komt van één van de deurposten in het systeem.

- MEMO Indien er een oproep binnenkomt van de deurpost terwijl er een intern gesprek bezig is tussen de monitor hoofdpost en de PC, wordt alleen de PC Toepassing opgeroepen die op dit ogenblik actief is.
  - Wanneer u meerdere PC-toepassingen oproept, kan er vertraging optreden in het weergegeven beeld.
  - Wanneer u meerdere PC-toepassingen oproept, kan er vertraging optreden in het weergegeven beeld, afhankelijk van het aantal verbindingen.

Indien er een oproep binnenkomt terwijl de PC-Toepassing reeds in gesprek is, worden "1 OPROEP DEUR" en "COMMUNICEERT" afwisselend weergegeven in de "Status"-balk van het uitgebreide venster (③).

 Indien er een oproep is van de deurpost van de monitor hoofdpost terwijl er reeds een intern gesprek bezig is.

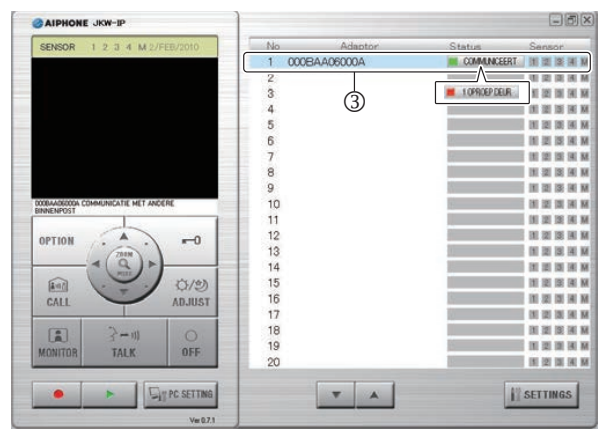

- Wanneer u klikt op "OFF" wordt het beeld van de deurpost die de oproep plaatste, weergegeven, en kunt u op [TALK] klikken om het gesprek te starten.
- MEMO Zelfs wanneer de monitor hoofdpost niet over een opnamefunctie beschikt, kunt u opnamen maken aan de hand van de PC-toepassing.

- **2.** Klik op [TALK] (①), om de oproep van de deurpost te beantwoorden.
  - U kunt klikken op [TALK] (①) om te communiceren zelfs als [Beeld Verkrijgen] wordt weergegeven.

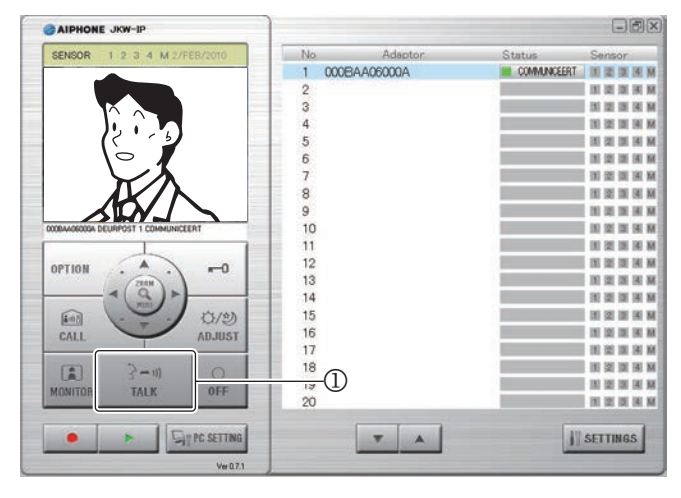

| Status:  | Groen) COMMUNICEERT                                                                   |
|----------|---------------------------------------------------------------------------------------|
| BERICHT: | <naam ip-adapter=""> DEURPOST<br/><deurpost nummer=""> COMMUNICEERT</deurpost></naam> |

- U kunt communiceren met de deurpost.
- Druk-om-te-spreken

Wanneer u [TALK] langer dan een seconde ingedrukt houdt, wordt de druk-om-te-spreken modus geactiveerd. Om met de beller te spreken, drukt u op [TALK]. Om naar de beller te luisteren, laat u [TALK] los.

- \* Indien de beller zeer hard spreekt, hoort u mogelijk de beller nog wanneer u [TALK] ingedrukt houdt.
- **3.** Wanneer het gesprek afgelopen is, klik op [OFF] (②).

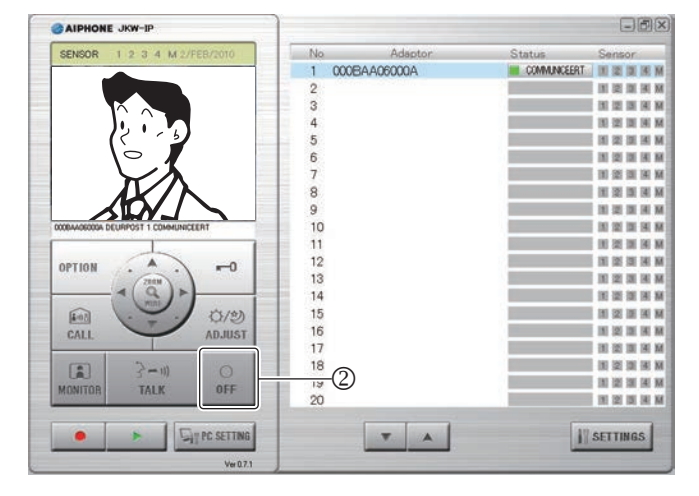

• De PC-toepassing keert terug naar de rust-status.

## 5-1-2 Deurslotsturing

Indien u in verbinding bent met de deurpost kan u de deurontgrendeling activeren door te klikken op [ -0 (Deurontgrendeling)].

### **1**. Klik op [ -0 (Deurontgrendeling)].

- Het deur-ontgrendelingscontact wordt geactiveerd zolang de knop wordt ingedrukt.
- Wanneer de deur wordt ontgrendeld, wordt het deurontgrendelingsymbool rood.
- \* Afhankelijk van de communicatievertraging, is het mogelijk dat het ogenblik waarop de knop rood wordt en de deur effectief opent, verschilt.

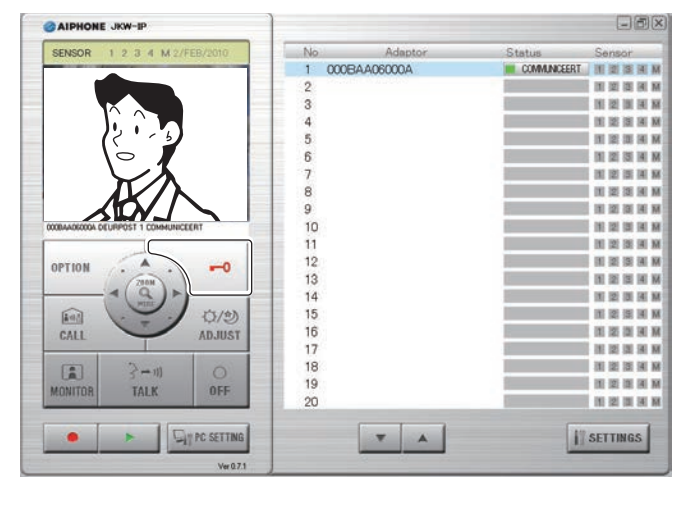

MEMO

Om de deur te kunnen ontgrendelen, moet u eerst de beveiligingssleutel instellen.

## 5-1-3 In- en uitzoomen & Camera richten (PanTilt)

Door de volgende stappen te doorlopen, kunt u overschakelen tussen breedhoekbeeld en zoombeeld.

- Bij oproep vanaf de deurpost
- Bij bewaking van de deurpost
- Bij communicatie met de deurpost

Door op de Pan & Tilt-toetsen te drukken bij een ingezoomd beeld, kan u het gewenste beeldsegment selecteren.

MEMO • Als de deurpost tegelijkertijd bediend wordt via een andere PC-toepassing of een monitor hoofdpost met de Zoom/Wide of Pan & Tilt-functie, is het mogelijk dat de bewerking niet uitgevoerd kan worden vanwege regelconflicten en communicatie-overlapping.

### In- en uitzoomen

**1**. Klik op de [ZOOM/WIDE]-knop (①) wanneer het beeld weergegeven wordt op het scherm van de PC-toepassing.

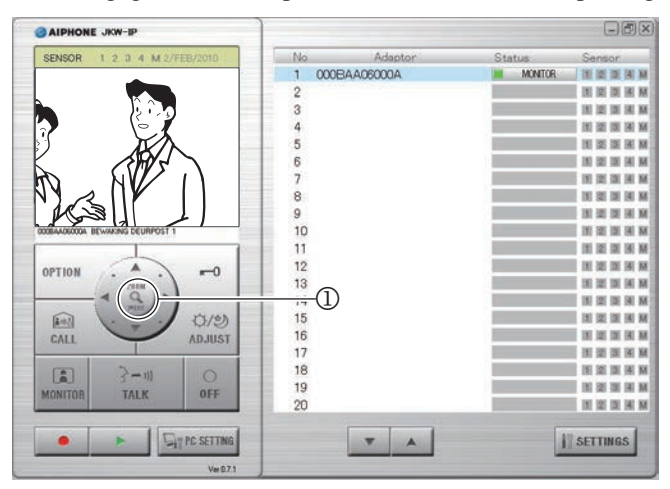

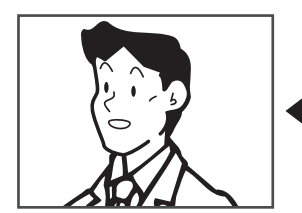

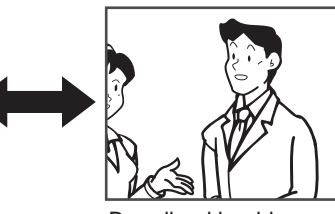

Zoombeeld

- Breedhoekbeeld · Het scherm schakelt tussen het zoombeeld en het breedhoekbeeld telkens wanneer u klikt op de [ZOOM/WIDE]-knop.
- MEMO · Als bezoekers niet weergegeven worden in het midden van het scherm tijdens het zoomen, klik dan op de [(i)(Pan & Tilt-toets)], en selecteer de gewenste camerapositie.
  - · Wanneer het scherm overschakelt naar een zoombeeld, wordt automatisch het segment geselecteerd dat vooraf ingesteld was op de monitor hoofdpost.
- Afhankelijk van de eigenschappen van de camera van de deurpost, is het mogelijk dat in het breedhoekbeeld meer vervorming optreedt dan in het zoombeeld; dit is geen defect.

### **PanTilt-functie**

**1.** Klik op de [ $\bigcirc$ (Pan & Tilt-knop & Tilt)] (2) -toetsen bij ingezoomd beeld.

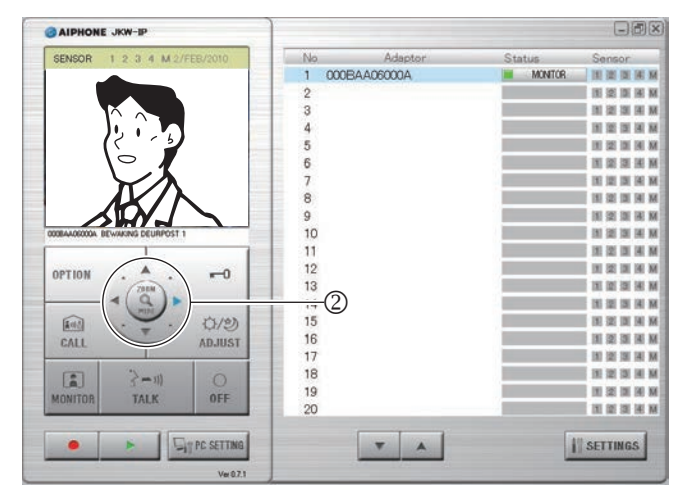

- · Het gewenste beeldsegment wordt weergegeven.
- · U kunt het beeld ook diagonaal verplaatsen door te klikken op de [()(PanTilt)] -diagonaalknoppen.

### Het beeld verplaatsen met de [()(PanTilt)] -knoppen

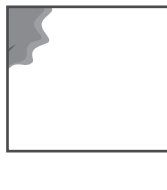

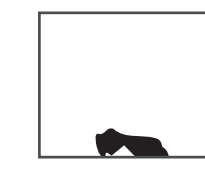

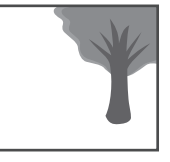

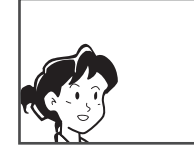

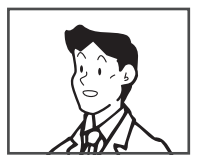

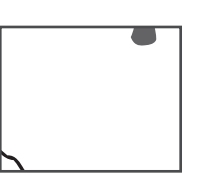

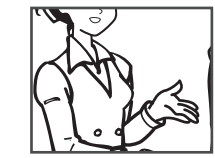

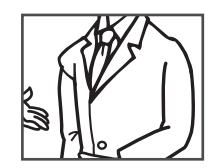

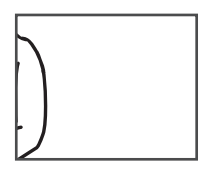

## 5-1-4 Beeldoptimalisatie (ADJUST)

Bij ongunstige verlichtingsomstandigheden, kunt u de beeldenkwaliteit verbeteren d.m.v. de [ADJUST]-knop (①). Deze functie is geschikt voor situaties met tegenlicht (fel licht op de achtergrond).

Of bij een tekort aan omgevingslicht ('s avonds & 's nachts).

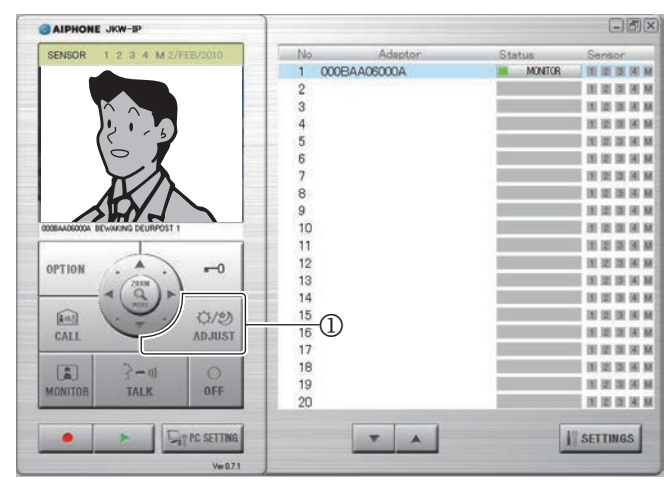

• Als u opnieuw klikt op [ADJUST], keert het beeld terug naar de status van vóór de regelingen.

### Voorbeeld tegenlichtcompensatie en nachtzicht:

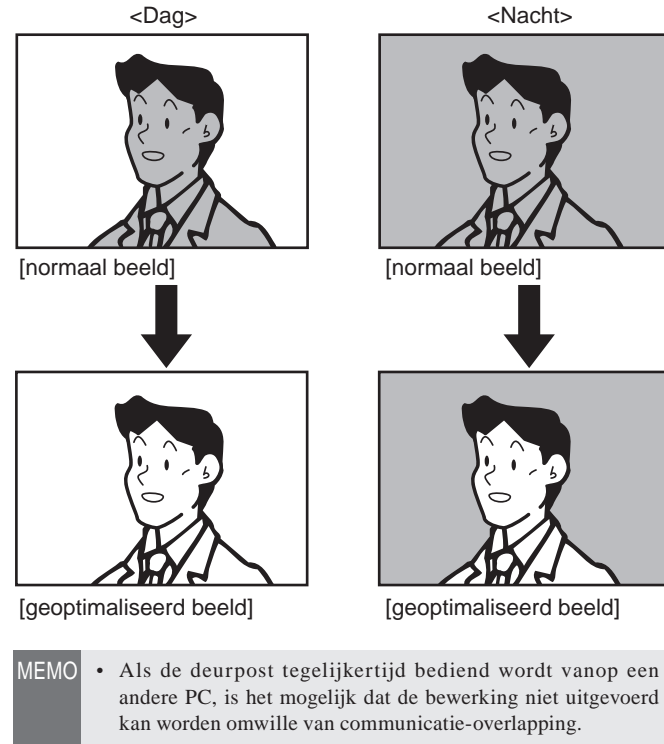

- Als u 's nachts op [ADJUST] (①) drukt is het mogelijk dat u het gezicht van een bezoeker makkelijker ziet, maar er kan hierbij beweging in het beeld optreden.
- De deurpost maakt automatisch een onderscheid tussen dag en nacht.

### 5-1-5 Interne gesprekken (Communicatie tussen PC en monitor hoofdpost)

U kunt interne gesprekken maken en communiceren tussen de PC-toepassing en de monitor hoofdpost.

# Een oproep ontvangen vanuit/communiceren met de monitor hoofdpost

- **1.** Er klinkt een beltoon wanneer er een oproep binnenkomt van de monitor hoofdpost en er wordt een bericht weergegeven in het berichtscherm van de PC-toepassing (①).
  - Alle PC-toepassingen worden opgeroepen wanneer er een oproep komt van één van de monitor-hoodposten in het systeem.
  - \* Wanneer de beltoon niet geselecteerd is bij Instellingen Acties **P.36**, klinkt de beltoon nie.
  - Wanneer de monitor-hoofdpost het interne gesprek beëindigt, keert de PC Toepassing terug naar de ruststatus.

| AIPHONE JKW-IP                 |        |          |               |                    |
|--------------------------------|--------|----------|---------------|--------------------|
| SENSOR 1 2 3 4 M 2/FEB/2010    | No     | Adaptor  | Status        | Sensor             |
|                                | 1 000B | AA06000A | I OPROEP POST | <b>田田田田</b>        |
|                                | 2      |          |               | IN 12 IN 16 M      |
|                                | 3      |          |               | 10 10 10 10 10     |
|                                | 4      |          |               | IN IS IN IN M      |
|                                | 5      |          |               | THE DE DE DE DE DE |
|                                | 6      |          |               | IN IN IN IN M      |
|                                | 7      |          |               | 101 102 102 041 M  |
|                                | 8      |          |               | 30 H 10 H 10 H     |
|                                | 9      |          |               | IN IN IN IN M      |
| A OPROEP VAN ANDERE BINNENPOST | (T)    |          |               | 31 10 31 31 34 30  |
|                                | 11     |          |               | IN IN IN IN A      |
|                                | 12     |          |               | IN IN IN IN M      |
| 7888                           | 13     |          |               | IN IN IN IN M      |
| - 1 ( Q ) >                    | 14     |          |               |                    |
|                                | 15     |          |               | IN IN IN A W       |
| ADJUST                         | 16     |          |               | IN IN IN AN AN     |
|                                | 17     |          |               | IN IS IN IN M      |
| 2-11                           | 18     |          |               | DE LE LE M M       |
| TALK OFF                       | 13 (2) |          |               | IN IN IN IN AN     |
| DALK                           | 20     |          |               | H H H H H          |
|                                |        | T A      | 13            | SETTINGS           |
| Ver 071                        |        |          |               |                    |

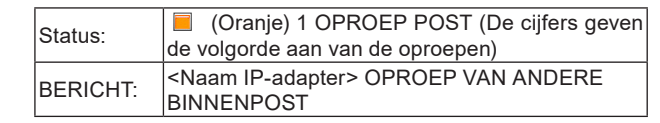

- **2.** Wanneer dit gebeurt, klikt u op [TALK] (②).
  - U kunt vervolgens praten met de monitor hoofdpost.
  - · Druk-om-te-spreken

Wanneer u [TALK] langer dan een seconde ingedrukt houdt, wordt de druk-om-te-spreken modus geactiveerd. Om met de beller te spreken, drukt u op [TALK]. Om naar de beller te luisteren, laat u [TALK] los.

\* Indien de beller zeer hard spreekt, hoort u mogelijk de beller nog wanneer u [TALK] ingedrukt houdt.

#### **3.** Om de oproep te beëindigen, klik op [OFF] (③).

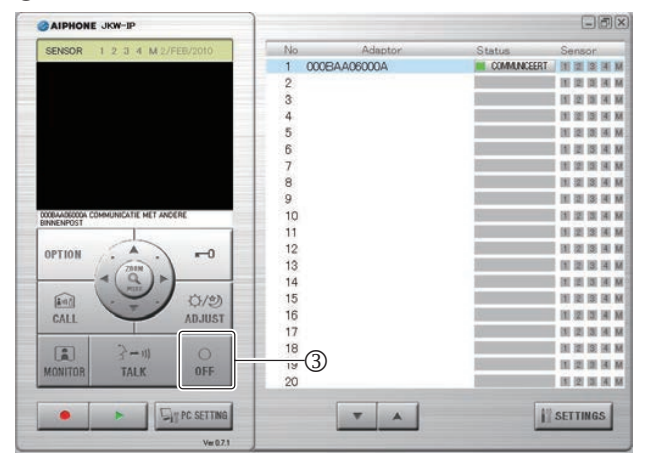

· De PC-toepassing keert terug naar de rust-status.

### De monitor hoofdpost oproepen

Als u een monitor hoofdpost wilt oproepen vanop de PCtoepassing, kunt u ervoor kiezen alle monitor hoofdposten in het systeem op te roepen of één specifieke monitor hoofdpost op te roepen.

**1.** In het scherm "Adaptor" (①) in het Uitgebreide venster Venster, selecteert u de IP-adapter waarop de monitor hoofdpost is aangesloten die u wilt oproepen.

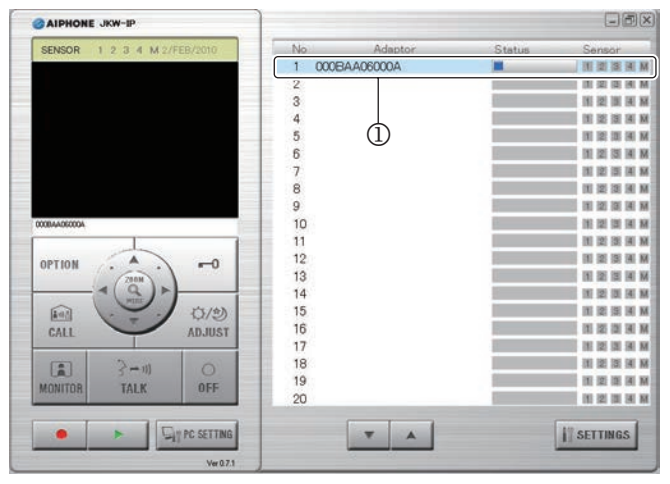

• Wanneer u alle monitor hoofdposten van het systeem wil oproepen, selecteer dan geen enkele "IP-adapter". Als er een "Adaptor" is geselecteerd, kunt u deze deselecteren door er nogmaals op te klikken.

MEMO • Of u kan ALLE IP-adapters selecteren. U kunt "Eén adapter" of "Alle adapters" selecteren.

## **2.** Klik op [CALL] (②).

• U kunt kiezen om de monitor hoofdpost op te roepen die aangesloten is op de IP-adapter die u heeft geselecteerd of u kunt alle monitor hoofdposten oproepen.

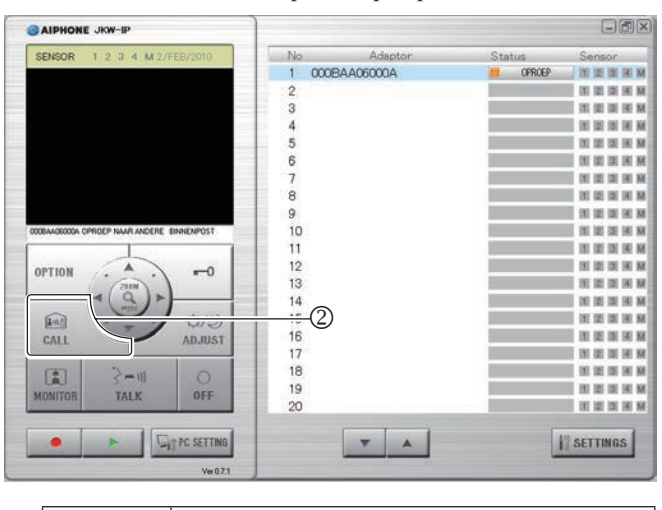

| Status :  | 📕 (Oranje) OPROEP                                                           |
|-----------|-----------------------------------------------------------------------------|
| BERICHT : | <de adapter="" de="" naam="" van=""> OPROEP NAAR<br/>ANDERE BINNENPOST</de> |

• Wanneer u alle monitor hoofdposten oproept, wordt "OPROEP NAAR ANDERE BINNENPOST" weergegeven. **3.** U kunt communiceren zodra de oproep vanop een monitor hoofdpost wordt beantwoord.

#### · Druk-om-te-spreken

Wanneer u [TALK] langer dan een seconde ingedrukt houdt, wordt de druk-om-te-spreken modus geactiveerd. Om met de beller te spreken, drukt u op [TALK]. Om naar de beller te luisteren, laat u [TALK] los.

- \* Indien de beller zeer hard spreekt, hoort u mogelijk de beller nog wanneer u [TALK] ingedrukt houdt.
- Wanneer u alle monitor hoofdposten oproept, communiceert u met de monitor hoofdpost die het gesprek als eerste start. De andere monitor hoofdposten keren terug naar rustmodus.

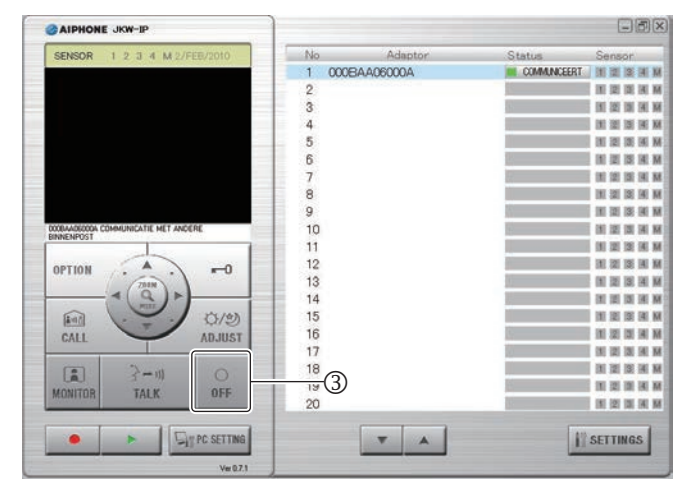

**4.** Om de oproep te beëindigen, klik op [OFF] (③).

- · De PC-toepassing keert terug naar de rust-status.
- De monitor hoofdpost kan geen oproep beëindigen die verstuurd werd vanaf de PC.

### 5-1-6 Ingangsbewaking

- U kunt een deurpost bewaken vanuit de PC Toepassing.
- **1.** In het scherm "Adaptor" (①) in het Uitgebreide Venster, selecteert u de IP-adapter waarop de monitor hoofdpost is aangesloten die u wilt oproepen.

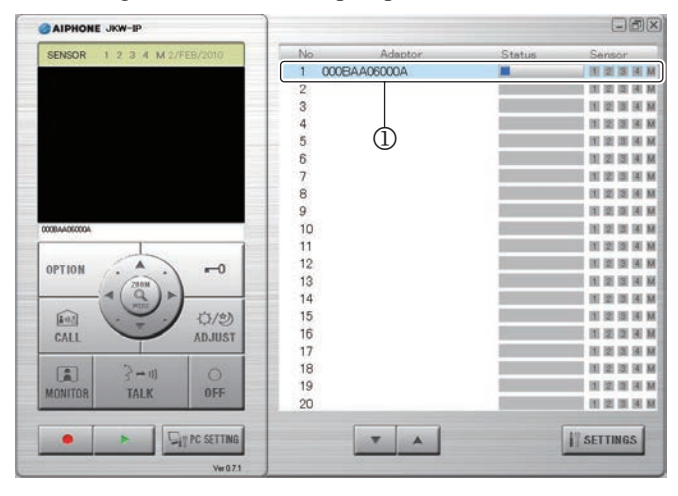

- Als er een "Adaptor" is geselecteerd, kunt u deze deselecteren door er nogmaals op te klikken.
- MEMO U kunt slechts één adapter selecteren om de deurpost te bewaken.

## **2.** Klik op [MONITOR] (②).

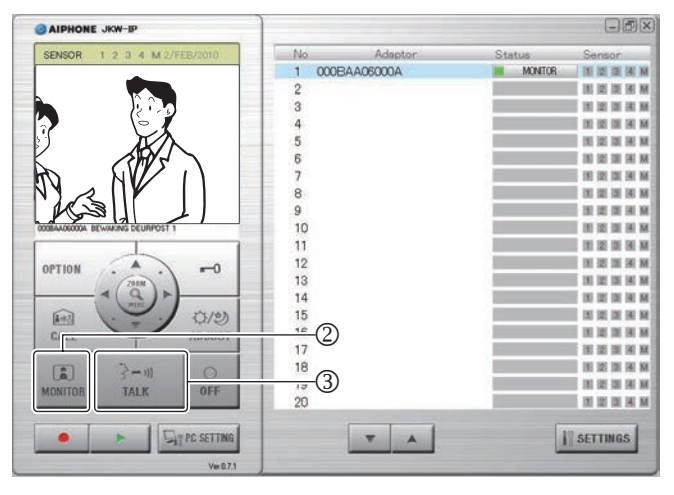

| Status : | 📕 (Groen) MONITOR                                                                 |
|----------|-----------------------------------------------------------------------------------|
| BERICHT  | <naam ip-adapter=""> BEWAKING DEURPOST<br/><deurpost nummer=""></deurpost></naam> |

- Het beeld en geluid van de deurpost die aangesloten is op de geselecteerde adapter wordt weergegeven.
- Klik op [TALK] (③) tijdens het bewaken om communicatie te starten. 's Nachts licht hierbij de ingebouwde ledverlichting tevens op.
- De deurpost maakt automatisch een onderscheid tussen dag en nacht.

- MEMO
   De ingangsbewaking wordt automatisch uitgeschakeld na ca. 1 min. Om de ingang opnieuw te bewaken, herhaalt u de procedure vanaf 1.
  - Tijdens de ingangsbewaking kan de uitschakeltijd met ca. 1 minuut verlengd worden door nogmaals op de [MONITOR] te drukken.
  - Tijdens de bewaking van de ingang, wordt het scherm ingesteld op breedhoekbeeld. Het schakelt over naar het ingezoomd beeld wanneer de [ZOOM/WIDE]-knop ingedrukt wordt.
  - s Nachts licht de ingebouwde led-verlichting niet op bij ingangsbewaking. Druk op [TALK] (③) om de verlichting te activeren.
- **3.** Om de oproep te beëindigen, klik op [OFF] (④).

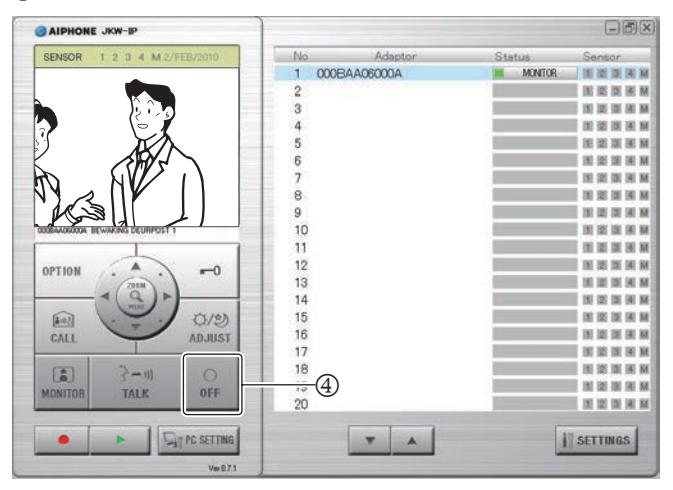

- · De PC-toepassing keert terug naar de rust-status.
- Na de automatische uitschakeltijd wordt het bewaken automatisch beëindigd en keert de monitor terug naar de rustmodus.

### 5-1-7 Status alarmingangen controleren

De PC Toepassing geeft een waarschuwingsbericht wanneer een contacten aangesloten op de alarmingangen van de monitor hoofdpost of van de IP-adapter geactiveerd wordt.

**1.** Wanneer een alarmingang geactiveerd wordt, luidt een alarmsignaal.

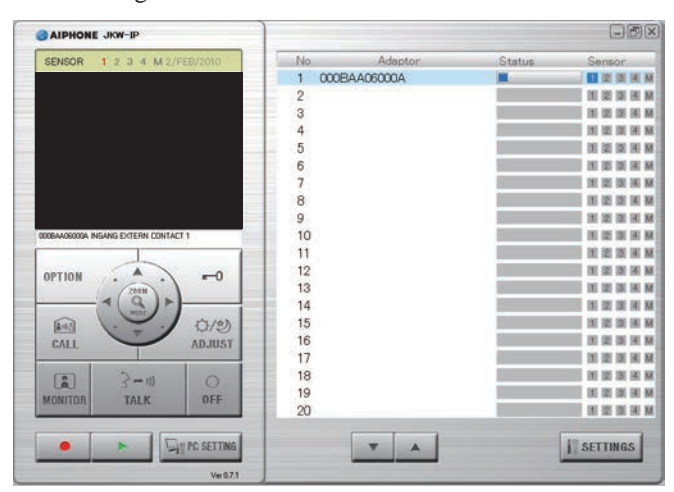

| Sensor: | 1, 2, 3, 4, M (blauw)                                                                                          |
|---------|----------------------------------------------------------------------------------------------------|
| BERICHT | <naam ip-adapter=""> INGANG EXTERN CONTACT<br/>of<br/><naam ip-adapter=""> INGANG EXTERN CONTACT</naam></naam> |
|         | <deurpost nummer=""></deurpost>                                                                                |

### 2. Klik op [OFF].

- Het sensordetectie-alarmsignaal stopt en de sensoraanduiding dooft.
- Het alarmsignaal kan tevens worden beëindigd in de volgende situaties.

#### Herstel alarmsignaal

| Alarmingang                          | Beschrijving                                                                                                |
|--------------------------------------|----------------------------------------------------------------------------------------------------|
| alarmingang van IP-<br>adapter       | Als de alarmtijd-instelling "30 sec." is,<br>stopt het signaal automatisch na 30<br>seconden.               |
|                                      | Beëindigd vanaf de monitor hoofdpost.                                                                       |
| alarmingang van monitor<br>hoofdpost | Als de alarmtijd-instelling "30 sec." is,<br>stopt het signaal automatisch na 30<br>seconden. <sup>*1</sup> |

- \*1 Als echter de tijdsduur voor de waarschuwingstoon staat ingesteld op "CONTINU" bij de sensor-instellingen voor de monitor-hoofdpost, blijft de sensoraanduiding branden totdat de toestand is hersteld.
- MEMO De sensor-instellingen vindt u onder "Instellingen ingang extern contact" op P.24
  - Wanneer "Signaal extern contact" niet werd geselecteerd bij Instellingen Acties **P36**, klinkt de beltoon niet.
  - Indien er een detectie gebeurt op een alarmingang tijdens communicatie zal er GEEN alarmsignaal worden gegeven.

### 5-1-8 Sturing relaisuitgang van de IP-adapter

Met deze uitgang kan u vanop afstand systemen bedienen die aangesloten zijn op de IP-adapter door te klikken op de [OPTION]toets in de PC-toepassing.

### **1** Klik op [OPTION].

- MEMO De [OPTION]-knop licht groen op wanneer hij wordt bediend.
  - Om de relaisuitgang te kunnen bedienen moet de Beveiligingssleutel zijn ingesteld.
  - \* Afhankelijk van de communicatie kan er een vertraging optreden tussen het moment dat de knop wordt ingedrukt en het moment dat het relaiscontact schakelt.

### 5-1-9 Tekstballon weergeven

Wanneer er een actie plaatsvindt, wordt er een ballonmelding op het PC-scherm weergegeven.

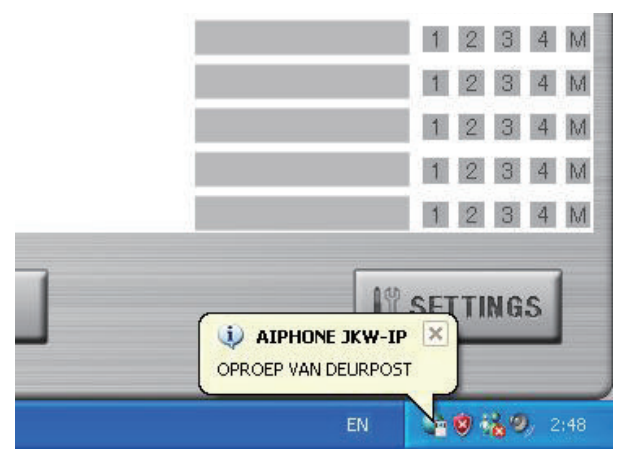

#### Inhoud balonmelding

| Melding                                | Evenement                                                                                   |
|----------------------------------------|---------------------------------------------------------------------------------------------|
| OPROEP VAN DEURPOST                    | Duidt op een oproep van de<br>deurpost.                                                     |
| OPROEP VAN ANDERE<br>BINNENPOST        | Duidt op een oproep van een monitor hoofdpost.                                              |
| EXTERN CONTACT                         | Duidt op activiteit van een<br>alarmingang.                                                 |
| GEHEUGEN VOL, OPNAME<br>NIET MOGELIJK. | Wordt weergegeven wanneer er niet<br>voldoende ruimte beschikbaar is op<br>de vaste schijf. |

MEMO • Als er niet genoeg vrije ruimte is op de vaste schijf tijdens een oproep van de deurpost, wordt het bericht "GEHEUGEN VOL, OPNAME NIET MOGELIJK." weergegeven.

- De balonmelding verdwijnt automatisch wanneer de computer wordt geactiveerd. De balonmelding verdwijnt eveneens als u erop klikt tijdens weergave.
- Raadpleeg "Instellingen Acties" voor meer informatie over de instellingen van de tekstballonweergave. **P36**
- Er wordt "GEHEUGEN VOL, OPNAME NIET MOGELIJK" aangegeven, ook als de aanduidingsfunctie is uitgeschakeld.

# 5-2 Opnamefunctie

De PC Toepassing kan automatisch of handmatig beelden opnemen van het videofoniesysteem dat is aangesloten op de IP-adapter.

### 5-2-1 Automatische opname

Wanneer er een oproep van de deurpost wordt ontvangen, worden de beelden van de ingang automatisch opgenomen.

Als er een oproep van een andere deurpost binnenkomt tijdens een gesprek, wordt het beeld dat wordt weergegeven op de PC Toepassing automatisch opgenomen nadat het gesprek is beëindigd.

Wanneer de communicatie met de deurpost begint, wordt de automatische opname beëindigd. De automatische opname stopt tevens na de automatische uitschakeltijd van het systeem.

Raadpleeg "Instellingen Automatische Opname" voor meer informatie over automatische opname.

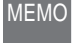

• De automatische opname stopt na de automatische uitschakeltijd van het systeem.

### Foto-modus bij Automatische opname

Er wordt automatisch een foto opgenomen van de ingang in volgend geval:

• Bij oproep vanaf de deurpost.

Raadpleeg "Instelling van Opnamemodus" voor meer informatie over fotobeelden. **P.37** 

| IEMO | • | Er kan ook een foto worden opgenomen voor de tweede |
|------|---|-----------------------------------------------------|
|      |   | oproep van de deurpost.                             |

 Als er een oproep van een deurpost binnenkomt tijdens een gesprek, wordt er automatisch een foto opgenomen van het beeld dat wordt weergegeven op de PC Toepassing nadat het gesprek wordt beëindigd.

### Video-modus bij Automatische opname

Er worden automatisch videobeelden opgenomen van de ingang in volgend geval:

• Bij oproep vanaf de deurpost.

Raadpleeg "Instelling van Opnamemodus" voor meer informatie over de video-opname instellingen. **P.37** 

**1.** Zodra de bovenstaande bewerkingen zijn uitgevoerd, wordt de video-opname gestart van het beeld dat wordt weergegeven op het scherm van de PC-toepassing.

| SENSOR 1 2 3 4 M 2/FEB/2010     | No        | Adaptor | Status            | Sensor.          |
|---------------------------------|-----------|---------|-------------------|------------------|
|                                 | 1 000BAA0 | 6000A   | 1 OPROEP DEUR     | II II II II II I |
|                                 | 2         |         |                   | 田田田田             |
|                                 | 3         |         |                   |                  |
|                                 | 4         |         |                   | 11 22 23 34 3    |
| (? - 5)                         | 5         |         |                   |                  |
|                                 | 6         |         |                   | IN ISI ISI INI M |
|                                 | 7         |         | 3                 | IN IN IN IN I    |
|                                 | 8         |         |                   | 1 2 3 4 1        |
|                                 | 9         |         | 10 million (1996) | 田田田田1            |
| BAA06000A OPROEP VAN DEURPOST 1 | 10        |         |                   | IN IS IN IN I    |
|                                 | 11        |         |                   | 10 12 13 14 1    |
| PTION A -                       | 12        |         |                   | IN SE DE AL A    |
| 2010                            | 13        |         | 4                 | IN IN IN IN I    |
|                                 | 14        |         |                   | 11 22 28 38 1    |
| AN D/20                         | 15        |         |                   | 医贫困困             |
| CALL ADJUST                     | 16        |         | 8                 |                  |
|                                 | 17        |         |                   | 10.00.00.00.00   |
| 3-10                            | 18        |         | 1                 |                  |
| IONITOR TALK OFF                | 19        |         |                   |                  |
|                                 | 20        |         |                   |                  |
| - I Tenerra                     | 20        | - [ - ] | 10                | 1 2 3            |

- Als er tijdens de video-opname een oproep van een andere deurpost komt, wordt de opname gestopt.
- Als u de video-opname wilt beëindigen, klik op [■(Stop)]
   (①).

| CAIPHONE JKW-IP                            |    |              |               | -ð×                     |
|--------------------------------------------|----|--------------|---------------|-------------------------|
| SENSOR 1 2 3 4 M 2/FEB/2010                | No | Adaptor      | Status        | Sensor.                 |
|                                            | 1  | 000BAA06000A | 1 OPROEP DEUR | III III III III M       |
|                                            | 2  |              |               | 田岡田田田                   |
|                                            | 3  |              | L.            | IN IS IS A M            |
|                                            | 4  |              |               | 10 12 10 14 14          |
|                                            | 5  |              |               | DE 12 DE 14 M           |
|                                            | 6  |              | 2             | HE IZE IZE HE M         |
|                                            | 7  |              | 3             | IN IN IN IN M           |
|                                            | 8  |              |               | 11 12 13 14 M           |
|                                            | 9  |              | 2             | III III III III M       |
| 000BAA06000A OPROEP VAN DEURPOST 1         | 10 |              |               | IN ISI IN IN IN         |
| 1                                          | 11 |              |               | DE 22 DE 14 M           |
| OPTION A -                                 | 12 |              |               | DE SE DE JA M           |
| 200M                                       | 13 |              | 6             | DE DE DE DE DE M        |
|                                            | 14 |              |               | IN IZ IN N              |
| [ka] · · · · · · · · · · · · · · · · · · · | 15 |              |               | H III III III M         |
| CALL ADJUST                                | 16 |              | 8             | III III III III III III |
|                                            | 17 |              | 5             | IN IN IN A M            |
|                                            | 18 |              | 3             | HE RE IN M              |
|                                            | 19 |              |               | DE SE DE DE M           |
| a and a and                                | 20 |              |               | IN SEI DE IAI M         |
|                                            |    | <b>T</b> A   | 11            | SETTINGS                |
| Ver 0.7.1                                  |    |              |               |                         |

- De video-opname wordt gestopt wanneer de oproep van de deurpost wordt beantwoord.
- De video-opname wordt gestopt wanneer het systeem na de automatische uitschakeltijd terugkeert naar de rustmodus.

### 5-2-2 Handmatige opname

U kunt een foto of video opnemen van de ingangin volgende geval:

- Bij een oproep vanaf de deurpost
- Bij bewaking van de ingang
- Tijdens communicatie met de deurpost

### Foto-opname

U kan manueel een foto van de ingang opnemen in volgend geval:

- Bij een oproep vanaf de deurpost
- Bij bewaking van de ingang
- Tijdens communicatie met de deurpost

Raadpleeg "Instelling van Opnamemodus" voor meer informatie over foto-opname. **P.37** 

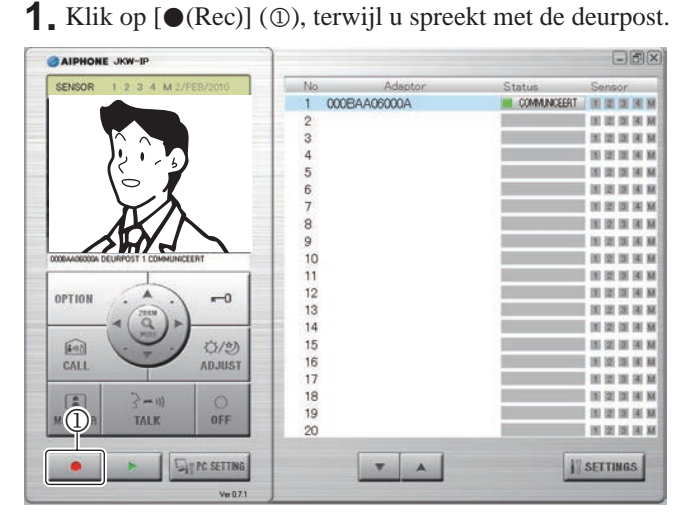

• Er wordt slechts één foto opgenomen van het beeld dat weergegeven wordt op het scherm van de PC Toepassing.

### Video-opname

U kan manueel een video-opname maken van de ingang in volgend geval:

- Bij een oproep vanaf de deurpost
- Bij bewaking van de ingang
- Tijdens communicatie met de deurpost

Wanneer de communicatie start tijdens de video-opname bij bewaking van de inkom, kunt u de opname voortzetten.

Wanneer de communicatie of bewaking wordt beëindigd, stopt de video-opname.

Raadpleeg "Instelling van Opnamemodus" voor meer informatie over de video-opname instellingen. **P.37** 

Als Opname van geluid is ingesteld, kunt u videoopnamen en Opname van geluid in volgend geval:

- Bij bewaking van de ingang
- Tijdens communicatie met de deurpost

Raadpleeg "Instellingen Opname van geluid" voor meer informatie over audio-opname instellingen.

### **1**. Klik op [●(Rec)] (①), terwijl u spreekt met de deurpost.

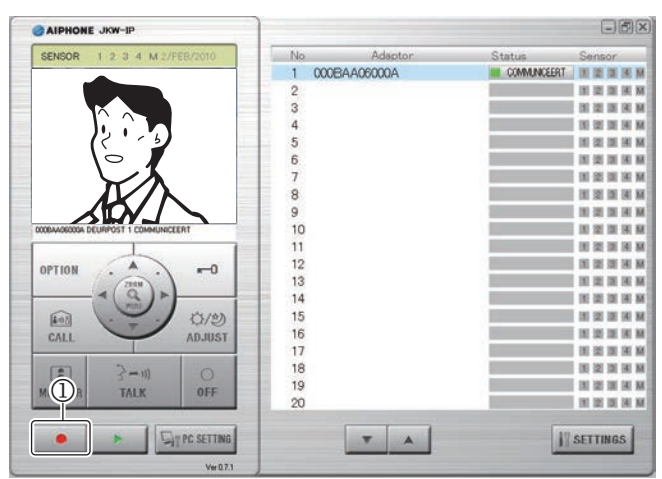

- Start video-opname van de beelden zichtbaar op de PC Toepassing.
- Wanneer videobeelden worden opgenomen tijdens communicatie met de deurpost en er een oproep binnenkomt van een andere deurpost, wordt de video-opname beëindigen.

Als u klikt op [TALK] tijdens opname van de beelden bij bewaking van de inkom, gaat de opname door tot de ingestelde oproeptijd voorbij is of tot ut op [OFF] klikt.

 Als u de video-opname wilt beëindigen, klikt u op [■(Stop)] (②).

| O AIPHONE JKW-IP                     |      |             |              | -ð×                     |
|--------------------------------------|------|-------------|--------------|-------------------------|
| SENSOR 1 2 3 4 M 2/FEB/2010          | No   | Adaptor     | Status       | Sensor                  |
|                                      | 1 00 | 00BAA06000A | COMMUNICEERT | IN IS IS IN M           |
|                                      | 2    |             |              | IN SE SE H M            |
|                                      | 3    |             |              | N 12 IN 14 M            |
|                                      | 4    |             |              | 1 1 1 1 1 1 1 M         |
| ( ( ' 5)                             | 5    |             |              | DE LES DE DE M          |
|                                      | 6    |             |              | IN IS IS IN M           |
|                                      | 7    |             |              | 10 12 13 14 14          |
|                                      | 8    |             |              | 1 INI 121 INI INI INI   |
|                                      | 9    |             |              | I I I II II II II II II |
| 000BAA06000A DEURPOST 1 COMMUNICEERT | 10   |             |              | 181 321 131 HE M        |
|                                      | 11   |             |              | 1 IN 12 IN 14 M         |
|                                      | 12   |             | 100 C        |                         |
| 01110m                               | 13   |             |              | IN IS IS IN M           |
| <(Q)>                                | 14   |             |              | 10 22 23 14 14          |
| (ta) (5/9)                           | 15   |             |              | IN IS IS IN M           |
| CALL AD.IUST                         | 16   |             |              | IN 12 13 14 M           |
| - Miller - Miller                    | 17   |             |              | I DEL DEL DEL PAL NA    |
| E 2-11 0                             | 18   |             |              | 101 121 121 131 141 M   |
|                                      | 19   |             |              | I I I I I I I I I I I   |
| MICH MALK OFF                        | 20   |             |              |                         |
|                                      |      | × A         | 11           | SETTINGS                |

- Wanneer de bewakingstijd van de deurpost is verstreken, wordt de video-opname stopgezet.
- De video-opname wordt beëindigd wanneer het gesprek met de deurpost wordt beëindigd.

MEMO •

# 5-3 Weergavefunctie

Op de PC Toepassing kunt u de opgenomen beelden weergeven, stoppen, pauzeren, de opgenomen beelden vertraagd of versneld afspelen. U kunt onnodige opgenomen bestanden wissen.

### 5-3-1 Opgenomen beeld afspelen

**1** Klik op [▶(Play)] (①) in het Compacte Venster.

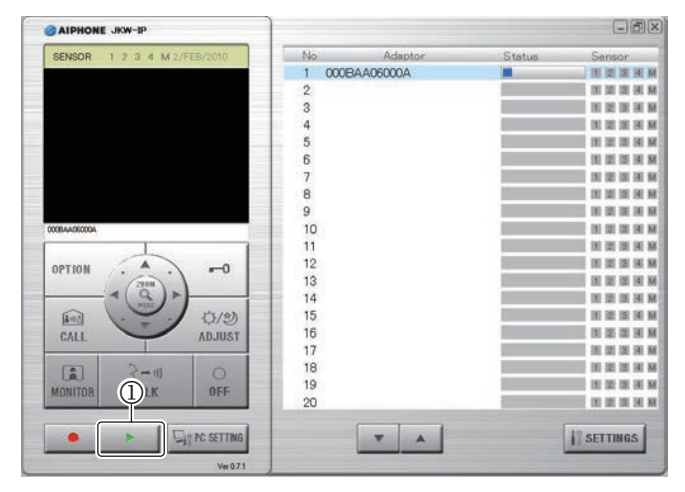

- · De lijst 'Opgenomen Bestanden' wordt weergegeven.
- Selecteer de gewenste IP-adapter en voer de opnameperiode (Startdatum/Einddatum) in.

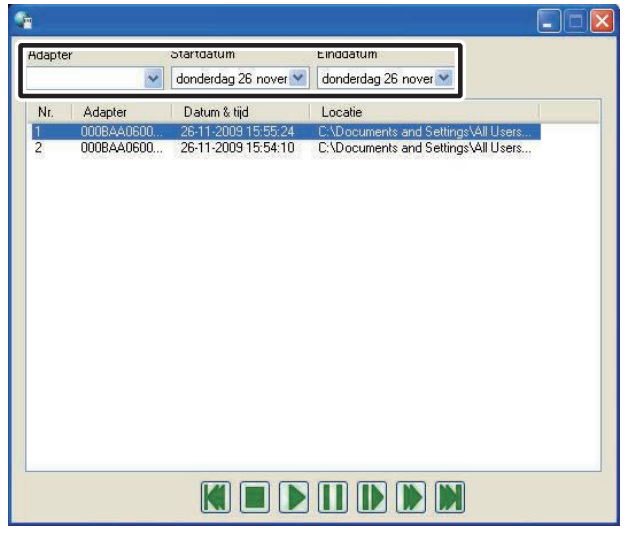

- Er wordt een lijst van opgenomen bestanden weergegeven in functie van de zoekvoorwaarden.
- De data in de lijst van opgenomen bestanden worden in omgekeerde chronologische volgorde weergegeven.
- U kunt de data in de lijst van opgenomen bestanden weergeven volgens de adapternaam of volgens datum door te klikken op "Adapter" of "Datum & tijd".
- De naam die wordt ingevoerd bij Netwerkinstellingen van de Beheerdersinstellingen wordt weergegeven als de Adapter.
- **3.** Selecteer een opgenomen bestand.

- **4**. Selecteer een weergavebewerking.
  - De foto of video wordt weergegeven op het scherm van de PC Toepassing. Als er geluid is opgenomen wordt dit tevens weergegeven.
  - Als u klikt op een ander opgenomen bestand tijdens weergave, wordt de weergave van het opgenomen bestand beëindigd.
  - Wanneer u tijdens de weergave een oproep ontvangt van een deurpost of van een binnenpost, wordt de weergave van het opgenomen bestand beëindigd.

#### Weergavefuncties

| •                |                                                                                                    |
|------------------|----------------------------------------------------------------------------------------------------|
| Naam Knop        | Beschrijving                                                                                                    |
|                  | Het geselecteerde opgenomen bestand wordt weergegeven aan een normale snelheid.                                                                                                    |
| (Play)           | <ul> <li>Wanneer de weergave het einde bereikt van het<br/>opgenomen bestand, wordt het volgende bestand<br/>automatisch weergegeven.</li> <li>Wanneer de weergave van het laatste opgenomen<br/>bestand beëindigd wordt, blijft de laatste foto<br/>van het laatste bestand weergegeven op het<br/>beeldscherm.</li> </ul>                                                                                                    |
|                  | <ul> <li>Onder normale weergave-omstandigheden, wordt<br/>een opgenomen foto meestal 2 seconden lang<br/>weergegeven.</li> <li>Als u klikt op []] tijdens het vooruitspoelen of<br/>bij een vertraagde weergave, keert de weergave<br/>torus naar de normale snelhoid</li> </ul>                                                                                                    |
|                  | terug haar de hormale shemenda.                                                                                                    |
| (Stop)           | <ul> <li>Wanneer het afspelen van een opgenomen<br/>bestand beëindigd wordt, wordt er geen beeld<br/>weergegeven op het scherm.</li> </ul>                                                                                                    |
|                  | Zet het opgenomen bestand dat op dat ogenblik wordt weergegeven op pauze.                                                                                                    |
| (Pauze)          | • U kunt de opgenomen beelden foto per foto<br>bekijken door op [ <b>[]]</b> ] te drukken, terwijl het<br>bestand zich in pauze bevindt.                                                                                                    |
|                  | een opgenomen bestand wordt gepauzeerd,<br>wordt, wanneer u opnieuw op [ <b>[]]</b> klikt, het eerste<br>beeld van het opgenomen bestand onmiddellijk<br>onder het huidige bestand weergegeven.                                                                                                    |
| (Vertraagd)      | Het opgenomen bestand wordt weergegeven aan een snelheid<br>die ongeveer één vierde is van de normale weergavesnelheid.                                                                                                    |
| (Vooruitspoelen) | Het opgenomen bestand wordt weergegeven aan een snelheid die ongeveer vier keer de normale weergavesnelheid is.                                                                                                    |
| (Vorig bestand)  | <ul> <li>Tijdens normale weergave<br/>Geeft het opgenomen bestand dat op dat ogenblik<br/>wordt weergegeven opnieuw weer vanaf het begin.</li> <li>Bij het beëindigen<br/>Het opgenomen bestand één lijn boven het huidige<br/>bestand wordt geselecteerd.</li> <li>Tijdens pauze<br/>De eerste foto van het opgenomen bestand dat op dit<br/>ogenblik in pauze is gezet, wordt weergegeven.<br/>Als de eerste foto van het opgenomen bestand in pauze<br/>wordt gezet, wordt de eerste foto van het bestand<br/>onmiddellijk boven het huidige bestand weergegeven.</li> <li>Tijdens vertraagde weergave<br/>Geeft het opgenomen bestand dat op dat ogenblik vertraagd<br/>wordt weergegeven opnieuw weer vanaf het begin.</li> <li>Tijdens vooruitspoelen<br/>Geeft het bestand dat op dat ogenblik versneld wordt</li> </ul> |
|                  | weergegeven opnieuw weer vanaf het begin.                                                                                                    |

Gaat verder op de volgende pagina

| Naam Knop            | Beschrijving                                                                                                    |
|----------------------|----------------------------------------------------------------------------------------------------|
| (Volgend<br>Bestand) | <ul> <li>Tijdens normale weergave<br/>Het volgende bestand wordt weergegeven.</li> <li>Bij het beëindigen<br/>Het volgende bestand wordt geselecteerd.</li> <li>Tijdens de pauze<br/>Het eerste beeld in het volgende bestand dat,<br/>wordt weergegeven.<br/>Als de eerste foto van het opgenomen bestand in<br/>pauze wordt gezet, wordt de eerste foto van het<br/>volgende bestand weergegeven.</li> <li>Tijdens vertraagde weergave<br/>Het volgende bestand wordt vertraagd weergegeven.</li> <li>Tijdens vooruitspoelen<br/>Het volgende bestand wordt versneld weergegeven.</li> </ul> |

### 5-3-2 Een opgenomen bestand wissen

U kunt onnodige opgenomen bestanden wissen.

- **1** Open Aiphone\_JKW\_Rec.
  - Als u een andere directory heeft geselecteerd tijdens de installatie, open dan de geselecteerde directory.
  - Nadere details over de plaats van opslag van opgenomen bestanden vindt u op **P14**.

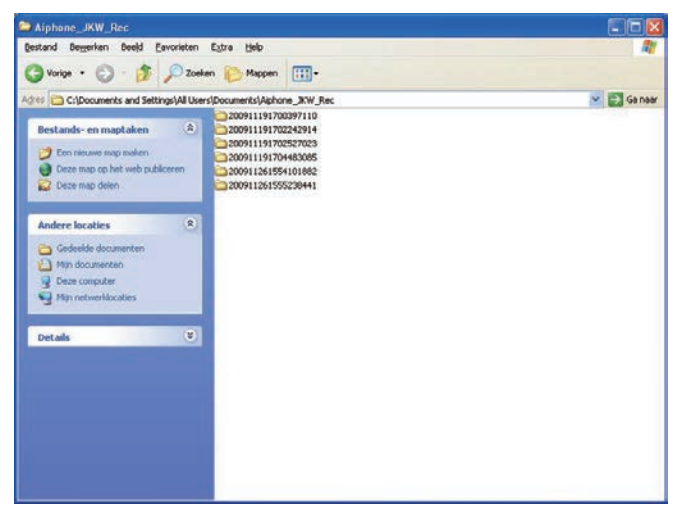

- De mapnaam is de opnamedatum.
- **2.** Selecteer een opgenomen bestand.
- **3.** Klik met de rechtermuisknop en selecteer 'Verwijderen'.
  - · Het opgenomen bestand wordt gewist.

# 5-4 E-mail verzenden

Er kan automatisch een e-mail worden verstuurd wanneer er een deuroproep binnenkomt, als er een extern contact op een alarmingang wordt geactiveerd en als het systeem wordt opgestart.

- M Om e-mails te kunnen verzenden vanuit de IP-adapter, dient u eerst een geldig e-mailadres en e-mailserver in te stellen.
  - Zie "Instelling e-mail (IP-adapter)" onder

Beheerdersinstellingen **P23** en "Instelling e-mail" onder Gebruikersinstellingen **P33** voor nadere informatie over de e-mailinstellingen.

#### Inhoud van verzonden e-mail

| Evenement                                                                     | Afzender                   | Inhoud                                                                                   |
|-------------------------------------------------------------------------------|----------------------------|------------------------------------------------------------------------------------------|
| Wanneer er een<br>oproep is van de<br>deurpost                                | <naam interface=""></naam> | <naam interface=""> OPROEP<br/>VAN DEURPOST<br/><deurpost nummer=""></deurpost></naam>   |
| Wanneer de<br>alarmingang<br>van de monitor<br>hoofdpost wordt<br>geactiveerd | <naam interface=""></naam> | <naam interface=""> INGANG<br/>EXTERN CONTACT</naam>                                     |
| Wanneer een<br>alarmingang<br>van de IP-<br>adapter wordt<br>geactiveerd      | <naam interface=""></naam> | <naam interface=""> INGANG<br/>EXTERN CONTACT<br/><deurpost nummer=""></deurpost></naam> |
| Wanneer het<br>systeem wordt<br>opgestart                                     | <naam interface=""></naam> | <naam interface=""> OPSTART<br/>SYSTEEM</naam>                                           |

MEMO • De titel van de mail en de tekst kunnen niet worden gewijzigd.

- De bovenvermelde evenementen die de 60 laatste seconden hebben plaatsgevonden, worden samengevat en verzonden in 1 e-mail.
- Er wordt een foto (QVGA JPEG) bijgevoegd aan een e-mail wanneer er zich een deuroproep voordoet.

# 5 Andere

# Lijst Instellingen

| Instelling                            |                                                                     | mogelijke waarden                                                                 | standaard-waarde | Autoriteit | locatie |
|---------------------------------------|---------------------------------------------------------------------|-----------------------------------------------------------------------------------|------------------|------------|---------|
| Registratie                           | Naam beheerder                                                      | Tot 16 alfanumerieke enkel-byte-tekens                                            | aiphone          | Beheerder  | JKW-IP  |
| beheerder                             | Wachtwoord beheerder                                                | Tot 16 alfanumerieke enkel-byte-tekens                                            | aiphone          | Beheerder  | JKW-IP  |
| Registratie                           | Gebruikersnaam                                                      | Tot 16 alfanumerieke enkel-byte-tekens                                            | —                | Beheerder  | JKW-IP  |
| gebruiker                             | Gebruikerswachtwoord                                                | Tot 16 alfanumerieke enkel-byte-tekens                                            | _                | Beheerder  | JKW-IP  |
|                                       | Naam Adapter                                                        | Tot 24 alfanumerieke enkel-byte-tekens en symbolen <sup>*1</sup>                  | MAC-adres        | Beheerder  | JKW-IP  |
|                                       | Connectie                                                           | Manueel of via DHCP                                                               | Manueel          | Beheerder  | JKW-IP  |
|                                       | IP-adres                                                            | Elk veld 0 tot 255 (decimaal)                                                     | 192.168.0.30     | Beheerder  | JKW-IP  |
|                                       | Subnetmasker                                                        | Elk veld 0 tot 255 (decimaal)                                                     | 255.255.255.0    | Beheerder  | JKW-IP  |
|                                       | Standaard-gateway                                                   | Elk veld 0 tot 255 (decimaal)                                                     | 192.168.0.30     | Beheerder  | JKW-IP  |
|                                       | Primaire DNS Server                                                 | Elk veld 0 tot 255 (decimaal)                                                     | —                | Beheerder  | JKW-IP  |
|                                       | Secundaire DNS Server                                               | Elk veld 0 tot 255 (decimaal)                                                     | _                | Beheerder  | JKW-IP  |
|                                       | MAC-adres                                                           |                                                                                   |                  | _          | JKW-IP  |
| (IF-adapter)                          | HTTP-poort                                                          | 1-65535                                                                           | 443              | Beheerder  | JKW-IP  |
|                                       | Connectie-Poort                                                     | 1-65535                                                                           | 5060             | Beheerder  | JKW-IP  |
|                                       | Connectie-wachtwoord                                                | Tot 8 alfanumerieke enkel-byte-tekens                                             | aiphone          | Beheerder  | JKW-IP  |
|                                       | Audio-poortnummer                                                   | 1-65535                                                                           | 65002            | Beheerder  | JKW-IP  |
|                                       | Video-poortnummer                                                   | 1-65535                                                                           | 65202            | Beheerder  | JKW-IP  |
|                                       | Update bestand                                                      |                                                                                   | 00202            |            |         |
|                                       | beveiligingssleutel                                                 | —                                                                                 | —                | Beheerder  | JKW-IP  |
|                                       | adapter e-mail adres                                                | Tot 180 alfanumerieke enkel-byte-tekens en symbolen <sup>*2</sup>                 | —                | Beheerder  | JKW-IP  |
|                                       | SMTP-server                                                         | Tot 64 alfanumerieke enkel-byte-tekens en symbolen*3                              | —                | Beheerder  | JKW-IP  |
| Instelling e-mail                     | Gebruikersnaam (e-mail)                                             | Tot 180 alfanumerieke enkel-byte-tekens en symbolen*2                             | —                | Beheerder  | JKW-IP  |
| (IP-adapter)                          | SMTP-wachtwoord                                                     | Tot 64 alfanumerieke enkel-byte-tekens                                            | —                | Beheerder  | JKW-IP  |
|                                       | SMTP-serverpoort                                                    | 1-65535                                                                           | 465              | Beheerder  | JKW-IP  |
|                                       | SSL                                                                 | AAN of UIT                                                                        | UIT              | Beheerder  | JKW-IP  |
| Instellingen<br>adaptertaal           | Adaptertaal                                                         | Engels, Frans, Spaans, Duits, Nederlands, Italiaans,<br>Japans                    | Engels           | Beheerder  | JKW-IP  |
|                                       | Resolutie                                                           | _                                                                                 | QVGA (320x240)   | Beheerder  | JKW-IP  |
| Video-instellingen                    | Beeldfrequentie                                                     | 1, 5, 10, 15fps                                                                   | 15fps            | Beheerder  | JKW-IP  |
| , , , , , , , , , , , , , , , , , , , | Kwaliteit                                                           | 1(Laag) tot 10(Hoog)                                                              | 10               | Beheerder  | JKW-IP  |
| Instellingen Ingang                   | Ingang extern contact                                               | N.O. of N.C.                                                                      | N.O.             | Beheerder  | JKW-IP  |
| extern contact                        | Alarmtijd                                                           | 30 seconden of continu                                                            | CONTINU          | Beheerder  | JKW-IP  |
| Deleiseiteen                          | Relaisuitgang                                                       | —                                                                                 | N.O.             | Beheerder  | JKW-IP  |
| instellingen                          | Schakeltijd                                                         | 1 tot 600 seconden, of zolang de drukknop wordt ingedrukt als 0s wordt ingesteld. | 3 seconden       | Beheerder  | JKW-IP  |
| Instellingen PC<br>Toepassing - taal  | Taalinstellingen PC-<br>toepassing                                  | Engels, Frans, Spaans, Duits, Nederlands, Italiaans,<br>Japans                    | Engels           | Gebruiker  | PC      |
|                                       | Venster vergroten                                                   | AAN of UIT                                                                        | UIT              | Gebruiker  | PC      |
| Instellingen                          | Tekstballon weergeven                                               | AAN of UIT                                                                        | AAN              | Gebruiker  | PC      |
| Acties                                | Detectietoon alarmingang                                            | AAN of UIT                                                                        | AAN              | Gebruiker  | PC      |
|                                       | Beltoon                                                             | AAN of UIT                                                                        | AAN              | Gebruiker  | PC      |
| Methode beeldopname                   | Beeldopname deurpost                                                | Foto of Video                                                                     | Foto             | Gebruiker  | PC      |
| Maximale<br>opnamecapaciteit          | Capaciteit beeldopname                                              | 00,01 tot 10,00 GB                                                                | 01,00 GB         | Gebruiker  | PC      |
| Automatische<br>opname                | Wanneer er een oproep is van een deurpost, automatische opname      | AAN of UIT                                                                        | UIT              | Gebruiker  | PC      |
| Opname van<br>geluid                  | Handmatige / Gecombineerde video- en audio-opname                   | AAN of UIT                                                                        | UIT              | Gebruiker  | PC      |
|                                       | e-mailadres van bestemmeling                                        |                                                                                   | —                | Gebruiker  | JKW-IP  |
| Installingon                          | E-mail verzenden wanneer er<br>een oproep is van de deurpost        | AAN of UIT                                                                        | UIT              | Gebruiker  | JKW-IP  |
| e-mailmelding                         | E-mail verzenden wanneer er een<br>extern contact wordt geactiveerd | AAN of UIT                                                                        | UIT              | Gebruiker  | JKW-IP  |
|                                       | E-mail verzenden wanneer<br>het systeem wordt opgestart             | AAN of UIT                                                                        | UIT              | Gebruiker  | JKW-IP  |
|                                       | Microfoon                                                           | Gesynchroniseerd met PC-instellingen voor laag tot hoog                           | —                | Gebruiker  | PC      |
| Volume-                               | Luidspreker                                                         | Gesynchroniseerd met PC-instellingen voor laag tot hoog                           |                  | Gebruiker  | PC      |
| instellingen                          | Beltoon                                                             | Laag naar Hoog                                                                    | Medium           | Gebruiker  | PC      |
|                                       | Toonapparaat                                                        | —                                                                                 |                  | Gebruiker  | PC      |
| Netwerkinstellingen                   | Poort Connectie                                                     | 1-65535                                                                           | 10000            | Gebruiker  | PC      |
| (PC-toepassing)                       | Audio-poortnummer                                                   | 2-65534 (Alleen even waarden)                                                     | 20002            | Gebruiker  | PC      |
| • WAN/Globaal                         | Video-poortnummer                                                   | 2-65534 (Alleen even waarden)                                                     | 30002            | Gebruiker  | PC      |

# Lijst Meldingen

Er wordt gebruikt gemaakt van diverse meldingen in de PC-toepassing.

### Meldingen

| Status                                         | Weergegeven tekst                                                                           | Verklaring                                                    |
|------------------------------------------------|---------------------------------------------------------------------------------------------|---------------------------------------------------------------|
| Adapter<br>selecteren                          | <naam ip-adapter=""></naam>                                                                 | De geselecteerde<br>naam van de adapter<br>wordt weergegeven. |
| Oproep<br>plaatsen vanaf<br>de deurpost        | <naam ip-adapter=""> OPROEP<br/>VAN DEURPOST<br/><deurpost nummer=""></deurpost></naam>     | De adapternaam en<br>het deurpostnummer<br>worden weergegeven |
| Communicatie<br>met een<br>deurpost            | <naam ip-adapter=""><br/>DEURPOST <deurpost<br>Nummer&gt; COMMUNICEERT</deurpost<br></naam> | De adapternaam en<br>het deurpostnummer<br>worden weergegeven |
| Ingangsbewaking                                | <naam ip-adapter=""><br/>BEWAKING DEURPOST<br/><deurpost nummer=""></deurpost></naam>       | De adapternaam en<br>het deurpostnummer<br>worden weergegeven |
| Oproep naar de<br>post van een<br>andere kamer | OPROEP NAAR ANDERE<br>BINNENPOST                                                            |                                                               |
| Oproep vanaf<br>een andere<br>binnenpost       | <naam ip-adapter=""> OPROEP<br/>VAN ANDERE BINNENPOST</naam>                                | Naam adapter<br>wordt weergegeven                             |
| Interne<br>gesprekken                          | <naam ip-adapter=""><br/>COMMUNICATIE MET<br/>ANDERE BINNENPOST</naam>                      | Naam adapter<br>wordt weergegeven                             |
| Hoofdpost<br>Extern (sensor)<br>signaal        | <naam ip-adapter=""> INGANG<br/>EXTERN CONTACT</naam>                                       | Naam adapter<br>wordt weergegeven                             |
| Adapter Extern<br>(sensor)<br>signaal          | <naam ip-adapter=""> INGANG<br/>EXTERN CONTACT<br/><deurpost nummer=""></deurpost></naam>   | Naam adapter<br>wordt weergegeven                             |
| Selectieve<br>oproep naar<br>een binnenpost    | <naam ip-adapter=""><br/>OPROEP NAAR ANDERE<br/>BINNENPOST</naam>                           | Naam adapter<br>wordt weergegeven                             |
| In gebruik                                     | <naam ip-adapter=""> SYSTEEM<br/>IN GEBRUIK</naam>                                          | Naam adapter<br>wordt weergegeven                             |

# "Status"-lijst

Er wordt een "Status"-lijst weergegeven in het Uitgebreide venster van de PC-toepassing.

### "Status"-lijst

| Kleur    | Melding                   | Beschrijving                                                                                                    |
|----------|---------------------------|----------------------------------------------------------------------------------------------------|
| 📕 Rood   | 1 OPROEP<br>DEUR          | Wordt weergegeven bij oproepen<br>van de deurpost<br>De cijfers geven de volgorde aan<br>van de oproepen          |
| Groen    | COMMUNICEERT              | Wordt weergegeven tijdens communicatie                                                                            |
| Groen    | MONITOR                   | Wordt weergegeven tijdens bewaking                                                                                |
| 📕 Oranje | 1 OPROEP<br>POST          | Wordt weergegeven bij oproepen<br>van de monitor hoofdpost<br>De cijfers geven de volgorde aan<br>van de oproepen |
| 📕 Oranje | OPROEP                    | Wordt weergegeven bij oproepen<br>van de PC Toepassing                                                            |
| Grijs    | <geen weergave=""></geen> | Beveiligingssleutel niet verkregen<br>(tijdens stand-by)                                                          |
| Blauw    | <geen weergave=""></geen> | Weergegeven tijdens stand-by                                                                                      |

# Technische Voorzorgsmaatregelen

- Reiniging: Reinig de toestellen met een zachte doek die bevochtigd is met een neutraal huishoudelijk reinigingsmiddel. Gebruik nooit schuurmiddelen of schuursponsjes.
- Als u problemen ondervindt met het apparaat, zoals "Instellingen werken niet goed", raadpleeg dan onze webpagina http://www.aiphone.net/.

# **Specificaties**

| Eigenschap                 |           | Waarden                                          |  |
|----------------------------|-----------|--------------------------------------------------|--|
| Voedingsspan               | ning      | 18 V DC                                          |  |
| Verbruik                   |           | rust 110 mA, Maximum 200 mA                      |  |
| Communicatie               | •         | Half-duplex (spraakrichtig) / Druk-om-te-spreken |  |
| Beeldformaat               |           | JPEG                                             |  |
| Beeldresolutie             |           | 320×240 (QVGA)                                   |  |
| Netwerk Interface Protocol | Interface | 10BASE-T/100BASE-TX Ethernet                     |  |
|                            | Protocol  | TCP/IP, UDP/IP, SIP                              |  |
| Bandbreedte                |           | 320 K tot 8 Mbps (Per IP-adapter)                |  |
| Bedrijfstemperatuur        |           | 0 ° C tot 40 ° C                                 |  |
| Afmetingen 200 (H)×15      |           | 200 (H)×150 (W)×35,5 (D) mm                      |  |
| Gewicht                    |           | Hoofdeenheid: ca. 370 g                          |  |
| Kleur                      |           | Wit                                              |  |

De PC Toepassing wordt beschermd door intellectuele eigendomsrechten die behoren tot International Systems Research Co.

Het is expliciet verboden delen van de componentsoftware van de PC-toepassing te verwijderen, gebruiken of te verdelen zonder een voorafgaande licentie van International Systems Research Co.

# Notities instelgegevens

Noteer uw instellingen. Dit kan goed van pas komen bij terugstellen of onderhoud.

# **Registratie IP-adapter**

| Onderdeel     |                        | Instelling |
|---------------|------------------------|------------|
|               | IP Adres (statisch)    |            |
|               | Poort Connectie        |            |
| IP-adapter    | Wachtwoord             |            |
|               | HTTP-poortnummer       |            |
|               | Het IP-adres van de PC |            |
|               | Poort Connectie        |            |
|               | Poort audio            |            |
| DC techoosing | Poort video            |            |
| PC-loepassing | WAN IP-adres           |            |
|               | Poort Connectie        |            |
|               | Poort audio            |            |
|               | Poort video            |            |

# Netwerkinstellingen IP-adapter

| Onderdeel             | Instelling |
|-----------------------|------------|
| ip-adres              |            |
| Subnetmasker          |            |
| Standaard-gateway     |            |
| Primaire DNS-server   |            |
| Secundaire DNS-server |            |
| WAN IP-adres          |            |
| Poort Connectie       |            |
| Wachtwoord            |            |
| Poort audio           |            |
| Poort video           |            |
| HTTP-poortnummer      |            |

# Instellingen PC-eenheid

| Onderdeel                        | Instelling |
|----------------------------------|------------|
| IP-adres                         |            |
| Subnetmasker                     |            |
| Standaard-gateway                |            |
| Primaire DNS-server (statisch)   |            |
| Secundaire DNS-server (statisch) |            |

# Registratievoorbeeld

### Voor LAN/WAN

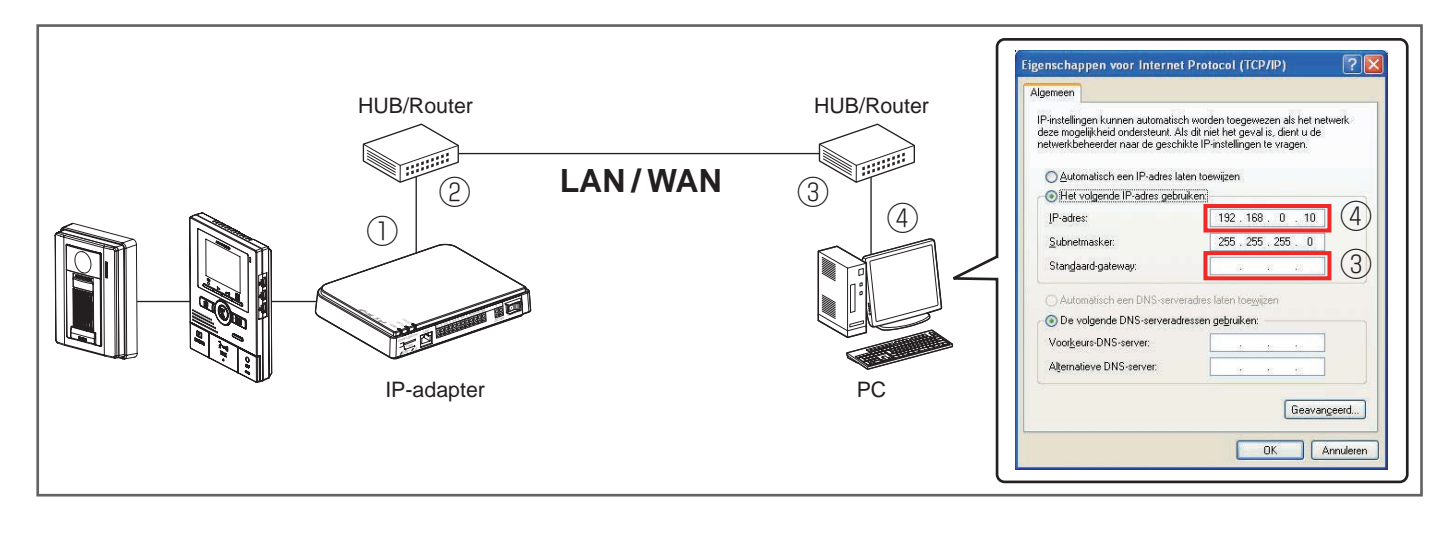

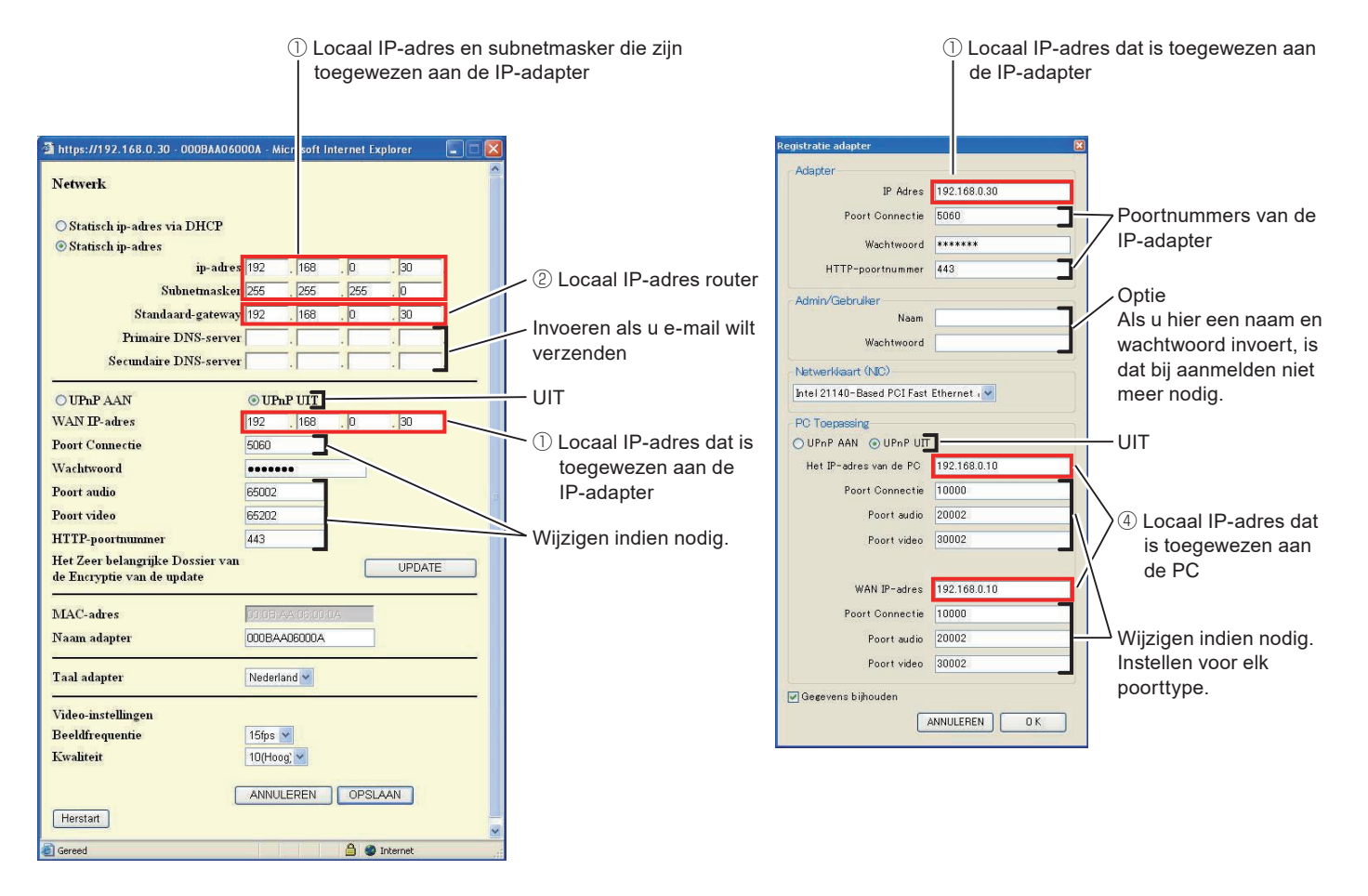

\*: De bovengenoemde waarden zijn de oorspronkelijke fabrieksinstellingen.

### Voor WAN IP

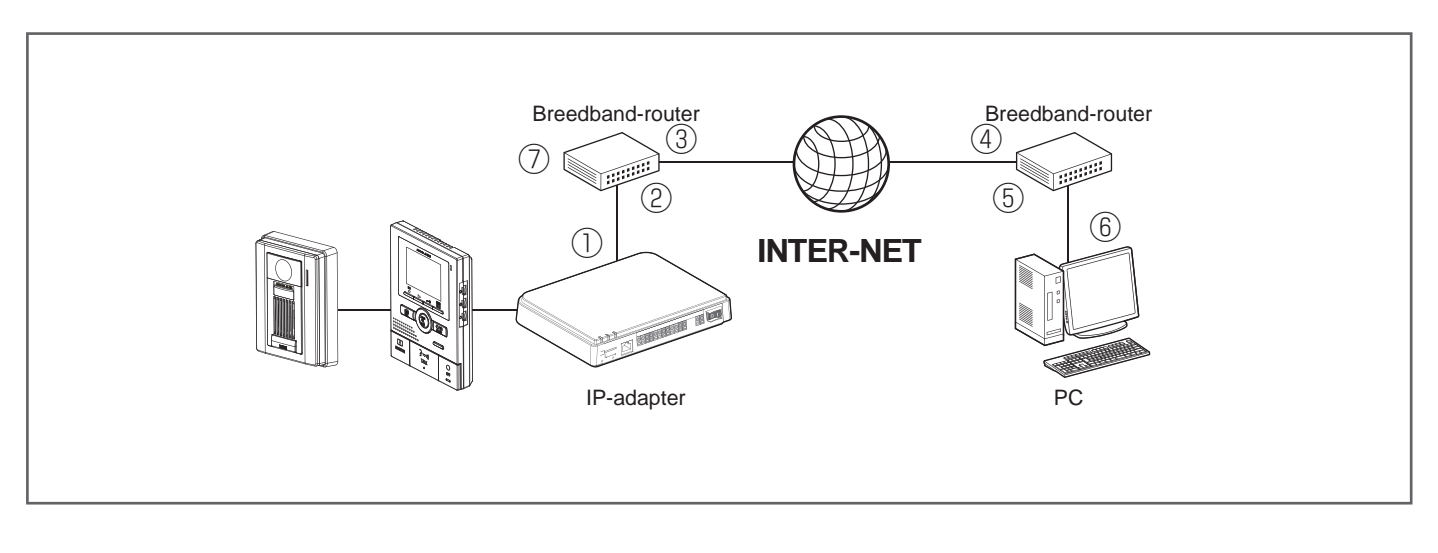

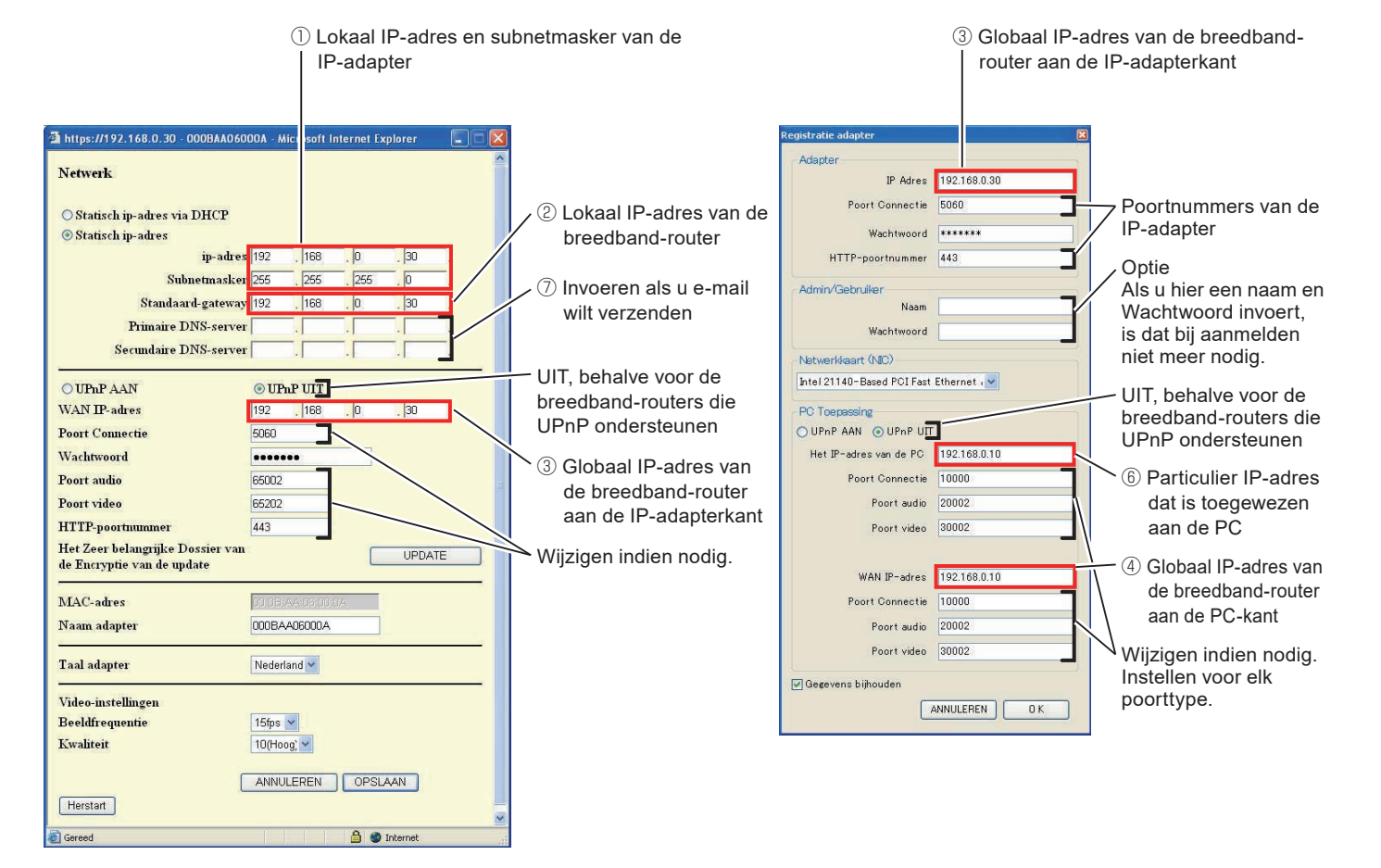

- \*: Voor instelinformatie voor de breedband-router raadpleegt u de gebruikshandleiding behorend bij de breedband-router.
- \*: De bovengenoemde waarden zijn de oorspronkelijke fabrieksinstellingen.

# Garantie

Aiphone waarborgt zijn producten tegen materiaal- en fabricagefouten bij normaal gebruik en onderhoud gedurende een periode van twee jaar na levering aan de eindgebruiker, en zal het product kosteloos herstellen of vervangen indien na onderzoek blijkt dat het toestel een defect heeft dat onder de waarborg valt. Aiphone behoudt zich het recht voor als enige definitief te bepalen of er al dan niet sprake is van een materiaal- en/of fabricagefout en of het product nog onder waarborg is. Deze waarborg geldt niet voor ieder Aiphoneproduct dat is blootgesteld aan verkeerd gebruik, verwaarlozing, een ongeval, stroomstoten, of verkeerde bediening en evenmin voor toestellen die buiten de fabriek zijn hersteld of aangepast. Deze waarborg geldt niet voor batterijen of schade veroorzaakt door batterijen die in het toestel zijn gebruikt. Deze waarborg dekt uitsluitend werkbankherstellingen en iedere herstelling moet worden uitgevoerd in een schriftelijk door Aiphone aangewezen winkel of werkplaats. Deze waarborg beperkt zich tot de standaardspecificaties die in de bedieningshandleiding staan vermeld. Deze waarborg beslaat geen enkele aanvullende functie van een product van een externe partij dat door gebruikers of leveranciers wordt toegevoegd. Gelieve op te merken dat schade of andere problemen die het gevolg zijn van storing bij gebruik of verbinding met producten anders dan die van Aiphone, eveneens niet door deze waarborg worden gedekt. Kosten die gepaard gaan met herstellingen ter plaatse kunnen niet worden verhaald op Aiphone. Er kan geen schadeloosstelling van Aiphone worden geëist voor enig verlies of schade als gevolg van een defect of storing tijdens het gebruik van zijn producten, of voor enig ongemak of verlies dat hieruit voortvloeit.

Het toepassingsgebied van  $\underline{X}$  (WEEE) is de EU.

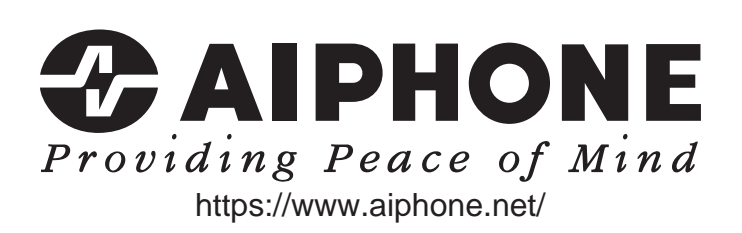

Uitgavedatum: nov. 2021 FK1594 © P1121 MA 64379

AIPHONE CO., LTD., NAGOYA, JAPAN